#### 機密性 2

# 食品衛生申請等システム システム利用マニュアル

営業許可・届出機能 Rev.1.50

# 第2章 営業許可・届出機能

| 要1 | 営業許可・届出機能の構 | 2.1 |
|----|-------------|-----|
| 4  | 営業許可業務      | 2.2 |
| 29 | 営業届出業務      | 2.3 |
|    | 営業者地位承継業務   | 2.4 |

# 2.1 営業許可・届出機能の概要

# 2.1.1 概要

この章では、食品衛生申請等システムの中で、「営業許可・届出機能」の操作手順について説明します。

### ●営業許可・届出機能とは

「営業許可・届出機能」は、営業許可業務、営業届出業務、営業者地位承継業務、食品衛生監視業務、営業許可・届出閲覧の業務が対象範囲です。対象範囲内の、営業許可業務、営業届出業務、営業者地位承継業務の 各業務における利用シーンは、業務の流れのとおりです。

### ●業務の流れ

「営業許可・届出機能」における、業務の流れは次のとおりです。

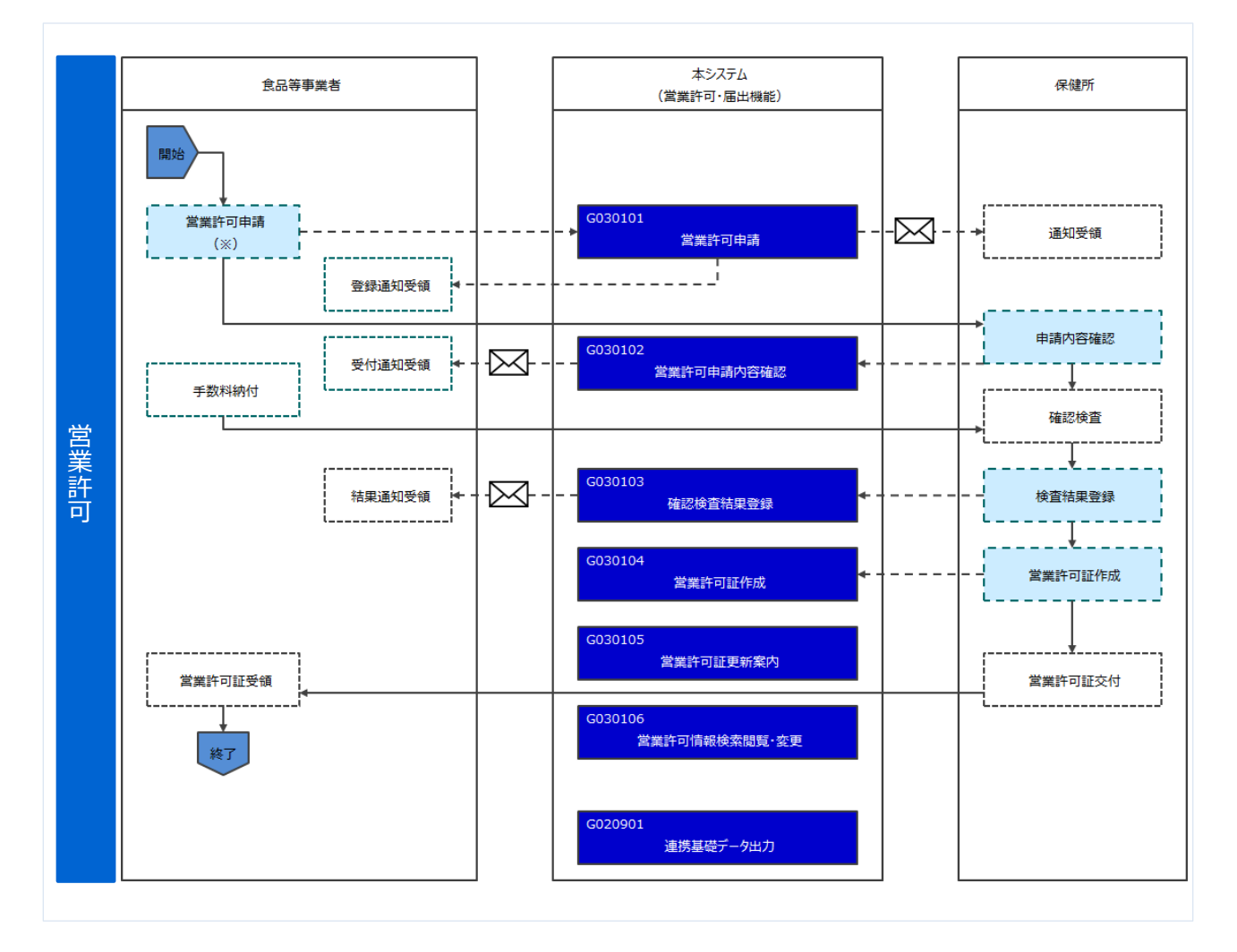

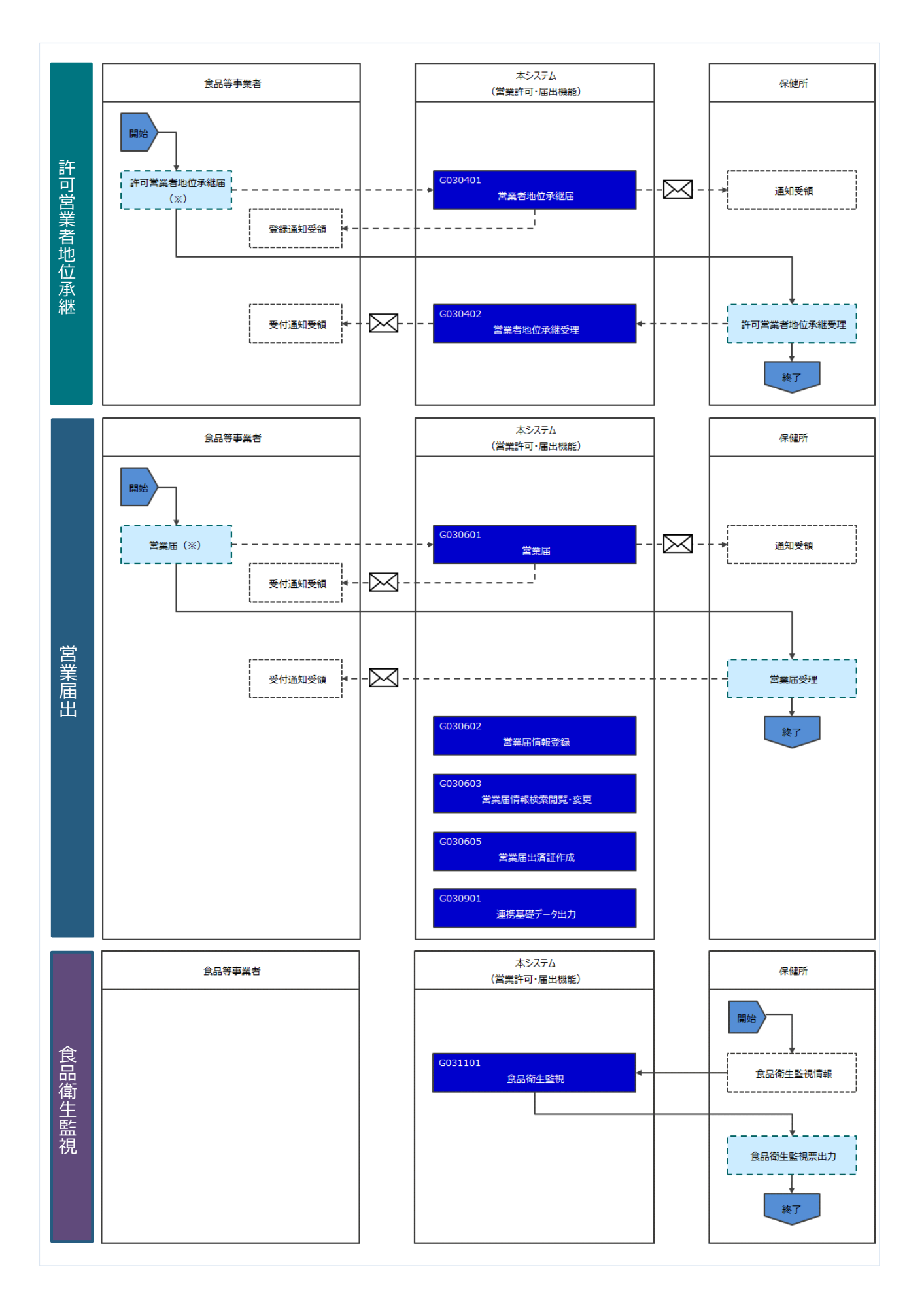

# 2.1.2 利用者種別と役割

「営業許可・届出機能」の利用者は次のとおりです。それぞれの利用者の役割について示します。

| 利用者種別   | 役割                              |
|---------|---------------------------------|
| 厚生労働省   | 全ての営業許可・届出情報の閲覧を行います。           |
| 都道府県等本庁 | 管轄する営業許可・届出、営業者地位承継届の確認、食品衛生監視の |
|         | 管理を行います。                        |
| 伊姆萨     | 管轄する営業許可・届出、営業者地位承継届の確認、食品衛生監視の |
|         | 管理を行います。                        |
| 食品等事業者  | 営業許可・届出、営業者地位承継届の申請を行います。       |

2.2 営業許可業務

# 2.2.1 営業許可の申請

食品等事業者が営業許可の申請を行うための機能です。登録完了後、整理番号を付与し、申請を行った 旨を、管轄する保健所にメールで通知します。

尚、新規に営業許可の継続申請を行う場合は、「2.2.1.2 営業許可の継続申請」を参照します。

# 2.2.1.1 営業許可の新規申請

# (1) 営業許可の新規申請画面を起動します

トップメニューの「営業許可の申請」ボタンを押下します。

| 、くらし、みらいのために                                                                                       |                      |                                                                                                    |                           |                          | E AWS O 営                | 業申請株式           | (会社/申請) | 太郎 ●ログア  | フト <b>ロマニュアル</b><br>本文へ    |
|----------------------------------------------------------------------------------------------------|----------------------|----------------------------------------------------------------------------------------------------|---------------------------|--------------------------|--------------------------|-----------------|---------|----------|----------------------------|
| )厚生労働省<br>Ministy of Health, Labour and Welfare                                                    |                      |                                                                                                    |                           |                          |                          |                 |         |          | <b>文字サイズの変更</b><br>標準 大 特大 |
| 食品衛生申請等シスラ<br>The Food Dusiness Application System<br>for licenses, expert certificates and report | -Å<br>of food relies |                                                                                                    |                           |                          |                          |                 |         |          |                            |
| 2 営業許可・届出                                                                                          | L                    | -ב_א                                                                                                    | -                         |                          |                          |                 |         |          |                            |
| 営業許可の申請                                                                                            | >)                   | 「食品衛生                                                                                                    | 申請等システム」に開                | 始に伴い、ネットで                | 申請・届出ができるよう              | こなります           |         |          |                            |
| 営業の届出                                                                                              | >)                   | 2020年6月                                                                                                    | から「食品衛生申請等                | 身システム」の運用が               | が始まります。                  |                 |         |          |                            |
| 地位承継届の届出                                                                                           |                      | これにより、<br>目請・届出が                                                                                                    | 今まで営業所を所管す<br>できるようになります  | る保健所の窓口で手                | 続きをする必要があった              | 営業許可等           | 師の申請・届  | 出は、順次、イン | ターネットを通じて                  |
| ☆ 食品リコール                                                                                           | <u> </u>             | ざまでの     ぎまいの     ぎまいの     ぎまいの     ちまいの     ちょういの     ちょうの     ちょうの     ちょうの     ちょうの     ちょうの     ちょうの     ちょうの     ちょうの     ちょうの     ちょうの     ちょうの     ちょうの     ちょうの     ちょうの     ちょうの     ちょうの     ちょうの     ちょうの     ちょうの     ちょうの     ちょうのの     ちょうのの     ちょうのの     ちょうのの     ちょうのの     ちょうのの     ちょうのの     ちょうのの     ちょうのの     ちょうのの     ちょうのの     ちょうのの     ちょうのの     ちょうのの     ちょうのの     ちょうのの     ちょうのの     ちょうのの     ちょうのの     ちょうのの     ちょうのの     ちょうのの     ちょうのの     ちょうのの     ちょうののの     ちょうのの     ちょうのの     ちょうのの     ちょうのの     ちょうのの     ちょうのの     ちょうののの     ちょうののの     ちょうのの     ちょうのの     ちょうのの     ちょうのの     ちょうののの     ちょうののの     ちょうののの     ちょうののの     ちょうのののの     ちょうののの     ちょうののの     ちょうのののの     ちょうのののの     ちょうのののの     ちょうののののの     ちょうのののの     ちょうののののののの     ちょうのののののののののののの     ちょう | 急口、(0)中前・面口<br>           | 5712初2119221             | いては、2021年6月か             | ら開始され           | ます。     | 22       |                            |
| リコール情報の検索                                                                                          | >)                   | <                                                                                                    | <<<br>掲載開始日               | <                        | 1~2件目/2件中                | タイトル            | -       |          | >                          |
| リコール体報の検索<br>マイアカウント管理                                                                             | <u> </u>             | <                                                                                                    | <<<br>掲載開始日<br>2020-02-01 | <<br>食品衛生申請等             | 1~2件目/2件中<br>診ステムのリリースにつ | タイトル<br>いて      |         |          | >                          |
| リコール情報の検索<br>3 マイアカウント管理<br>フロフィール変更                                                               | <u> </u>             | 表示                                                                                                    |                           | <<br>食品衛生申請領<br>食品衛生管理(3 | 1~2件目/2件中<br>システムのリリースにつ | タイトル<br>いて<br>顎 |         |          | >                          |

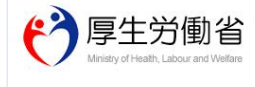

 厚生労働省(法人番号 6000012070001)
 ①
 食品衛生申請等システム ⊡

 ・ このサイトについて
 ・利用規約
 ・免責事項・著作権
 ・プライバシーボリシー

 ・ウェブアクセシビリティ
 ・領惑見・問い合わせ

 Copyright © Ministry of Health, Labour and Welfare, All Rights reserved.

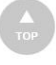

許可営業施設一覧画面が表示されますので、「新規申請」ボタンを押下します。

<許可営業施設一覧>

| と、くらし、み<br>う厚生<br>NinistrafHaa                                                                                                    | らいのために<br>労働省<br>ath Labour and Welfare                                                                                                    |                                                                                                   |                                                                                                    | 本文へ<br>文字サイズの<br><sub> 一定性 大</sub> 大   |
|----------------------------------------------------------------------------------------------------|----------------------------------------------------------------------------------------------------|---------------------------------------------------------------------------------------------------|----------------------------------------------------------------------------------------------------|----------------------------------------|
| - \$                                                                                                    | 営業許可・届出                                                                                                    | 食品リコール                                                                                            | マイアカウント管理                                                                                                    |                                        |
|                                                                                                    |                                                                                                    |                                                                                                   |                                                                                                    |                                        |
| - 許可営業加                                                                                                    | 施設一覧                                                                                                    |                                                                                                   |                                                                                                    |                                        |
| 営業許可済みの<br>新たに営業許可                                                                                                    | )情報、及び、営業<br>J申請を行う場合は                                                                                                    | 許可申請中の情報が一覧<br>「新規申請」ボタンをク                                                                        | 記されています。<br>7リックしてください。また、それぞれの一覧から参照や手続きを行って下さい。                                                                                                    |                                        |
| ■請者情報――                                                                                                    |                                                                                                    |                                                                                                   |                                                                                                    |                                        |
| 法人番号                                                                                                    |                                                                                                    | 1234567890123                                                                                     |                                                                                                    |                                        |
| 氏名(法)                                                                                                    |                                                                                                    | 業申請株式会社                                                                                           |                                                                                                    |                                        |
| -                                                                                                    |                                                                                                    |                                                                                                   |                                                                                                    |                                        |
| 請中営業施設                                                                                                    |                                                                                                    |                                                                                                   |                                                                                                    |                                        |
| 手続き                                                                                                    | が完了しているデ                                                                                                    | ータも表示する。                                                                                          |                                                                                                    |                                        |
|                                                                                                    |                                                                                                    |                                                                                                   | < << < 0~0件目/0件中 > >> >                                                                                                    |                                        |
|                                                                                                    |                                                                                                    | 整理番号                                                                                              | ステータス 申請年月日 名称、屋号又は商号 郵便番号                                                                                                    |                                        |
|                                                                                                    | () 申請中の                                                                                                    | 営業許可証が一覧されま                                                                                       | ます。新たに手続きを行う場合は新規申請を行ってください。                                                                                                    |                                        |
|                                                                                                    |                                                                                                    |                                                                                                   |                                                                                                    |                                        |
|                                                                                                    |                                                                                                    |                                                                                                   |                                                                                                    | 10                                     |
| く<br>EXCEL出力<br>登録系みの営業施設<br>行済営業施設                                                                                                    | <ul> <li>※未申請の情</li> <li>32の営業申請を行う場合</li> </ul>                                                                                                    | 報は、最終保存日から30<br>3はこちらから選択してくださ                                                                    | 10日を経過すると自動的に削除されます。<br>50<br>新規中請<br>民る                                                                                                    |                                        |
| く<br>EXCEL出力<br>雷爆済みの営業施設<br>新規営業施設<br>行済営業施設                                                                                                    | <ul> <li>※未申請の情</li> <li>認の営業申請を行う場合</li> </ul>                                                                                                    | 報は、最終保存日から3/<br>9はこちらから選択してくださ                                                                    | 10日を経過すると自動的に削除されます。<br><sup>10</sup> 新規中請 戻る<br> < << < 0~0件目/0件中 > >> >                                                                                | >                                      |
| く<br>EXCEL出力<br>登録済みの営業施設<br>新規営業施設<br>行済営業施設                                                                                                    | ※ ※未申請の情 200営業申導を行う場合 ✓                                                                                                    | 報は、最終保存日から30<br>3はこちらから選択してくださ<br>名称、屋号又は商号                                                       | 0日を経過すると自動的に削除されます。                                                                                                    | 電話番号                                   |
| く<br>EXCEL出力<br>蓄持系のの営業施設<br>新規営業施設                                                                                                    | ※未申請の情<br>設の営業申請を行う場合<br>文                                                                                                    | 報は、最終保存日から30<br>3はこちらから選択してくださ<br>名称、屋号又は商号<br>各みの営業許可証が一覧                                        | 00日を経過すると自動的に削除されます。<br><sup>51</sup> 新規申請 戻る<br> < << < 0~0件目/0件中 > >> > <br>弓 郵便番号 所在地<br>にたれます。更新手続きを行う場合は、ごちらから行ってください。                              | 和話番号                                   |
| く<br>EXCEL出力<br>諸連系みの営業施設<br>行済営業施設                                                                                                    | ※未申請の情<br>認の営業申請を行う場合                                                                                                    | 報は、最終保存日から30<br>3はこちらから選択してくださ<br>名称、屋号又は商号<br>各みの営業許可証が一覧。                                       | a0日を経過すると自動的に削除されます。                                                                                                    | <b>電話番号</b>                            |
| く<br>EXCEL出力<br>新規営業施設<br>行済営業施設                                                                                                    | ※未申請の情<br>認の営業申請を行う場合<br>の第二日前の<br>の第二日前の<br>の第二日前の<br>の第一日前の<br>の第一日前の<br>の第一日前の<br>の第二日前の<br>の第二日前の<br>の第二日前の<br>は、ま申請の<br>は、ま申請の<br>は、ま申請の<br>は、ま申請の<br>は、ま申請の<br>は、ま申請の<br>は、ま申請の<br>は、ま申請の<br>は、ま申請の<br>は、ま申請の<br>は、ま申請の<br>は、ま申請の<br>は、ま<br>・、、ま申請の<br>は、ま<br>・、、、、、、、、、、、、、、、、、、、、、、、、、、、、、、、、、、                                                                                                    | 報は、最終保存日から30<br>3はこちらから選択してくださ<br>名称、屋号又は商用<br>各みの営業許可証が一覧。                                       | a0日を経過すると自動的に削除されます。                                                                                                    | <b>電話番号</b>                            |
| く<br>EXCEL出力<br>録系みの営業施設<br>行済営業施設                                                                                                    | >                                                                                                    | 報は、最終保存日から3(<br>3はこちらから選択してくださ<br>名称、屋号又は商門<br>済みの営業許可証が一覧の                                       | 00日を経過すると自動的に削除されます。                                                                                                    | <b>電話番号</b>                            |
| く<br>EXCEL出力<br>登録みの営業施設<br>行済営業施設                                                                                                    | ※未申請の情<br>認の営業申請を行う場合                                                                                                    | 報は、最終保存日から30<br>3はこちらから選択してくださ<br>名称、屋号又は商号<br>各みの営業許可証が一覧。                                       | a0日を経過すると自動的に削除されます。                                                                                                    | 電話番号                                   |
| く<br>EXCEL出力<br>整理系かの営業施設<br>新規営業施設                                                                                                    | ※未申請の情<br>※示申請の情<br>設の営業申導を行う場合<br>▼                                                                                                    | 報は、最終保存日から30<br>3はこちらから選択してくださ<br>名称、屋号又は商用<br>各みの営業許可証が一覧。                                       | 00日を経過すると自動的に削除されます。                                                                                                    | <b>電話番号</b>                            |
| <<br>EXCEL出力<br>翻译為の意業施設<br>新規営業施設<br>行済営業施設                                                                                                    | > × 未申請の情<br>認の営業申請を行う場<br>✓                                                                                                    | 報は、最終保存日から3(<br>3はこちらから選択してくださ<br>名称、屋号又は商号<br>済みの営業許可証が一覧。                                       | 0日を経過すると自動的に削除されます。                                                                                                    | 電話番号                                   |
| を<br>を<br>た<br>取<br>た<br>記<br>数<br>新<br>規<br>営<br>業<br>施<br>設<br>新<br>規<br>営<br>業<br>施<br>設<br>新<br>規<br>営<br>業<br>施<br>設<br>新<br>規<br>営<br>業<br>施<br>設<br>新<br>規<br>営<br>業<br>施<br>設<br>新<br>規<br>営<br>業<br>施<br>設<br>新<br>規<br>営<br>業<br>施<br>設<br>新<br>規<br>営<br>業<br>施<br>設<br>新<br>規<br>営<br>業<br>施<br>設<br>の<br>の<br>言<br>素<br>他<br>記<br>新<br>規<br>営<br>業<br>施<br>設<br>の<br>の<br>こ<br>奏<br>か<br>の<br>う<br>の<br>言<br>本<br>他<br>没<br>、<br>か<br>の<br>つ<br>こ<br>案<br>加<br>他<br>ひ<br>う<br>の<br>の<br>つ<br>こ<br>案<br>加<br>他<br>ひ<br>う<br>の<br>つ<br>こ<br>案<br>加<br>の<br>つ<br>の<br>つ<br>の<br>つ<br>の<br>の<br>の<br>の<br>の<br>つ<br>の<br>つ<br>の<br>つ<br>の<br>つ<br>の<br>つ<br>の<br>つ<br>の<br>つ<br>の<br>の<br>の<br>の<br>つ<br>の<br>つ<br>の<br>つ<br>の<br>つ<br>の<br>つ<br>の<br>つ<br>の<br>つ<br>の<br>つ<br>の<br>の<br>つ<br>の<br>つ<br>つ<br>の<br>つ<br>の<br>つ<br>の<br>つ<br>つ<br>の<br>つ<br>つ<br>つ<br>つ<br>つ<br>つ<br>つ<br>つ<br>つ<br>つ<br>つ<br>つ<br>つ | ※未申請の情<br>認の営業申請を行う場<br>√                                                                                                    | 報は、最終保存日から30<br>3はこちらから選択してくださ<br>名称、屋号又は商号<br>答みの営業許可証が一覧。                                       | a0日を経過すると自動的に削除されます。                                                                                                    | 電話番号                                   |
| <      EXCEL出力     登録済みの営業施設     新規営業施設     行済営業施設     (7) (7) (7) (7) (7) (7) (7) (7) (7) (7)                                                                                                    | <ul> <li>**未申請の情</li> <li>380営業申導を行う場合</li> <li>マ</li> <li>予</li> <li>予</li> <li>予</li> </ul>                                                                                                    | 報は、最終保存日から30<br>3はこちらから選択してくださ<br>名称、屋号又は商員<br>各みの営業許可証が一覧。                                       | 00日を経過すると自動的に削除されます。<br>新規申請                                                                                                    | ■話番号                                   |
| <<br>EXCEL出力<br><sup>登録済みの営業施設</sup><br>新規営業施設<br><sup>新</sup> 規営業施設<br>EXCEL出力                                                                                                    | > ★<br>※未申請の情<br>設の営業申導を行う場<br>●<br>完代済                                                                                                    | 報は、最終保存日から30<br>3はこちらから選択してくださ<br>名称、屋号又は商号<br>各みの営業許可証が一覧。                                       | 00日を経過すると自動的に削除されます。<br>「 「 新規申請」 戻る<br>「 く << < 0~0件目/0件中 > >> >」<br>「 「 「 「 「 「 」 「 」 「 」 「 」 「 」 、 、 、 、 、                                            | 電話番号                                   |
| <<br>EXCEL出力<br>登録済みの営業施設<br>新規営業施設<br>行済営業施設<br>EXCEL出力                                                                                                    | ★<br>※未申請の情<br>設の営業申込を行う場合<br>マ<br>● 発行が<br>● 予行が                                                                                                    | <ul> <li>報は、最終保存日から30</li> <li>3はこちらから選択してくださ</li> <li>名称、屋号又は商号</li> <li>各みの営業許可証が一覧。</li> </ul> | 00日を経過すると自動的に削除されます。<br>「 新規申請  戻る<br>「 < << 0~0件目/0件中 > >> >」<br>『  「 < << 0~0件目/0件中 > >> >」<br>『  「 べ 世<br>新使番号 所在地<br>さされます。更新手続きを行う場合は、こちらから行ってください。 | 10000000000000000000000000000000000000 |
| <<br>EXCEL出力<br><sup>登録済みの営業施設</sup><br>新規営業施設<br>行済営業施設<br>EXCEL出力                                                                                                    | <ul> <li>×未申請の情</li> <li>※未申請の情</li> <li>▼</li> <li>●</li> <li>●</li></ul> | 報は、最終保存日から30<br>3はこちらから選択してくださ<br>名称、屋号又は商用<br>各みの営業許可証が一覧;                                       | 00日を経過すると自動的に削除されます。                                                                                                    | 和話番号                                   |

※「手続きが完了しているデータも表示する。」にチェックを入れて出力すると、手続きが完了したデータも出力されます。 ・「発行済営業施設」枠内の「EXCEL 出力」ボタンを押下すると、発行済の施設が一覧で出力されます。

### (2) 営業許可申請の各項目を入力します

許可営業施設登録画面が表示されますので、各項目を入力します。 必須入力項目は入力フィールドがオレンジ色になっていますので、必ず入力して下さい。

※申請や届出に関する記載内容(どのような内容を記載するべきか?)や選択項目等(どのような項目 を選択するべきか?)の質問等に対しては、お近くの保健所などにご相談いただけるようお願いします。

### 【事業譲渡】

『譲渡』にチェックすることにより、事業譲渡の申請が行えます。 『譲渡』にチェックをすると、ファイル登録での「営業を譲り受けたことを証する書面等」が必須になります。

|--|

※主に確認いただきたい項目「主として取り扱う食品又は添加物」、「営業の種類」

### 【主として取り扱う食品又は添加物の入力の入力】

「選択」を押下し、「主として取り扱う食品又は添加物」を選択してください。

| ファクシミリ番号                                       |     |        |
|------------------------------------------------|-----|--------|
| 電子メールアドレス                                      |     |        |
| 営業車の自動車登録番号                                    |     |        |
|                                                |     |        |
| 主として取り扱う食品又は添加物                                | 未選択 | 選択 クリア |
| 主として取り扱う食品又は添加物<br>主として取り扱う食品又は添加物(自由記載)       | 未選択 | 選択クリア  |
| 主として取り扱う食品又は添加物<br>主として取り扱う食品又は添加物(自由記載)<br>業態 | 未選択 | 選択 クリア |

※「選択」ボタンを押下しても反応がない場合はポップアップがブロックされている可能性があります。ブラウザの設定内容 を確認し、ポップアップブロックを解除して下さい。

### 【営業の種類の入力】

『営業の種類/許可情報』では、「+」ボタンを押下すると、営業の種類を追加します。営業の種類毎に必要項目を 入力して下さい。

また、「-」ボタンを押下すると、選択した営業の種類を取り消すことができます。

| + - 申請区分        | 営業の種類                                  | 許可番号 | 初回許可 |
|-----------------|----------------------------------------|------|------|
| ▶ 新規 ∨          | <ol> <li>① 飲食店営業</li> <li>✓</li> </ol> |      | ^    |
|                 |                                        |      |      |
|                 |                                        |      | ~    |
| <br><br>営業種類の説明 | (                                      |      | >    |

# 【ファイル登録】

『施設の構造及び設備を示す図面』等のファイルを登録する場合は、「ファイル登録」ボタンを押下すると、ファイル登録 画面に遷移し、営業許可の申請に必要なファイルをまとめて登録することができます。

| 02.56U         | 、みらいのために                                    |                                                          |                                                           |                              |                | E AWS O 営 | 業申請株式会社/申請フ | 太郎<br>●ログアウト<br>本文^ |              |
|----------------|---------------------------------------------|----------------------------------------------------------|-----------------------------------------------------------|------------------------------|----------------|-----------|-------------|---------------------|--------------|
| Ministry       | ・土力11111自<br>rof Health, Labour and Welfare |                                                          |                                                           |                              |                |           |             | 標準                  | 大         特大 |
| אבא-           | 営業許可・届出                                     | 食品リコール                                                   | マイアカウント管理                                                 |                              |                |           |             |                     |              |
|                |                                             | ( JY.43                                                  |                                                           |                              |                |           |             |                     |              |
|                | 「美他設笠球 >> ノア                                | イル登録                                                     |                                                           |                              |                |           |             |                     |              |
| 宮兼許可の<br>ファイルの | 申請に必要なファイルを <br> 指定が完了後「設定」ボイ               | 設正して下さい。<br>タンをクリックしてく                                   | (ださい。                                                     |                              |                |           |             |                     |              |
| 施設の構造          | 及び設備を示す図面                                   |                                                          |                                                           | 参照                           | ファイルクリア        |           |             |                     |              |
| 営業を譲り          | 受けたことを証する書面                                 | <b>*</b>                                                 |                                                           | 参照                           | ファイルクリア        |           |             |                     |              |
| 水質検査の          | 結果                                          |                                                          |                                                           | 参照                           | ファイルクリア        |           |             |                     |              |
| その他必要          | 書類①                                         |                                                          |                                                           |                              |                |           | 参照          | ファイルクリア             |              |
| その他必要          | 書類②                                         |                                                          |                                                           |                              |                |           | 参照          | ファイルクリア             |              |
| その他必要          | 書類③                                         |                                                          |                                                           |                              |                |           | 参照          | ファイルクリア             |              |
| その他必要          | 書類④                                         |                                                          |                                                           |                              |                |           | 参照          | ファイルクリア             |              |
| その他必要          | 書類⑤                                         |                                                          |                                                           |                              |                |           | 参照          | ファイルクリア             |              |
| 備考             |                                             |                                                          |                                                           |                              |                | ~         |             |                     |              |
| 設定<br>で<br>Min | 夏生労働省<br>isty of Health, Labour and Welfare | 厚生労働省(法人種<br>・このサイトについ<br>・ウェブアクセンビ<br>Convright © Micro | 号 6000012070001) [亡] 食<br>(て ・利用規約 ・免責事<br>リティ ・御惑見・問い合わせ | 品像生申請等システム<br>頭・著作権 ・プラ<br>t | へ口<br>イバシーポリシー |           |             |                     | Тор          |

### <許可営業施設登録 >> ファイル登録>

■対象ファイル

対象ファイルは下記形式のファイルとなります。

- 画像系ファイル(png,jpg,gif,jpeg,bmp)
- Office 系ファイル(xls,xlsx,doc,docx,ppt,pptx)
- PDF 系ファイル(pdf)
- ・「施設の構造及び設備を示す図面」と「水質検査の結果」のアップロードのサイズは最大 5MB となります。

・「営業を譲り受けたことを証する書面等」と「その他必要書類」のアップロードのサイズは最大 1MB となります。

#### <許可営業施設登録>

| ひと、くらし                                 | 、みらいのために                        |                                     |                                             |                                        | 🛃 AWS 🛛 営業申請株式 | 会社/申請太郎  ●□グアウト    ■ | マニュアル  |
|----------------------------------------|---------------------------------|-------------------------------------|---------------------------------------------|----------------------------------------|----------------|----------------------|--------|
| r<br>P<br>P                            | 生労働省                            |                                     |                                             |                                        |                | 本文へ<br>文字t           | ナイズの変更 |
| Ministry                               | y of Health, Labour and Welfare |                                     |                                             |                                        |                | 標準                   | 大特大    |
| -בבא                                   | 営業許可・届出                         | 食品リコール                              | マイアカウント管理                                   |                                        |                |                      |        |
| 山 許可當                                  | 営業施設登録                          |                                     |                                             |                                        |                |                      |        |
| 営業許可を<br>営業施設の                         | :取得(新規、継続、<br>)情報を設定、営業許        | 変更、廃業)する営業施調<br>可対象の営業の種類を設定        | の申請を行います。<br>として「確認」ボタンをク!                  | リックしてください。                             |                |                      |        |
| <b>志</b> 禰 系 早                         |                                 |                                     |                                             |                                        |                |                      |        |
| ステータス                                  |                                 | 未申請                                 |                                             |                                        |                |                      |        |
| 申請年月日                                  | `<br>1                          | 2021-03-02                          |                                             |                                        |                |                      |        |
| :::::::::::::::::::::::::::::::::::::: |                                 |                                     |                                             |                                        |                |                      |        |
| 「申請者情報                                 |                                 |                                     |                                             |                                        |                |                      |        |
| 法人番号                                   |                                 | 1234567890123                       |                                             |                                        |                |                      |        |
| 氏名(法)                                  | 人の場合は法人名)                       | 営業申請株式会社                            |                                             |                                        |                |                      |        |
| フリガナ                                   |                                 | エイギョウシンセイ グ                         | コブシキガイシャ                                    |                                        |                |                      |        |
| 法人の代表                                  | 表者の氏名                           | 申請花子                                |                                             |                                        |                |                      |        |
| フリガナ                                   |                                 | シンセイハナコ                             |                                             |                                        |                |                      |        |
| 郵便番号                                   |                                 | Common Common                       |                                             |                                        |                |                      |        |
|                                        |                                 |                                     |                                             |                                        |                |                      |        |
| 申請者住用                                  |                                 |                                     |                                             |                                        |                |                      |        |
| 宮莱施設?                                  | 石称、 座号 × は 間号                   |                                     |                                             |                                        |                |                      |        |
| 呂耒旭設出                                  | f71生吧<br>東紋生                    |                                     |                                             |                                        |                |                      |        |
| 古来////202                              | ±/11/L                          |                                     |                                             | _                                      |                |                      |        |
| ファイル                                   | 登録 確認                           | 削除                                  | 戻る   一時保存                                   |                                        |                |                      |        |
| 履歴一覧一                                  |                                 |                                     | I.e                                         |                                        | .1             |                      |        |
|                                        | 履歴番号                            | 更新日                                 | 更新者                                         | ステータス                                  | 申請             | 区分                   |        |
|                                        |                                 |                                     |                                             |                                        |                |                      |        |
|                                        |                                 |                                     |                                             |                                        |                | ^                    |        |
|                                        |                                 |                                     |                                             |                                        |                |                      |        |
|                                        |                                 |                                     |                                             |                                        |                |                      |        |
|                                        |                                 |                                     |                                             |                                        |                |                      |        |
|                                        |                                 |                                     |                                             |                                        |                | ~                    |        |
| < >                                    | <                               |                                     |                                             |                                        |                | >                    |        |
| e je                                   | <b>夏生労働</b> 1                   |                                     | 号 6000012070001) ြ<br>いて ・利用規約 ・免調          | 食品衛生申請等システム ID<br>長事項・著作権 ・プライバシーポリ3   | v—             |                      |        |
| Min                                    | histry of Health, Labour and W  | eifare ・ウェブアクセシヒ<br>Copyright © Mir | リティ ・御意見・問い合れ<br>iistry of Health, Labour a | )년<br>and Welfare, All Rights reserved |                |                      | ТОР    |

全て入力が完了したら、「確認」ボタンを押下して下さい。確認画面に遷移します。

「戻る」ボタンを押下すると、許可営業施設一覧画面に戻ります。

「一時保存」ボタンを押下すると、入力内容を保存しておくことができます。

※一時保存された情報は30日経過すると削除されます。

「削除」ボタンを押下すると、ファイル登録で行ったファイルや一時保存中の届出登録を削除することができます。

※「削除」ボタンは、ファイル登録や一時保存を行うと表示されます。

# (3) 入力内容を確認した後、登録します

「確認」ボタンを押下すると、確認画面が表示されるので、入力内容に問題がないか確認します。

#### <許可営業施設登録 >> 確認>

| ひと、くらし         | 、みらいのために                                |                          |                                    | □ AWS O 営業申請株式会社          | (申請太郎 ●ログアウト ■マニュアル) |
|----------------|-----------------------------------------|--------------------------|------------------------------------|---------------------------|----------------------|
| er p           | 生労働省                                    |                          |                                    |                           | 本文へ<br>文字サイズの変更      |
| Ministr        | y of Health, Labour and Welfare         |                          |                                    |                           | 標準大特大                |
| -ב=א           | 営業許可・届出                                 | 食品リコール                   | マイアカウント管理                          |                           |                      |
|                |                                         |                          |                                    |                           |                      |
| 日 許可答          | 営業施設登録 >>                               | 確認                       |                                    |                           |                      |
| 以下の営業<br>内容に問題 | 態施設情報で営業許可<br>動ない場合は「登録                 | の申請を行います。<br>」ボタンをクリックして | ください。                              |                           |                      |
| 整理番号           |                                         |                          |                                    |                           |                      |
| ステータス          | ξ                                       | 未申請                      |                                    |                           |                      |
| 申請年月日          | 1                                       | 2021-03-04               |                                    |                           |                      |
| 譲渡             |                                         |                          |                                    |                           |                      |
| - 由請考情報        |                                         |                          |                                    |                           |                      |
| 法人番号           |                                         | 1234567890123            |                                    |                           |                      |
| 氏名(法)          | 人の場合は法人名)                               | 営業申請株式会社                 |                                    |                           |                      |
| フリガナ           |                                         | エイギョウシンセイ                | カブシキガイシャ                           |                           |                      |
| 法人の代表          | 表者の氏名                                   | 申請花子                     |                                    |                           |                      |
| フリガナ           |                                         | シンセイハナコ                  |                                    |                           |                      |
| 郵便番号           |                                         |                          |                                    |                           |                      |
| 住所             |                                         | 東京都江東区                   |                                    |                           |                      |
|                | 「二、同時の加工又に                              | 10                       |                                    |                           |                      |
| 3              | べぐの処理を行う施設                              |                          |                                    |                           |                      |
| 指              | 合成分等今年4月20日                             | 取り扱う施設                   |                                    |                           |                      |
| 営業施設           | ⊕基進                                     |                          |                                    |                           |                      |
| その他提出          | 書類                                      |                          |                                    |                           |                      |
| その他必要          | 要書類①                                    |                          |                                    |                           |                      |
| その他必要          | 要書類②                                    | i                        |                                    |                           |                      |
| その他必要          | 要書類③                                    |                          |                                    |                           |                      |
| その他必要          | ● 武士 ●                                  |                          |                                    |                           |                      |
| その他必要          | 要書類⑤                                    |                          |                                    |                           |                      |
| 備考             |                                         |                          |                                    |                           |                      |
| 開示情報確          | 認                                       |                          |                                    |                           |                      |
| 申請者氏行          | 名                                       | 公開                       |                                    |                           |                      |
| 申請者住所          | 沂                                       | 公開                       |                                    |                           |                      |
| 営業施設(          | 名称、屋号又は商号                               | 公開                       |                                    |                           |                      |
| 営業施設所          | 所在地                                     | 公開                       |                                    |                           |                      |
| 営業施設           | 連絡先                                     | 公開                       |                                    |                           |                      |
| 登録             | 戻る                                      |                          |                                    |                           |                      |
|                | ᆿᄮᅶᄹ                                    | 厚生労働省(法人)                | 番号 6000012070001) ① 食品衛            | ■請等システム □                 |                      |
|                | 学生万惧1<br>istry of Health, Labour and Wi | ・このサイトについ                | いて ・利用規約 ・免責事項・<br>ビリティ ・御意見・問い合わせ | 作権 ・ブライバシーボリシー            |                      |
|                | ,                                       | Copyright © Mi           | nistry of Health, Labour and W     | are, All Rights reserved. | Тор                  |

問題がなければ、「登録」ボタンを押下して、営業許可の新規申請を行います。 管轄する保健所に対して、営業許可申請の旨をメールで通知します。

内容に問題がある場合は、「戻る」ボタンを押下して、許可営業施設登録画面に戻り、再入力します。

### <許可営業施設登録 >> 完了>

| ひと、くらし、<br>で<br>Ministra                                                           | みらいのために<br>生労働省<br>ŕHeath,Labour and Welfare          |                                                                        |                                                                                                    | □日本の「日本の「日本の」」 □● 食品衛生花子/食品衛生花子 ● □グ 本文へ | アウト     国マニュアル       よくあるご質問 (FAQ)     文字サイズの変更       標準     大     特大 |
|------------------------------------------------------------------------------------|-------------------------------------------------------|------------------------------------------------------------------------|----------------------------------------------------------------------------------------------------|------------------------------------------|-----------------------------------------------------------------------|
| -ב <b>ב</b> א                                                                      | 営業許可・届出                                               | 食品リコール                                                                 | マイアカウント管理                                                                                                    |                                          |                                                                       |
| <ul> <li>許可営</li> <li>正常に登</li> <li>営業施設情報</li> <li>登録した営</li> <li>整理番号</li> </ul> | 業施設登録 >> 完了<br>録しました。<br>級の営業許可申請が完了(<br>意施設情報の営業許可申請 | しました。<br>満は、許可営業施設一<br>C2022000000176                                  | 覧から確認出来ます。                                                                                                    |                                          |                                                                       |
| 連続届出<br>で<br>Minis                                                                 | 展る<br>生労働省<br>ty of Health, Labour and Welfare        | 厚生労働省(法人番 <sup>4</sup><br>・このサイトについ<br>・ウェブアクセシビ!<br>Copyright © Mini: | 5 6000012070001) ① <u>食品衛生申請奪システム ①</u><br>て ・利用規約 ・免責事項・著作権 ・プライバシーポリシー<br>Jティ ・御意見・問い合わせ<br>stry of Health, Labour and Welfare, All Rights reserved. |                                          |                                                                       |
|                                                                                    |                                                       |                                                                        |                                                                                                    |                                          |                                                                       |

「戻る」ボタンを押下すると、許可営業施設一覧画面に戻ります。 「連続届出」ボタンを押下すると、同じ施設の情報で「営業の届出」の作成画面に推移します。

### <許可営業施設一覧画面 >>申請中営業施設>

| 申請中営業施設               | フレアハップ カチョーナッ            |                                      |            |           |         |            |
|-----------------------|--------------------------|--------------------------------------|------------|-----------|---------|------------|
| 手続さが元                 | 」しているテーダも衣示する。           |                                      |            |           |         |            |
|                       |                          | < <<                                 | < 1~1件目/1件 | Þ >> >    |         |            |
|                       | 整理番号                     | ステータス                                | 申請年月日      | 名称、屋号又は商業 | 号 郵便番号  |            |
| 詳細 流用                 | LIC2020000000259         | 申請內容確認待                              | 2020-03-18 | 申請商店      | 1350062 | 東京都江東区東雲1丁 |
|                       |                          |                                      |            |           |         |            |
|                       |                          |                                      |            |           |         |            |
|                       |                          |                                      |            |           |         |            |
|                       |                          |                                      |            |           |         | ~          |
| $\langle \rangle$     | <                        |                                      |            |           |         | >          |
| 登録済みの営業施設の営<br>新規営業施設 | 業申請を行う場合はこちらから選択してく<br>✓ | <sup>(ださい)</sup> 新規申請 戻 <sup>,</sup> | 5          |           |         |            |

### 登録した申請は「申請中営業施設」に追加されます。

状況に応じて表示されるステータスは以下の通りです。

| ステータス    | 内容                                |
|----------|-----------------------------------|
| 未申請      | 一時保存した状態です。                       |
|          | 一時保存したデータは30日間保存されます。             |
| 申請内容確認待  | 登録が完了して保健所の確認待ちの状態です。             |
| 修正待      | 保健所から差し戻された状態です。                  |
| 検査待      | 検査待の状態です。                         |
| 不許可      | 不許可になった状態です。                      |
| 保留       | 検査の結果が保留になった状態です。                 |
| 発行待      | 許可証の発行待ちの状態です。                    |
| 発行済(一部)  | 営業の種類が複数ある申請の一部の営業の種類のみ許可証が発行された状 |
|          | 態です。                              |
| 再発行待     | 許可証発行済みの申請対して変更届が出ている状態です。        |
| 発行済      | 許可証発行済みの状態です。                     |
| 発行済(外部)  | 外部システムで発行済みとなった申請を消し込んだ状態です。      |
| 定期検査済    | 定期検査が済んでいる状態です。                   |
| 廃業済      | 外部システムで廃業済みとなった申請を消し込んだ状態です。      |
| 廃業済(外部)  | 行政の機能で廃業済にした状態です。                 |
| 取下げ済     | 申請を取り下げた状態です。                     |
| 承継済(承継元) | 地位承継の承継元となった状態です。                 |
| 承継済(承継先) | 地位承継の承継先となった状態です。                 |

# 2.2.1.2 営業許可の継続申請

# (1) 営業許可の新規申請画面を起動します

トップメニューの「営業許可の申請」ボタンを押下します。

既に営業許可証が発行されている営業施設の継続申請を行う場合は、「2.2.1.3 営業許可の変更、継続、廃業 申請」を参照します。

| <トップメニュー>                                                                                                |                                                                                                    |
|----------------------------------------------------------------------------------------------------|----------------------------------------------------------------------------------------------------|
| ひと、くらし、みらいのために                                                                                           | ■ AWS ④ 営業申請株式会社/申請太郎 ●ログアウト ●マニュアル<br>本文へ                                                                                                    |
| 「<br>厚生労働省<br>Ministry of Health Labour and Welfare                                                      | 文字サイズの変更                                                                                                    |
| <b> 白品衛生申請等システム</b><br>The food business application system<br>for licensee, export cardification system |                                                                                                    |
| ☑ 営業許可・届出                                                                                                | -LTX                                                                                                    |
| 営業許可の申請                                                                                                  | >) 「食品衛生申請等システム」に開始に伴い、ネットで申請・届出ができるようになります                                                                                                    |
| (営業の両出<br>(地位承継届の両出                                                                                      | <ul> <li>2020年6月から「食品衛生申請等システム」の運用が始まります。</li> <li>これにより、今まで営業所を所管する保健所の窓口で手続きをする必要があった営業許可等の申請・届出は、順次、インターネットを通じて申請・届出ができるようになります。</li> <li>営業許可等の手続きの効率化が図れますので、皆さま、ぜひご活用ください(※)。</li> </ul> |
| ②食品リコール                                                                                                  | <ul> <li>※ これまでの窓口への申請・届出も引き続き行うことは可能です。</li> <li>※ 営業許可申請等(変更届、承継届、廃業届含む)については、2021年6月から開始されます。</li> </ul>                                                                                    |
| リコール情報の届出                                                                                                | كَ ة או לע                                                                                                    |
| (リコール情報の検索                                                                                               | )           <     1~2件目/2件中     >>>>>>>>>>>>>>>>>>>>>>>>>>>>>>>>                                                                                                    |
|                                                                                                    | 表示 2020-02-01 食品衛生申請等システムのリリースについて                                                                                                    |
| プロフィール変更                                                                                                 | 表示         2019-01-01         食品衛生管理に関する技術検討会 開催要領                                                                                                    |
| パスワード変更                                                                                                  | »                                                                                                    |
|                                                                                                    |                                                                                                    |
| 学 厚生労働省<br>Ministry of Health, Labour and Welfare<br>ローマークト                                              | 志人磁号 6000012070001)  「                                                                                                    |

### 許可営業施設一覧画面が表示されますので、「新規申請」ボタンを押下します。

<許可営業施設一覧>

| ひと、くらし、みらい                                                                                                    | いのために                                                                                                    |                                                                                                 |                                                                                                    |                                                                                                    | 🔚 AWS 🛛 営業申詞             | 青株式会社/申請太郎 🕞 | コグアウト 🛛 🖉 マニュアル                                                                                                    |
|----------------------------------------------------------------------------------------------------|----------------------------------------------------------------------------------------------------|-------------------------------------------------------------------------------------------------|----------------------------------------------------------------------------------------------------|----------------------------------------------------------------------------------------------------|--------------------------|--------------|----------------------------------------------------------------------------------------------------|
| 🖹 厚生労                                                                                                    | 働省                                                                                                    |                                                                                                 |                                                                                                    |                                                                                                    |                          |              | 本文へ<br>文字サイズの変更                                                                                                    |
| Ministry of Health, Lab                                                                                                    | bour and Welfare                                                                                                    |                                                                                                 |                                                                                                    |                                                                                                    |                          |              | 標準大特大                                                                                                    |
| ペニュー 営業                                                                                                    | 許可・届出                                                                                                    | 食品リコール                                                                                          | マイアカウント管理                                                                                                    |                                                                                                    |                          |              |                                                                                                    |
|                                                                                                    | Ն ⊯≃                                                                                                    |                                                                                                 |                                                                                                    |                                                                                                    |                          |              |                                                                                                    |
|                                                                                                    |                                                                                                    |                                                                                                 | キャッシュ                                                                                                    |                                                                                                    |                          |              |                                                                                                    |
| 呂耒計可済みの1月報<br>新たに営業許可申請                                                                                                    | は、及び、呂乗<br>青を行う場合は                                                                                                    | E計可甲請甲の情報が一覧<br>は「新規申請」ボタンを2                                                                    | 見されています。<br>クリックしてください。ま                                                                                                    | た、それぞれの一覧から参照                                                                                                    | や手続きを行って下さい。             |              |                                                                                                    |
| 申請者情報                                                                                                    |                                                                                                    |                                                                                                 |                                                                                                    |                                                                                                    |                          |              |                                                                                                    |
| 法人番号                                                                                                    |                                                                                                    | 1234567890123                                                                                   |                                                                                                    |                                                                                                    |                          |              |                                                                                                    |
| 氏名 (法人の場合)                                                                                                    | は法人名)                                                                                                    | 営業申請株式会社                                                                                        |                                                                                                    |                                                                                                    |                          |              |                                                                                                    |
| 200                                                                                                    |                                                                                                    |                                                                                                 | カプシキカーハ                                                                                                    | $\frown$                                                                                                    |                          | $\sim$       |                                                                                                    |
| 「申請中営業施設──                                                                                                    |                                                                                                    |                                                                                                 |                                                                                                    |                                                                                                    |                          |              |                                                                                                    |
| 手続きが完                                                                                                    | 記了しているテ                                                                                                    | データも表示する。                                                                                       |                                                                                                    |                                                                                                    |                          |              |                                                                                                    |
|                                                                                                    |                                                                                                    |                                                                                                 | <                                                                                                    | << < 0~0件目/0件中                                                                                                    | > >> >                   |              |                                                                                                    |
|                                                                                                    |                                                                                                    | 整理番号                                                                                            | ステータス                                                                                                    | 申請年月日                                                                                                    | 名称、屋号又は商号                | 郵便番号         |                                                                                                    |
|                                                                                                    | ▲ 申請中の                                                                                                    | の営業許可証が一覧され。                                                                                    | ます。新たに手続きを行う                                                                                                    |                                                                                                    |                          |              |                                                                                                    |
|                                                                                                    | •                                                                                                    |                                                                                                 |                                                                                                    |                                                                                                    |                          |              |                                                                                                    |
|                                                                                                    |                                                                                                    |                                                                                                 |                                                                                                    |                                                                                                    |                          |              |                                                                                                    |
|                                                                                                    |                                                                                                    |                                                                                                 |                                                                                                    |                                                                                                    |                          |              |                                                                                                    |
|                                                                                                    |                                                                                                    |                                                                                                 |                                                                                                    |                                                                                                    |                          |              |                                                                                                    |
|                                                                                                    |                                                                                                    |                                                                                                 |                                                                                                    |                                                                                                    |                          |              |                                                                                                    |
|                                                                                                    |                                                                                                    |                                                                                                 |                                                                                                    |                                                                                                    |                          |              |                                                                                                    |
|                                                                                                    |                                                                                                    |                                                                                                 |                                                                                                    |                                                                                                    |                          |              |                                                                                                    |
|                                                                                                    |                                                                                                    |                                                                                                 |                                                                                                    |                                                                                                    |                          |              | Тор                                                                                                    |
| < >                                                                                                    | <                                                                                                    |                                                                                                 |                                                                                                    |                                                                                                    |                          |              | Тор<br>>                                                                                                    |
| く<br>EXCEL出力                                                                                                    | く<br>※未申請の作                                                                                                    | 育報は、最終保存日から3                                                                                    | 30日を経過すると自動的に                                                                                                    | 二削除されます。                                                                                                    |                          |              | Тор                                                                                                    |
|                                                                                                    | く<br>※未申請の憎<br>営業申請を行う場                                                                                                    | 青報(は、最終保存日から3<br>合はこちらから選択してくださ                                                                 | 30日を経過すると自動的に<br><sup>さい</sup><br>新規申請                                                                                                    | - 削除されます。<br>尾ろ                                                                                                    |                          |              | <b>1</b> 000                                                                                                    |
| <br><br><br><br><br><br><br><br><br><br><br><br><br><br><br><br><br><br><br><br><br><br><br><br><br><br><br><br><br><br><br><br><br><br><br><br><br><br><br><br><br><br><br>                                                                                                    | ★<br>※未申請の作<br>営業申請を行う場<br>▼                                                                                                    | 青報(は、最終保存日から3<br>合はこちらから選択してくださ<br>]                                                            | 30日を経過すると自動的に<br><sup>さい</sup><br>新規申請                                                                                                    |                                                                                                    |                          |              | тор                                                                                                    |
| <ul> <li>EXCEL出力</li> <li>登録添みの営業施設の意</li> <li>新規営業施設</li> <li>発行済営業施設</li> </ul>                                                                                                    | く<br>※未申請の桁<br>営業申請を行う場<br>ン                                                                                                    | 青報は、最終保存日から3<br>合はこちらから選択してくださ<br>                                                              | 30日を経過すると自動的(<br><sup>さい)</sup> 新規申請<br> <                                                                                                | 二削除されます。           戻る           <                                                                                                    | > >> >                   |              | <b>С</b> СР<br><b>&gt;</b>                                                                                                    |
| EXCEL出力 登録系みの営業施設の登 新規営業施設 発行済営業施設                                                                                                    | く<br>※未申請の作<br>営業申請を行う場<br>>                                                                                                    | 青報は、最終保存日から5<br>含はごちらから選択してくださ<br>ろ称、屋号又は商                                                      | 30日を経過すると自動的(<br><sup>さい</sup> 新規申請 /<br>号 郵便器                                                                                            | ご削除されます。 戻る << < 0~0件目/0件中 等号                                                                                                    | > >> > <br>所在地           |              | (TOP)<br>)<br>電話番号                                                                                                    |
| EXCEL出力 登録系みの営業施設の営 新規営業施設 ・発行済営業施設                                                                                                    | ★申請の作<br>調車時を行う場<br>▼                                                                                                    | 育報は、最終保存日から3<br>合はこちらから選択してくださ<br>名称、屋号又は商け<br>落みの竹巻坂可転が一覧                                      | 30日を経過すると自動的に<br><sup>さい</sup><br>新規申請<br> <<br>号 郵便間                                                                                     | <ul> <li>ご削除されます。</li> <li>戻る</li> <li>&lt; &lt; 0~0件目/0件中</li> <li></li> <li></li></ul> | > >> > <br>所在地           |              | (TOP)<br>)<br>電話番号                                                                                                    |
| <ul> <li>EXCEL出力</li> <li>登録系みの営業施設の当</li> <li>新規営業施設</li> <li>発行済営業施設</li> </ul>                                                                                                    | <ul> <li></li> <li>※末申請の作</li> <li></li> <li></li></ul> <li></li> <li></li> | 育報は、最終保存日から3<br>含はこちらから選択してくださ<br>合称、屋号又は商<br>済みの営業許可証が一覧                                       | 30日を経過すると自動的に<br><sup>3511</sup> 新規申請<br> <<br>号 郵便器<br>Jichます。更新手続きを                                                                     | こ削除されます。<br><b>戻る</b><br><< < 0~0件目/0件中<br>得<br>行う場合は、ごちらから行つ                                                                                                    | > >> > <br>所在地<br>てください。 |              | (TOP<br>)<br>電話番号                                                                                                    |
| EXCEL出力 登録済みの営業施設の空 新規営業施設 発行済営業施設                                                                                                    | ※未申請の作<br>営業申請を行う場<br>く<br>の<br>発行                                                                                                    | 青報は、最終保存日から3<br>含はこちらから選択してくださ<br>名称、屋号又は商<br>済みの営業許可証が一覧                                       | 30日を経過すると自動的に<br><sup>さい</sup><br>新規申請<br> <<br>号<br>野便間<br>ごされます。更新手続きを                                                                  | ご削除されます。<br>戻る<br><< < 0~0件目/0件中<br>詩号<br>行う場合は、ごちらから行っ <sup>7</sup>                                                                                                    | > >> > <br>所在地<br>てください。 |              | (109)<br>)<br>電話番号                                                                                                    |
| EXCEL出力           登録系みの営業施設の営           新規営業施設           967済営業施設                                                                                                    | ★申請の//<br>営業申請を行う場<br>✓                                                                                                    | 青報は、最終保存日から3<br>含はこちらから選択してくださ<br>名称、屋号又は商<br>済みの営業許可証が一覧                                       | 30日を経過すると自動的に<br><sup>さい</sup><br>新規申請                                                                                                    | ご削除されます。<br>戻る<br><< < 0~0件目/0件中<br>時<br>行う場合は、ごちらから行っ <sup>1</sup>                                                                                                    | > >> > <br>所在地<br>てください。 |              | (TOP)<br>)<br>電話番号                                                                                                    |
| <b>EXCEL出力</b> 登録系の営業施設の営   新規営業施設   第行済営業施設                                                                                                    | ≪未申請の作<br>営業申請を行う場<br>✓                                                                                                    | 青報は、最終保存日から3<br>合はこちらから選択してくださ<br>名称、屋号又は高り<br>済みの営業許可証が一覧                                      | 30日を経過すると自動的に<br><sup>注い</sup><br>新規申請<br> <<br>号 郵便器<br>Sされます。更新手続きを                                                                     | こ削除されます。<br><mark>戻る</mark><br><< < 0~0件目/0件中<br>掲<br>行う場合は、こちらから行っ <sup>3</sup>                                                                                                    | > >> > <br>所在地<br>てください。 |              | (100<br>)                                                                                                    |
| EXCEL出力 登録派みの営業施設の当 新規営業施設 発行済営業施設                                                                                                    | ≪未申請の指<br>総選申過を行う場<br>✓                                                                                                    | 青報は、最終保存日から3<br>含はこちらから選択してくださ<br>名称、屋号又は高け<br>済みの営業許可証が一覧                                      | 30日を経過すると自動的に<br><sup>含い1</sup> 新規申請<br>号<br>野使器<br>Stataます。更新手続きを                                                                        | ご削除されます。          戻る         <                                                                                                    | > >> > <br>所在地<br>てください。 |              | (TOP<br>)<br>)<br>電話番号                                                                                                    |
| EXCEL出力 登録系みの宣軍施設の資<br>新規営業施設 発行済営業施設                                                                                                    | ★申請の/f<br>※東申請を行う場<br>✓                                                                                                    | 青報は、最終保存日から3<br>含はこちらから選択してくださ<br>名称、屋号又は商<br>済みの営業許可証が一覧                                       | 30日を経過すると自動的に<br><sup>さい</sup><br>新規申請                                                                                                    | <<br>戻る<br><< < 0~0件目/0件中<br>等<br>行う場合は、ごちらから行う                                                                                                    | > >> > <br>所在地<br>てください。 |              | (109)<br>)<br>電話番号                                                                                                    |
| <b>EXCEL出力</b> 登録系みの営業施設の登   新規営業施設   第任済営業施設                                                                                                    | ≪末申請の作<br>営業申請を行う場<br>✓                                                                                                    | 青報は、最終保存日から3<br>含はこちらから選択してくださ<br>名称、屋号又は商・<br>済みの営業許可証が一覧                                      | 30日を経過すると自動的()<br><sup>さい</sup><br>新規申請<br>(<br>号<br>受<br>型<br>されます。更新手続きを                                                                | <ul> <li>一 削除されます。</li> <li>戻る</li> <li>&lt;&lt; &lt; 0~0件目/0件中</li> <li>特う場合は、ごちらから行って</li> </ul>                                                                                                    | > >> > <br>所在地<br>てください。 |              | (TOP)<br>)<br>電話番号                                                                                                    |
| EXCEL出力 登録高かの営業施設の当 新規営業施設 発行済営業施設                                                                                                    | <<br>※末申請の作<br>※<br>意理<br>語を<br>行う場<br>く<br>の<br>発行                                                                                                    | 青報は、最終保存日から3<br>合はごちらから選択してくださ<br>名称、屋号又は高い<br>済みの営業許可証が一覧                                      | 30日を経過すると自動的に<br><sup>注い</sup><br>新規申請                                                                                                    | こ削除されます。<br><b>戻る</b><br><< < 0~0件目/0件中<br>時<br>行う場合は、ごちらから行う                                                                                                    | > >> > <br>所在地<br>てください。 |              | (TOP)<br>(TOP)<br>(本話部号)                                                                                                    |
| EXCEL出力 登録高みの営業施設の当 新規営業施設 手行済営業施設 手行済営業施設 ET行済営業施設 ET行済営業施設                                                                                                    | ※未申請の指<br>総選申過を行う場<br>く                                                                                                    | 青報は、最終保存日から3<br>含はこちらから選択してくださ<br>〕<br>名称、屋号又は裔・<br>済みの営業許可証が一覧                                 | 30日を経過すると自動的(<br><sup>st.)</sup><br>新規申請                                                                                                  | ご 削除されます。                                                                                                    | > >> > <br>所在地<br>てください。 |              | (109)<br>(109)<br>(10)<br>(10)<br>(10)<br>(10)<br>(10)<br>(10)<br>(10)<br>(10                                                                                                    |
| <ul> <li>EXCEL出力</li> <li>登録通わの宣翼施設の資<br/>新規営業施設</li> <li>発行済営業施設</li> <li>発行済営業施設</li> <li>EXCEL出力</li> </ul>                                                                                                    | ★ 未申請の/                                                                                                    | 青報は、最終保存日から3<br>含はごちらから選択してくださ<br>名称、屋号又は商<br>済みの営業許可証が一覧                                       | 30日を経過すると自動的(<br><sup> さい</sup> 新規申請<br>  <<br>号<br>野便留<br>はされます。更新手続きを                                                                   | ご削除されます。<br>戻る<br><< < 0~0件目/0件中<br>等う<br>行う場合は、ごちらから行う <sup>1</sup>                                                                                                    | > >> > <br>所在地<br>てください。 |              | ▲ 100 人 100 人 10 |
| EXCEL出力       登録高かの営業施設の       新規営業施設       第行済営業施設       第行済営業施設       第た済営業施設       第た済営業施設       第た済営業施設       第た済営業施設       第た済営業施設       第たびため、       第たびため、 | ※未申請の作<br>業単勝を行う場<br>√ ● 死行                                                                                                    | ●保生労働省(法人番                                                                                      | 30日を経過すると自動的(<br><sup> は、</sup> 新規申請 (<br>く<br>号 の便間<br>はなれます。更新手続きを<br>等 6000012070001) 「①                                               | <ul> <li>一 削除されます。</li> <li>戻る</li> <li>&lt;&lt; &lt; 0~0件目/0件中</li> <li>号</li> <li>行う場合は、ごちらから行う</li> </ul>                                                                                                    | > >> > <br>所在地<br>てください。 |              | 電話番号                                                                                                    |
| <ul> <li>EXCEL出力</li> <li>登録読みの営業施設の当</li> <li>新規営業施設</li> <li>発行済営業施設</li> <li>発行済営業施設</li> <li>EXCEL出力</li> <li>EXCEL出力</li> </ul>                                                                                                    | ★<br>#集申題を行う場<br>●<br>第年行<br>●<br>第年行<br>●<br>第一行<br>●<br>第一行<br>●<br>第一行<br>●<br>第一日<br>●<br>第一日<br>●<br>第一日<br>●<br>第一日<br>●<br>第一日<br>●<br>第一日<br>●<br>第一日<br>●<br>第一日<br>●<br>第一日<br>●<br>第一日<br>●<br>第一日<br>●<br>第一日<br>●<br>第一日<br>●<br>第一日<br>●<br>第一日<br>●<br>第一日<br>●<br>第一日<br>●<br>第<br>○<br>二<br>●<br>第<br>●<br>第<br>○<br>二<br>●<br>第<br>●<br>第<br>●<br>第<br>●<br>第<br>●<br>第<br>●<br>第<br>●<br>第<br>●<br>第<br>●<br>第<br>●                                                                                                    | 青報は、最終保存日から3   合はごちらから選択してくださ   名称、屋号又は高い   済みの営業許可証が一覧   「するの学生許可証が一覧   「するのサイトについ   ・ウェブアクセンど | 30日を経過すると自動的に<br><sup>はい</sup><br>新規申請<br>(<br>号 郵便器<br>むれます。更新手続きを<br>話されます。更新手続きを<br>行 6000012070001) [〕<br>マ ・利用規約 ・免<br>ジアイ ・御意見・問い会? | ご削除されます。       戻る       <                                                                                                    | > >> > <br>所在地<br>てください。 |              | ★<br>TOP<br>★<br>ま留号                                                                                                    |

・「申請中営業施設」枠内の「EXCEL 出力」ボタンを押下すると、申請中の施設が一覧で出力されます。 ※「手続きが完了しているデータも表示する。」にチェックを入れて出力すると、手続きが完了したデータも出力されます。 ・「発行済営業施設」枠内の「EXCEL 出力」ボタンを押下すると、発行済の施設が一覧で出力されます。

# (2) 営業許可申請の各項目を入力します

許可営業施設登録画面が表示されますので、各項目を入力します。 必須入力項目は入力フィールドがオレンジ色になっていますので、必ず入力して下さい。

#### <許可営業施設登録>

|                   | . みらいのために<br>生労働省<br>of Heath Labour and Welform |                                |                           |                                                                                                    |      | 本文へ<br>文字サイズ<br>(標準 * |
|-------------------|--------------------------------------------------|--------------------------------|---------------------------|----------------------------------------------------------------------------------------------------|------|-----------------------|
|                   | 営業許可・届出                                          | 食品リコール                         | マイアカウント管理                 |                                                                                                    |      | 3844                  |
| 許可営               | 業施設登録                                            |                                |                           |                                                                                                    |      |                       |
| 業許可を              | 取得(新規、継続、3                                       | 変更、廃業)する営業施調                   | の申請を行います。                 |                                                                                                    |      |                       |
| 業施設の              | 情報を設定、営業許可                                       | 可対象の営業の種類を設定                   | ミして「確認」ボタンをクリッ?           | りしてください。                                                                                                    |      |                       |
| 理番号               |                                                  |                                |                           |                                                                                                    |      |                       |
| テータス              |                                                  | 未申請                            |                           |                                                                                                    |      |                       |
| 請年月日              |                                                  | 2021-03-02                     |                           |                                                                                                    |      |                       |
| 渡                 |                                                  |                                |                           |                                                                                                    |      |                       |
| 清者情報-             |                                                  | 1                              |                           |                                                                                                    |      |                       |
| 法人番号              |                                                  | 1234567890123                  |                           |                                                                                                    |      |                       |
| 5名(法人             | 、の場合は法人名)                                        | 宮業甲請株式会社                       | No. 1 19                  |                                                                                                    |      |                       |
| フリカナ              |                                                  | エイギョウシンセイ フ<br>                | コフシギカイシャ                  |                                                                                                    |      |                       |
| 法人の代表             | 者の広告                                             | 电請花子                           |                           |                                                                                                    |      |                       |
| and the           | 20                                               | $\sim$                         |                           |                                                                                                    |      |                       |
| 申請者氏名             | 4                                                | ● 公開 ● 非公開                     |                           |                                                                                                    |      |                       |
| 申請者住所             | Ť                                                | ● 公開 ○ 非公開                     |                           |                                                                                                    |      |                       |
| 営業施設名             | 「称、屋号又は商号                                        | ● 公開 ○ 非公開                     |                           |                                                                                                    |      |                       |
| 営業施設所             | f在地                                              | ● 公開 ○ 非公開                     |                           |                                                                                                    |      |                       |
| 営業施設連             | 腿絡先                                              | <ul> <li>● 公開 ○ 非公開</li> </ul> |                           |                                                                                                    |      |                       |
| ファイル              | 登録 確認                                            | 削除                             | 戻る   一時保存                 |                                                                                                    |      |                       |
| 歷一覧—              |                                                  |                                |                           |                                                                                                    |      |                       |
|                   |                                                  |                                | < << <                    | 0~0件目/0件中 > >> >                                                                                                    |      |                       |
|                   | 履歴番号                                             | 更新日                            | 更新者                       | ステータス                                                                                                    | 甲請区分 |                       |
|                   |                                                  |                                |                           |                                                                                                    |      | ~                     |
|                   |                                                  |                                |                           |                                                                                                    |      |                       |
|                   |                                                  |                                |                           |                                                                                                    |      |                       |
|                   |                                                  |                                |                           |                                                                                                    |      |                       |
|                   |                                                  |                                |                           |                                                                                                    |      | $\sim$                |
| $\langle \rangle$ | <                                                |                                |                           |                                                                                                    |      | >                     |
|                   |                                                  | . 原生労働省(注:3                    | 程 6000012070001) 匝 會見     | 海生由諸等システム 凸                                                                                                    |      |                       |
|                   | ヨーンメぼっん                                          |                                | , , cocourter, ocort, Edu | CONTRACT NO AND A CONTRACT OF A CONTRACT OF |      |                       |

全て入力が完了したら、「確認」ボタンを押下して下さい。確認画面に遷移します。

「戻る」ボタンを押下すると、許可営業施設一覧画面に戻ります。

「一時保存」ボタンを押下すると、入力内容を保存しておくことができます。

※一時保存された情報は30日経過すると削除されます。

「削除」ボタンを押下すると、ファイル登録で行ったファイルや一時保存中の届出登録を削除することができます。 ※「削除」ボタンは、ファイル登録や一時保存を行うと表示されます。

# 【ファイル登録】

『施設の構造及び設備を示す図面』等のファイルを登録する場合は、「ファイル登録」ボタンを押下すると、ファイル登録 画面に遷移し、営業許可の申請に必要なファイルをまとめて登録することができます。

| と、くらし | 、みらいのために                                                                                                    |                        |                                          |                   |                    | E AWS 🛛 🖄 | 業申請株式会社/申請 | 太郎 ●ログアウト | [ <b>]</b> 7=17 |
|-------|----------------------------------------------------------------------------------------------------|------------------------|------------------------------------------|-------------------|--------------------|-----------|------------|-----------|-----------------|
|       | <b>开兴康少</b>                                                                                                    |                        |                                          |                   |                    |           |            | 本文        | ^               |
|       | ・土力11111自<br>vof Health, Labour and Welfare                                                                                                    |                        |                                          |                   |                    |           |            | 1         | 文字サイズの          |
|       | 営業許可・届出                                                                                                    | 食品リコール                 | マイアカウント管理                                |                   |                    |           |            |           |                 |
|       |                                                                                                    |                        |                                          |                   |                    |           |            |           |                 |
| - 許可営 | 営業施設登録 >> ファ                                                                                                    | イル登録                   |                                          |                   |                    |           |            |           |                 |
| 営業許可の | 申請に必要なファイルを調                                                                                                    | 定して下さい。                |                                          |                   |                    |           |            |           |                 |
| ファイルの | 指定が完了後「設定」ボタ                                                                                                    | シをクリックしてく              | (ださい。                                    |                   |                    |           |            |           |                 |
| 施設の構造 | 汲び設備を示す図面                                                                                                    | C:¥Temp¥施詞             | 役の構造及び設備を示す図面.pd                         | 参照                | ファイルクリア            |           |            |           |                 |
| 営業を譲り | 受けたことを証する書面等                                                                                                    | F                      |                                          | 参照                | ファイルクリア            |           |            |           |                 |
| 水質検査の | )結果                                                                                                    |                        |                                          | 参照                | ファイルクリア            |           |            |           |                 |
| その他必要 | ① <b>武告</b>                                                                                                    |                        |                                          |                   |                    |           | 参照         | ファイルクリア   |                 |
| その他必要 | 書類②                                                                                                    |                        |                                          |                   |                    |           | 参照         | ファイルクリア   |                 |
| その他必要 | でで、「「「「」」では、「「」」では、「「」」では、「「」」では、「」」では、「」」」では、「」」では、「」」では、「」」では、「」」では、「」」では、「」」では、「」」では、「」」では、「」」では、「」」では、「」」では、「」」では、「」」では、「」」では、「」」では、「」」では、「」」では、「」」では、「」」、」、」、」、」、」、」、、」、、、、、、、、、、 |                        |                                          |                   |                    |           | 参照         | ファイルクリア   |                 |
| その他必要 | ·••••••••••••••••••••••••••••••••••••                                                                                                    |                        |                                          |                   |                    |           | 参照         | ファイルクリア   | ÷               |
| その他必要 | で戦響                                                                                                    |                        |                                          |                   |                    |           | 参照         | ファイルクリア   |                 |
| 備考    |                                                                                                    |                        |                                          |                   |                    | ^         |            |           | •7              |
|       |                                                                                                    |                        |                                          |                   |                    |           |            |           |                 |
|       |                                                                                                    |                        |                                          |                   |                    |           |            |           |                 |
|       |                                                                                                    |                        |                                          |                   |                    |           |            |           |                 |
|       |                                                                                                    |                        |                                          |                   |                    | $\sim$    |            |           |                 |
| 設定    |                                                                                                    |                        |                                          |                   |                    |           |            |           |                 |
|       |                                                                                                    |                        |                                          |                   |                    |           |            |           |                 |
|       |                                                                                                    |                        |                                          |                   |                    |           |            |           |                 |
|       |                                                                                                    |                        |                                          |                   |                    |           |            |           |                 |
| LA [  | 星生労働省                                                                                                    | 厚生労働省(法人番<br>・このサイトについ | 考 6000012070001) 🗋 🛛 食品<br>て ・利用規約 ・免責事項 | 動生申請等シス ・ 著作権 ・ う | テム 厄<br>プライバシーポリシー |           |            |           |                 |
| Min   | istry of Health, Labour and Welfare                                                                                                    | ・ウェブアクセシビ              | リティ ・御意見・問い合わせ                           | Nolforo All I     | lights record      |           |            |           |                 |

### <許可営業施設登録 >> ファイル登録>

■対象ファイル

対象ファイルは下記形式のファイルとなります。

- 画像系ファイル(png,jpg,gif,jpeg,bmp)
- Office 系ファイル(xls,xlsx,doc,docx,ppt,pptx)
- PDF 系ファイル(pdf)
- ・「施設の構造及び設備を示す図面」と「水質検査の結果」のアップロードのサイズは最大 5MB となります。
- ・「営業を譲り受けたことを証する書面等」と「その他必要書類」のアップロードのサイズは最大 1MB となります。

## 【営業の種類の入力】

『営業の種類/許可情報』では、「+」ボタンを押下すると、営業の種類を追加します。追加後、申請区分を"継続"とし、許可番号及び許可年月日等の必要項目を種類毎に入力して下さい。 また、「-」ボタンを押下すると、選択した営業の種類を取り消すことができます。

| 営業の種類/ | ′許可情報 |         |          |                    |            |  |
|--------|-------|---------|----------|--------------------|------------|--|
| + -    | 申請区分  | 営業の種類   |          | 許可番号               | 初回許可       |  |
|        | 継続 ∨  | ① 飲食店営業 | <b>~</b> | 許可番号 A100-256-1048 | 2000-01-01 |  |
|        |       |         |          |                    |            |  |
|        |       |         |          |                    |            |  |
| <      | >     | <       | _        |                    | >          |  |
| 営業種類   | の説明   |         |          |                    |            |  |

※システム上にデータがない場合は「新規」を選ぶように運用が変更になっています

# (3) 入力内容を確認した後、登録します

「確認」ボタンを押下すると、確認画面が表示されるので、入力内容に問題がないか確認します。

#### <許可営業施設登録 >> 確認>

| ひと、くらし、みらいのために                                                         | □ 日本 日本 日本 日本 日本 日本 日本 日本 日本 日本 日本 日本 日本                                 | ュアル |
|------------------------------------------------------------------------|--------------------------------------------------------------------------|-----|
| ▲ 厚牛労働省                                                                | 本文へ<br>文字サイズ                                                             | の変更 |
| Ministry of Health, Labour and Welfare                                 | □<br>「「「」<br>「「」<br>「」<br>「」<br>「」<br>「」<br>「」<br>「」<br>「」               | 特大  |
|                                                                        |                                                                          |     |
| □□ 許可営業施設登録 >>                                                         | 確認                                                                       |     |
| 以下の営業施設情報で営業許可<br>内容に問題がない場合は「登録                                       | Jの申請を行います。<br>§J ボタンをクリックしてください。                                         |     |
| 整理番号                                                                   |                                                                          |     |
| ステータス                                                                  | 未申請                                                                      |     |
| 申請年月日                                                                  | 2021-03-04                                                               |     |
| 讓渡                                                                     |                                                                          |     |
| 「申請者情報                                                                 |                                                                          |     |
| 法人番号                                                                   | 1234567890123                                                            |     |
| 氏名(法人の場合は法人名)                                                          | 営業申請株式会社                                                                 |     |
| フリガナ                                                                   | エイギョウシンセイ カブシキガイシャ                                                       |     |
| 法人の代表者の氏名                                                              | 申請花子                                                                     |     |
| フリガナ                                                                   | シンセイハナコ                                                                  |     |
| 郵便番号                                                                   |                                                                          |     |
| 4.55                                                                   | 直向熱江市へ                                                                   |     |
| ш <i>л</i>                                                             |                                                                          |     |
| E                                                                      |                                                                          |     |
| スの執想は表表                                                                | $\sim$ $\sim$ $\sim$                                                     |     |
| その他提出書類                                                                | 1                                                                        |     |
| その他必要書類の                                                               |                                                                          |     |
| その他必要書類③                                                               |                                                                          |     |
| この他必要書類の                                                               |                                                                          |     |
| この他必要書類の                                                               |                                                                          |     |
| でい7回応安吉丸(3)<br>(備本)                                                    |                                                                          |     |
| 18-5                                                                   |                                                                          |     |
| 開不情報確認                                                                 | A88                                                                      |     |
|                                                                        |                                                                          |     |
|                                                                        |                                                                          |     |
| 当来肥政 つか、 注 う 入 は 向 う<br>一<br>一<br>一<br>一<br>、<br>、<br>、<br>、<br>、<br>、 |                                                                          |     |
| 吕来                                                                     |                                                                          |     |
| 呂耒旭設連船九                                                                | 公開                                                                       |     |
| 登録 戻る                                                                  |                                                                          |     |
|                                                                        | ノト 厚生労働省 (法人番号 6000012070001) ① 食品衛生申請等システム ①                            |     |
|                                                                        | ・このサイトについて ・利用規約 ・免責事項・著作権 ・ブライバシーボリシー     ・ウェブアクセシビリティ ・御意見・問い合わせ       |     |
| A stranger of month, Labour and W                                      | Copyright © Ministry of Health, Labour and Welfare, All Rights reserved. | ТОР |

問題がなければ、「登録」ボタンを押下して、営業許可の継続申請を行います。 管轄する保健所に対して、営業許可申請の旨をメールで通知します。

内容に問題がある場合は、「戻る」ボタンを押下して、許可営業施設登録画面に戻り、再入力します。

### <許可営業施設登録 >> 完了>

| ひと、くらし.<br>で<br>Ministry                     | 、みらいのために<br>生労働省<br>of Heath, Labour and Welfare |                                                          | <ul> <li>□ AWS ④ 営業申請株式会社/申請太郎 ●ログアウト ●マニュアル<br/>本文へ<br/>文字サイズの変更<br/>様準 大 特大</li> </ul>                                                        |  |
|----------------------------------------------|--------------------------------------------------|----------------------------------------------------------|----------------------------------------------------------------------------------------------------|--|
| -בבא                                         | 営業許可・届出                                          | 食品リコール                                                   | マイアカウント管理                                                                                                    |  |
| 山 許可當                                        | 警難施設登録 >> 完了                                     | ,                                                        |                                                                                                    |  |
| <ol> <li>正常に登<br/>営業施設情<br/>登録した営</li> </ol> | 経験しました。<br>報の営業許可申請が完了<br>業施設情報の営業許可申請           | しました。<br>請は、許可営業施設一                                      | 竟から確認出来ます。                                                                                                    |  |
| 整理番号 戻る                                      |                                                  | 20200000000260                                           |                                                                                                    |  |
|                                              | 史生労働省<br>sty of Health, Labour and Welfare       | 厚生労働省(法人番<br>・このサイトについ<br>・ウェブアクセシビ!<br>Copyright © Mini | 号 6000012070001) ① 食品衛生申請等システム ①<br>て ・利用規約 ・免責事項・著作権 ・プライバシーポリシー<br>リティ ・御意見・問い合わせ<br>stry of Health, Labour and Welfare, All Rights reserved. |  |

「戻る」ボタンを押下すると、許可営業施設一覧画面に戻ります。

# 2.2.1.3 営業許可の変更、継続、廃業申請

(1) 営業許可の変更、継続、廃業申請の対象となる営業施設を選択します

許可営業施設一覧画面の『発行済営業施設』より、対象となる営業施設の「詳細」ボタンを押下します。

| ユー 営業許可・届                                                                                                    | are                                                                               |                                                                  |                                                          | LEI AWS O 呂乗中調                     |        | レンクト<br>本文へ<br>文字サイズの<br>標準 大                                                                                                    |
|----------------------------------------------------------------------------------------------------|-----------------------------------------------------------------------------------|------------------------------------------------------------------|----------------------------------------------------------|------------------------------------|--------|----------------------------------------------------------------------------------------------------|
|                                                                                                    | 出 食品リコール                                                                          | マイアカウント管理                                                        |                                                          |                                    |        |                                                                                                    |
| 許可営業施設一覧                                                                                                    |                                                                                   |                                                                  |                                                          |                                    |        |                                                                                                    |
| 営業許可済みの情報、及び、<br>新たに営業許可申請を行うず                                                                                                    | 営業許可申請中の情報が一覧<br>計合は「新規申請」ボタンをグ                                                   | 覚されています。<br>クリックしてください。また                                        | それぞれの一覧から                                                | 参照や手続きを行って下さい。                     |        |                                                                                                    |
| 請者情報                                                                                                    |                                                                                   |                                                                  |                                                          |                                    |        |                                                                                                    |
| 法人番号                                                                                                    | 1234567890123                                                                     |                                                                  |                                                          |                                    |        |                                                                                                    |
| 氏名(法人の場合は法人名                                                                                                    | ) 営業申請株式会社                                                                        |                                                                  |                                                          |                                    |        |                                                                                                    |
| フリカチ                                                                                                    |                                                                                   | カフシギカイシャ                                                         |                                                          |                                    | $\sim$ |                                                                                                    |
| モニメールアドレフ                                                                                                    |                                                                                   |                                                                  |                                                          |                                    |        |                                                                                                    |
|                                                                                                    |                                                                                   |                                                                  |                                                          |                                    |        |                                                                                                    |
| ∃11月110<br>氏名                                                                                                    | テスト太郎                                                                             |                                                                  |                                                          |                                    |        |                                                                                                    |
| フリガナ                                                                                                    | テストタロウ                                                                            |                                                                  |                                                          |                                    |        |                                                                                                    |
| 電話番号                                                                                                    |                                                                                   |                                                                  |                                                          |                                    |        |                                                                                                    |
| 请山觉举施設                                                                                                    |                                                                                   |                                                                  |                                                          |                                    |        |                                                                                                    |
|                                                                                                    | 整理番号                                                                              | < •<br>גד-קג                                                     | << < 1~2件目/2件<br>申請年月日                                   | 中 > >> > <br>名称、屋号又は商号             | 郵便番号   | _                                                                                                    |
|                                                                                                    |                                                                                   |                                                                  |                                                          |                                    |        |                                                                                                    |
| 詳細 流用 LIC20                                                                                                    | 0220000000306                                                                     | 申請内容確認待                                                          | 2022-03-08                                               | 許可申請②                              | 東京都    | 『新宿区1111                                                                                                    |
| 詳細     流用     LIC20       修正     流用     LIC20                                                                                                    | 0220000000306<br>0220000000307                                                    | 申請內容確認待修正待                                                       | 2022-03-08<br>2022-03-08                                 | 許可申請②<br>許可申請③                     | 東京者    | 『新宿区1111<br>『新宿区1111                                                                                                    |
| 詳細 流用 LIC24<br>修正 流用 LIC24                                                                                                    | 0220000000306                                                                     | 申請內容確認待<br>修正待                                                   | 2022-03-08                                               | 許可申請②<br>許可申請③                     | 東京者    | ♥新宿区1111<br>♥新宿区1111                                                                                                    |
| 詳細 流用 UC24<br>修正 流用 UC24<br>修正 流用 UC24<br>EXCEL出力 ※未申<br>授品分の営業施設の営業申請を                                                                                                    | 222000000306<br>222000000307<br>靖の情報は、最終保存日から、<br>行う場合はこちらから選択してくだ。               | 申請內答確認待<br>修正待<br>30日を経過すると自動的に肖<br><sup>さい</sup> 新規申請 戻         | 2022-03-08<br>2022-03-08<br>除されます。<br>る                  | 許可申請②<br>許可申請③                     | 東京省    | ♥新宿区1111<br>♥新宿区1111                                                                                                    |
| 詳細     流用     LIC2(       修正     流用     LIC2(       修正     流用     LIC2(       修正     流用     LIC2(       修正     流用     LIC2(       修正     流用     LIC2(       修正     流用     LIC2(       修正     流用     LIC2(       修正     流用     LIC2(       Without     (*       State     (*       新規営業施設     (* | 222000000306<br>322000000307<br>靖の情報は、最終保存日から:<br>行う場合はこちらから選択してくだれ               | 申請內答確認待<br>修正待<br>30日を経過すると自動的に肖<br><sup>さい</sup> 新規申請 戻         | 2022-03-08<br>2022-03-08<br>除されます。<br>る                  | 許可申請②<br>許可申請③                     | 東京省    | 陳新宿区1111<br>即新宿区1111<br>℃                                                                                                    |
| 詳細     流用     UC24       修正     流用     UC24       修正     流用     UC24       修正     流用     UC24       医球点の空茎直動の空蓋中調を<br>新規営業施設     **未申記                                                                                                    | 2220000000306<br>3220000000307<br>靖の情報は、最終保存日から、<br>行う場合はこちらから選択してくだ。<br>名称、屋号又は商 | 申請內答確認待<br>修正待<br>30日を経過すると自動的に肖<br><sup>さい</sup> 新規申請<br>号 郵便番号 | 2022-03-08<br>2022-03-08<br>除されます。<br>る<br><< < 1~1件目/1件 | 許可申請②<br>許可申請③<br>中 > >> > <br>所在地 | 東京省    | ■新宿区1111 ■新宿区1111 ■新宿区1111 ■ 111 ■ 11 |

営業許可情報閲覧画面で、選択された営業許可済みの営業施設情報が表示されますので、「更新申請」ボタンを押下します。

### <営業許可情報閲覧>

|                                            |                                                   |                                                                                        |                                                                         | AWS 🤇       | 曾業申請株式会社/申請太郎     日     日     市     株式会社/申請太郎     日     市     本     市     本     市     市       市     市     市 | ■ CDグアウト ■マニュ<br>本文へ<br>文字サイズの |
|--------------------------------------------|---------------------------------------------------|----------------------------------------------------------------------------------------|-------------------------------------------------------------------------|-------------|----------------------------------------------------------------------------------------------------|--------------------------------|
| Ministy of Health, Labour and Welfa        | are<br>出 食品リコール                                   | マイアカウント管理                                                                              |                                                                         |             |                                                                                                    | 標準大                            |
| 党業許可情報問覧                                   |                                                   |                                                                                        |                                                                         |             |                                                                                                    |                                |
| 学許可済みの営業施設情報                               | 場を参昭しています。                                        |                                                                                        |                                                                         |             |                                                                                                    |                                |
|                                            |                                                   |                                                                                        |                                                                         |             |                                                                                                    |                                |
|                                            | LIC202000000023                                   | 2                                                                                      |                                                                         |             |                                                                                                    |                                |
| 4請年月日<br>                                  | 2020-03-18                                        |                                                                                        |                                                                         |             |                                                                                                    |                                |
| · 更年月日                                     |                                                   |                                                                                        |                                                                         |             |                                                                                                    |                                |
|                                            | 江東区                                               |                                                                                        |                                                                         |             |                                                                                                    |                                |
|                                            | 江東区保健所                                            |                                                                                        |                                                                         |             |                                                                                                    |                                |
| 請合1時報<br>去人悉号                              | 1234567890123                                     |                                                                                        |                                                                         |             |                                                                                                    |                                |
| 1.2 (法人の場合は法人名)                            | <ol> <li>営業申請株式会社</li> </ol>                      |                                                                                        |                                                                         |             |                                                                                                    |                                |
| フリガナ                                       | エイギョウシンセイ                                         | カブシキガイシャ                                                                               |                                                                         |             |                                                                                                    |                                |
| 法人の代表者の氏名                                  | 申請花子                                              |                                                                                        |                                                                         |             |                                                                                                    |                                |
| フリガナ                                       | シンセイハナコ                                           |                                                                                        |                                                                         |             |                                                                                                    |                                |
| 師便番号                                       |                                                   |                                                                                        |                                                                         |             |                                                                                                    |                                |
| 主所                                         | 東京都江東区                                            |                                                                                        |                                                                         |             |                                                                                                    |                                |
| DIFF                                       |                                                   |                                                                                        |                                                                         |             |                                                                                                    |                                |
| 更新申請 戻る                                    |                                                   | < <<                                                                                   | < 1~4件目/4件中 > >>                                                        | >           |                                                                                                    |                                |
| 履歴番号                                       | 更新日                                               | 更新者                                                                                    | ステータス                                                                   |             | 申請区分                                                                                                    |                                |
| 参照                                         | 4 2020-03-18                                      | 江東栞                                                                                    | 発行済                                                                     | 新規          |                                                                                                    | ^                              |
| 参照                                         | 3 2020-03-18                                      | 江東栞                                                                                    | 発行待                                                                     | 新規          |                                                                                                    |                                |
| 参照                                         | 2 2020-03-18                                      | 江東栞                                                                                    | 検査待                                                                     | 新規          |                                                                                                    |                                |
| 参照                                         | 1 2020-03-18                                      | 申請太郎                                                                                   | 申請内容確認待                                                                 | 新規          |                                                                                                    |                                |
|                                            |                                                   |                                                                                        |                                                                         |             |                                                                                                    | ~                              |
| < > <                                      |                                                   |                                                                                        |                                                                         |             |                                                                                                    | >                              |
| う<br>厚生労働<br>Ministry of Health, Labour an | P生労働省(法人<br>・このサイトにつ<br>・ウェブアクセシ<br>Copyright © M | 番号 6000012070001) C 1<br>いて ・利用規約 ・免責<br>ビリティ ・御意見・問い合わ<br>inistry of Health, Labour a | 食品衛生申請等システム ID<br>事項・著作権 ・プライバシーボ<br>せ<br>nd Welfare, All Rights reserv | リシー<br>/ed. |                                                                                                    | <b>C</b>                       |

### (2) 営業許可の変更、継続、廃業申請の情報を入力します

許可営業施設登録画面が表示されますので、変更、継続、廃業申請の情報を入力します。

#### <許可営業施設登録>

|                   | 、みらいのために<br>空生労働省                |                                   |                                            |                                        | <b>E</b> AWS | O dxtinity tinks | 本文へ<br>文字サイズの |
|-------------------|----------------------------------|-----------------------------------|--------------------------------------------|----------------------------------------|--------------|------------------|---------------|
|                   | 営業許可・届出                          | 食品リコール                            | マイアカウント管理                                  |                                        |              |                  |               |
| 計可調               | 営業施設登録                           |                                   |                                            |                                        |              |                  |               |
| 。<br>業許可を<br>業施設の | を取得(新規、継続、<br>の情報を設定、営業許         | 変更、廃業)する営業施<br>可対象の営業の種類を設        | 設の申請を行います。<br>定して「確認」ボタンをク                 | リックしてください。                             |              |                  |               |
| 理番号               |                                  |                                   |                                            | ,,,,,,,,,,,,,,,,,,,,,,,,,,,,,,,,,,,,,, |              |                  |               |
| テータフ              | z                                | 未申請                               |                                            |                                        |              |                  |               |
| 請在日日              | 7                                | 2020-03-18                        |                                            |                                        |              |                  |               |
| 雨午月日              | 7                                |                                   | <b>A</b>                                   |                                        |              |                  |               |
| 送休名               | -                                |                                   |                                            |                                        |              |                  |               |
| ゆるた々              |                                  | 江東区伊健派                            |                                            |                                        |              |                  |               |
| 諸者情報              |                                  |                                   |                                            |                                        |              |                  |               |
| 去人番号              | •<br>•                           | 1234567890123                     |                                            |                                        |              |                  |               |
| £名(法              | 人の場合は法人名)                        | 営業申請株式会社                          |                                            |                                        |              |                  |               |
| フリガナ              |                                  | エイギョウシンセイ                         | カブシキガイシャ                                   |                                        |              |                  |               |
| まんの代語             | 表者の氏名                            | 申請花子                              |                                            |                                        |              |                  |               |
| フリガナ              |                                  | シンヤイハナコ                           |                                            |                                        |              |                  |               |
| 30/雨来早            |                                  | <i></i>                           |                                            |                                        |              |                  |               |
|                   |                                  | 東京報江東区                            |                                            |                                        |              |                  |               |
| E//I              |                                  |                                   |                                            |                                        |              |                  |               |
|                   |                                  |                                   |                                            | $\sim$                                 |              | $\frown$         |               |
| ファイル              | し登録 確認                           | 削除                                | 戻る  一時保存                                   |                                        |              |                  |               |
| œ─見-              |                                  |                                   | < <<                                       | < 1~4件目/4件中 > >>                       | >            |                  |               |
|                   | 履歷番号                             | 更新日                               | 更新者                                        | ステータス                                  |              | 申請区分             |               |
| 参照                |                                  | 4 2020-03-18                      | 江東栞                                        | 発行済                                    | 新規           |                  | ~             |
| 参照                |                                  | 3 2020-03-18                      | 江東栞                                        | 発行待                                    | 新規           |                  |               |
| 参照                |                                  | 2 2020-03-18                      | 江東栞                                        | 検査待                                    | 新規           |                  |               |
| 参照                |                                  | 1 2020-03-18                      | 申請太郎                                       | 申請内容確認待                                | 新規           |                  |               |
|                   |                                  |                                   |                                            |                                        |              |                  | ~             |
| $\langle \rangle$ | <                                |                                   |                                            |                                        |              |                  | >             |
|                   |                                  |                                   |                                            |                                        |              |                  |               |
| う厚                | 厚生労働後                            | 厚生労働省(法人)           ・このサイトについ     | 番号 6000012070001) 🗋<br>ハて ・利用規約 ・免調        | 食品衛生申請等システム 🖸<br>責事項・著作権 ・プライバシーボ      | リシー          |                  |               |
| Mir               | inistry of Health, Labour and We | effare ・ウェブアクセシ<br>Copyright @ Mi | ビリティ ・御意見・問い合材<br>nistry of Health, Labour | )난<br>and Welfare, All Rights reserv   | ved.         |                  | G             |

入力が完了したら、「確認」ボタンを押下して下さい。確認画面に遷移します。

「戻る」ボタンを押下すると、営業許可情報閲覧画面に戻ります。

「一時保存」ボタンを押下すると、入力内容を保存しておくことができます。

※一時保存された情報は30日経過すると削除されます。

### 【営業許可の変更届出】

『担当者情報』、『営業施設情報』、『食品衛生資格者情報』、『衛生管理情報』、『施設情報』等の変更情報を入 カして下さい。

## 【営業許可の継続申請】

『営業の種類/許可情報』の申請区分を"継続"として下さい。 ※システムで初めて申請いただく場合は、継続申請の場合でも"新規"で申請いただきます。

### 【営業許可の廃業届出】

『営業の種類/許可情報』の申請区分を"廃業"とし、営業の種類毎に必要項目を入力して下さい。

| 「営業の種類/許可情報―――― |                             |                |            |  |  |  |  |  |
|-----------------|-----------------------------|----------------|------------|--|--|--|--|--|
| + - 申請区分        | 営業の種類                       | 許可番号           | 初回許可       |  |  |  |  |  |
|                 |                             |                |            |  |  |  |  |  |
|                 | <ol> <li>① 飲食店宮業</li> </ol> | 許可256-512-1024 | 1995-01-01 |  |  |  |  |  |
| □ > 継続 >        | ① 菓子製造業 ✓                   | 許可128-256-512  | 1995/01/01 |  |  |  |  |  |
|                 |                             |                |            |  |  |  |  |  |
|                 |                             |                | ~          |  |  |  |  |  |
| < >             | <                           |                | >          |  |  |  |  |  |
| 営業種類の説明         |                             |                |            |  |  |  |  |  |

# (3) 入力内容を確認した後、登録します

「確認」ボタンを押下すると、確認画面が表示されるので、入力内容に問題がないか確認します。

#### <許可営業施設登録 >> 確認>

| ひと、くらし、みらいのため                                  | に 国AWS 〇 営業申請株式会社/申請太郎 [�ログアウト] 信マニュアル                                                                                                    |
|------------------------------------------------|----------------------------------------------------------------------------------------------------|
| 💦 厚生労働省                                        | →<br>■<br>→<br>×<br>×<br>×<br>×<br>×<br>×<br>×<br>・<br>・<br>、<br>次<br>*<br>サイズの変更                                                                                                    |
| Ministry of Health, Labour and Welf            | ae 標準 大 特大                                                                                                    |
| メニュー 営業許可・届                                    | 出食品リコール マイアカウント管理 マイアカウント管理                                                                                                    |
| □ 許可営業施設登録 >                                   | > 確認                                                                                                    |
| 以下の営業施設情報で営業語<br>内容に問題がない場合は「M                 | F可の申請を行います。<br>録録J ボタンをクリックしてください。                                                                                                    |
| 整理番号                                           |                                                                                                    |
| ステータス                                          | 未申請                                                                                                    |
| 申請年月日                                          | 2020-03-18                                                                                                    |
| 変更年月日                                          |                                                                                                    |
| 自治体名                                           | 江東区                                                                                                    |
| 保健所名                                           | 江東区保健所                                                                                                    |
|                                                | •                                                                                                    |
| 法人番号                                           | 1234567890123                                                                                                    |
| 氏名(法人の場合は法人名                                   | ) 営業申請株式会社                                                                                                    |
| フリガナ                                           | エイギョウシンセイ カブシキガイシャ                                                                                                    |
| 法人の代表者の氏名                                      | 申請花子                                                                                                    |
| フリガナ                                           | シンセイパナコ                                                                                                    |
| 郵便番号                                           |                                                                                                    |
| 住所                                             | 車京都江東区                                                                                                    |
|                                                |                                                                                                    |
| その他必要書類①                                       |                                                                                                    |
| その他必要書類②                                       |                                                                                                    |
| その他必要書類③                                       |                                                                                                    |
| その他必要書類④                                       |                                                                                                    |
| その他必要書類⑤                                       |                                                                                                    |
| 備考                                             |                                                                                                    |
| 開示情報確認                                         |                                                                                                    |
| 申請者氏名                                          | 公開                                                                                                    |
| 申請者住所                                          | 公開                                                                                                    |
| 営業施設名称、屋号又は商                                   | 号 公開                                                                                                    |
| 営業施設所在地                                        | 公開                                                                                                    |
| 営業施設連絡先                                        | 公開                                                                                                    |
| 登録 戻る                                          |                                                                                                    |
| <b>P</b><br>F<br>Ministry of Health, Labour ar | 厚生労働省(法人番号 6000012070001) ①         食品衛生申請等システム ①           ・このサイトについて         ・利用規約         ・免責申項・著作権         ・ブライバシーボリシー           ・ウェブアクセシビリティ         ・観見・問い合わせ         Copyright © Ministry of Health, Labour and Welfare, All Rights reserved.         Top |

問題がなければ、「登録」ボタンを押下して、営業許可の変更、継続、廃業申請を行います。 管轄する保健所に対して、営業許可申請の旨をメールで通知します。

内容に問題がある場合は、「戻る」ボタンを押下して、許可営業施設登録画面に戻り、再入力します。

### <許可営業施設登録 >> 完了>

| ひと、くらし、みらいのために<br>で<br>アリーク<br>Menaty of Health, Labour and Welfare |                                            |                                                         |                                                                                                    | ○ 営業申請株式会社/申請太郎 ●ログアウト<br>●マニュアル<br>本文へ<br>文字サイズの変更<br>様準 太 令大 |
|---------------------------------------------------------------------|--------------------------------------------|---------------------------------------------------------|----------------------------------------------------------------------------------------------------|----------------------------------------------------------------|
| -ב <b>ד</b> א                                                       | 営業許可・届出                                    | 食品リコール                                                  | マイアカウント管理                                                                                                    |                                                                |
| <ul> <li>許可営</li> <li>正常に登</li> <li>営業施設情</li> </ul>                | 業施設登録 >> 完了<br>録しました。<br>線の営業許可申請が完了       | しました。                                                   |                                                                                                    |                                                                |
| 登録した国<br>整理番号<br>戻る                                                 | 業施設商報の営業計可申請                               | 请は、計可宮薬施設一<br>C20200000000261                           | 見からwf認出米ます。                                                                                                    |                                                                |
|                                                                     | 生労働省<br>atry of Heelth, Labour and Welfare | 厚生労働省(法人番<br>・このサイトについ<br>・ウェブアクセシビ<br>Copyright © Mini | 号 6000012070001) <u>C 念品企</u> 生申請等システム <u>C</u><br>て ・利用規約 ・免責事項・著作権 ・プライバシーポリシー<br>リティ ・御意見・問い合わせ<br>stry of Health, Labour and Welfare, All Rights reserved. |                                                                |

「戻る」ボタンを押下すると、許可営業施設一覧画面に戻ります。

# 2.2.1.4 営業許可申請の修正、取下げ

(1) 営業許可申請の修正、取下げの対象となる申請データを選択します

許可営業施設一覧画面の『申請中営業施設』より、保健所から差戻されてステータスが"修正待"になっている申請データの「修正」ボタンを押下します。

| <許可當        | 當業施                                    | 設一          | 覧>                  |               |                      |                |                |                    |          |
|-------------|----------------------------------------|-------------|---------------------|---------------|----------------------|----------------|----------------|--------------------|----------|
| ひと、くらし、     | みらいの                                   | ために         |                     |               |                      | 🔄 AWS 😋        | )営業申請株式会社/申請太郎 | ●ログアウト         目マ: | ニュアル     |
| ( ) 厚       | 生労働                                    | 勆省          |                     |               |                      |                |                | 本文へ<br>文字サ-        | イズの変更    |
| Ministry of | f Health, Labour a                     | and Welfare |                     |               |                      |                |                | 標準大                | 、 特大     |
| メニュー        | 営業許可                                   | 「・届出        | 食品リコール              | マイアカウント管理     |                      |                |                |                    |          |
|             | 举施設—                                   | 暫           |                     |               |                      |                |                |                    |          |
| 党業許可落み      | もの情報。1                                 | 及75. 営業     | 許可申請中の情報が一覧         | さわています.       |                      |                |                |                    |          |
| 新たに営業計      | 午可申請を行                                 | 行う場合は       | 「新規申請」ボタンをク         | リックしてください。また  | 、それぞれの一覧から           | 参照や手続きを行って下さい。 |                |                    |          |
| 法人番号        |                                        |             | 1234567890123       |               |                      |                |                |                    |          |
| 氏名(法人       | の場合は法                                  | (人名)        | 営業申請株式会社            |               |                      |                |                |                    |          |
| 711         |                                        |             |                     | ブシキガ          |                      |                |                |                    |          |
|             |                                        | ľ           |                     |               |                      |                |                |                    |          |
| - 担当者情報     |                                        |             |                     |               |                      |                |                |                    |          |
| 氏名          |                                        | !           | テスト太郎               |               |                      |                |                |                    |          |
| フリガナ        |                                        | !           | テストタロウ              |               |                      |                |                |                    |          |
| 電話番号        |                                        |             |                     |               |                      |                |                |                    |          |
| 申請中営業施      | 設                                      |             |                     |               |                      |                |                |                    |          |
|             | 続きが完了                                  | しているう       | ークも表示する。            |               |                      |                |                |                    |          |
|             |                                        |             |                     | < -           | << < 1~2件目/2作        | 中 > >> >       |                |                    |          |
| -           |                                        |             | 整理番号                | ステータス         | 申請年月日                | 名称、屋号又は商       | 号 郵便番号         |                    |          |
| 詳細          | 流用L                                    | IC20220     | 00000306            | 申請内容確認待       | 2022-03-08           | 許可申請②          |                | 東京都新宿区             | ~        |
| 修正          | 流用L                                    | _IC20220    | 00000307            | 修正待           | 2022-03-08           | 許可申請③          |                | 東京都新宿区             |          |
|             |                                        |             |                     |               |                      |                |                |                    |          |
|             |                                        |             |                     |               |                      |                |                |                    |          |
|             |                                        |             |                     |               |                      |                |                |                    |          |
|             |                                        |             |                     |               |                      |                |                |                    |          |
|             |                                        |             |                     |               |                      |                |                |                    | 10r      |
|             |                                        |             |                     |               |                      |                |                |                    | $\sim$   |
| <           | >                                      | <           |                     |               |                      |                |                |                    | >        |
| EXCEL出      | 力 ※                                    | 未申請の情       | <b>特報は、最終保存日から3</b> | 0日を経過すると自動的に肖 | 削除されます。              |                |                |                    |          |
| 登録済みの営業     | 業施設の営業®                                | 申請を行う場      | 合はこちらから選択してくださ      | い新規申請 戻       | 3                    |                |                |                    |          |
|             | #x<br>設                                | •           |                     |               |                      |                |                |                    |          |
|             |                                        |             |                     | < -           | << < 1~1件目/1件        | 中 > >> >       |                |                    |          |
|             |                                        |             | 名称、屋号又は商            | 异 郵便番号        | 3                    | 所在地            |                | 電話番号               |          |
| []¥細]       | [影:::::::::::::::::::::::::::::::::::: | 許可申請        | 青①                  |               | 東京都新宿区               |                |                |                    |          |
| p+inu       | mittare                                | 01-510      |                     |               | AND REAL PROPERTY OF |                |                |                    | ^        |
|             |                                        |             |                     |               |                      |                |                |                    |          |
|             |                                        |             |                     |               |                      |                |                |                    |          |
|             |                                        |             |                     |               |                      |                |                |                    |          |
|             |                                        |             |                     |               |                      |                |                |                    |          |
|             |                                        |             |                     |               |                      |                |                |                    |          |
|             |                                        |             |                     |               |                      |                |                |                    | <u>_</u> |
| <           | >                                      | <           |                     |               |                      |                |                |                    | >        |
| EXCEL出      | 」<br>力                                 |             |                     |               |                      |                |                |                    |          |

# (2) 営業許可申請を修正、取下げします

許可営業施設登録画面が表示されますので、修正の場合は再入力を行い、「確認」ボタンを押下します。 取下げの場合は「取下げ」ボタンを押下します。

#### <許可営業施設登録> ■ AWS 🖸 営業申請株式会社/申請太郎 🕞 ログアウト 🖉 マニュアル ひと、くらし、みらいのために 本文 <u>(</u>) 厚生労働省 文字サイズの変更 標準 大 特大 メニュー 営業許可・届出 食品リコール マイアカウント管理 中 許可営業施設登録 営業許可を取得(新規、継続、変更、廃業)する営業施設の申請を行います。 営業施設の情報を設定、営業許可対象の営業の種類を設定して「確認」ボタンをクリックしてください。 整理番号 LIC2020000000260 ステータス 修正待 申請年月日 2020-03-18 申請者情報 1234567890123 法人番号 氏名(法人の場合は法人名) 営業申請株式会社 エイギョウシンセイ カブシキガイシャ フリガナ 法人の代表者の氏名 申請花子 フリガナ シンセイハナコ 郵便番号 住所 東京都江東区 電話番号 0000-0000 申請者氏名 公開 申請者住所 公開 非公開 営業施設名称、屋号又は商号 公開 非公開 営業施設所在地 公開 ) 非公開 営業施設連絡先 公開 ) 非公開 ファイル登録 取下げ 一時保存 確 戻る ·履歴一覧· |< << < 1~2件目/2件中 > >> >| 履歴番号 更新日 更新者 ステータス 申請区分 参照 2 2020-03-18 江東栞 修正待 1 2020-03-18 申請太郎 申請内容確認待 参照 $\langle \rangle$ > 厚生労働省(法人番号 6000012070001) 🖸 食品衛生申請等システム 🖸 厚生労働省 ・このサイトについて ・利用規約 ・免責事項・著作権 ・プライバシーボリシー ・ウェブアクセシビリティ ・御意見・問い合わせ Copyright © Ministry of Health, Labour and Welfare, All Rights reserved.

# 2.2.1.5 営業許可情報の閲覧

### (1) 営業許可情報の閲覧の対象となる発行済データを選択します

許可営業施設一覧画面の、『発行済営業施設』の「詳細」ボタンを押下します。 過去の営業許可情報も含めて閲覧したい場合は、『申請中営業施設』の「手続きが完了しているデータも 表示する。」をチェックし、「詳細」ボタンを押下します。

「監視票」ボタンを押下すると、保健所又は都道府県等本庁が作成をした監視票が確認できます。

#### <許可営業施設一覧>

| ひと、くらし、みらいのたる                    | めに                 |                             |              |           | 🛃 AWS 😔 営業申 | 請株式会社/申請太郎 🕻 | ●ログアウト 🛛 🖉マ | 「ニュアル」 |
|----------------------------------|--------------------|-----------------------------|--------------|-----------|-------------|--------------|-------------|--------|
| 😭 厚生労働                           | 省                  |                             |              |           |             |              | 本文へ<br>文字サ  | イズの変更  |
| Ministry of Health, Labour and V | Velfare            |                             |              |           |             |              | (標準):       | 大特大    |
| メニュー 営業許可・                       | 届出 食品リコール          | マイアカウント管理                   |              |           |             |              |             |        |
|                                  |                    |                             |              |           |             |              |             |        |
|                                  |                    | きゃわていナオ                     |              |           |             |              |             |        |
| 名乗計可済のの時報、及C<br>新たに営業許可申請を行う     | う場合は「新規申請」ボタンを     | 2011Cいます。<br>フリックしてください。また、 | それぞれの一覧から    | 参照や手続きを   | 行って下さい。     |              |             |        |
| 申請者情報                            |                    |                             |              |           |             |              |             |        |
| 法人番号                             | 1234567890123      |                             |              |           |             |              |             |        |
| 氏名(法人の場合は法人                      | 名) 名樂申請休丸会社        |                             |              |           |             |              |             |        |
| 氏名                               | テスト太郎              |                             |              |           |             |              |             |        |
|                                  |                    |                             |              |           |             |              |             |        |
| 電話番号                             |                    |                             |              |           |             |              |             |        |
| 「申請中営業施設                         |                    |                             |              |           | •••••       | •••••        | •••••       |        |
| ✓ 手続きが完了し                        | ているデータも表示する。       |                             |              |           |             |              |             |        |
|                                  |                    | < <                         | < < 1~3件目/3件 | 中 > >>    | >           |              |             |        |
|                                  | 整理番号               | ステータス                       | 申請年月日        |           | 名称、屋号又は商号   | 郵便番号         |             |        |
| 詳細 流用 LIC                        | 2022000000305      | 発行済                         | 2022-03-08   | 許可申請①     |             |              | 東京都新宿⊵      | ~      |
| 詳細 流用 LIC                        | 2022000000306      | 申請内容確認待                     | 2022-03-08   | 許可申請②     |             |              | 東京都新宿区      |        |
| 修正 流用 LIC                        | 2022000000307      | 修正待                         | 2022-03-08   | 許可申請③     |             |              | 東京都新宿区      |        |
|                                  |                    |                             |              |           |             |              |             |        |
|                                  |                    |                             |              |           |             |              |             |        |
|                                  |                    |                             |              |           |             |              |             | Тор    |
|                                  |                    |                             |              |           |             |              |             | ~      |
| $\langle \rangle$                |                    |                             |              |           |             |              |             | >      |
| EXCEL出力 ※未                       | 申請の情報は、最終保存日から:    | 30日を経過すると自動的に削              | 除されます。       |           |             |              |             |        |
| 登録済みの営業施設の営業申請                   | を行う場合はこちらから選択してくだ: | きい 新規申請 戸:                  | 3            |           |             |              |             |        |
| 新規営業施設                           | ~                  |                             | Ψ            |           |             |              |             |        |
|                                  |                    | < <                         | < < 1~1件目/1件 | ╄中 > >> ∶ | >           |              |             |        |
|                                  | 名称、屋号又は商           | 号 郵便番号                      |              |           | 所在地         |              | 電話番号        |        |
| 詳細                               | 許可申請①              |                             | 東京都新宿⊵       |           |             |              |             | ~      |
|                                  |                    |                             |              |           |             |              |             |        |
|                                  |                    |                             |              |           |             |              |             |        |
|                                  |                    |                             |              |           |             |              |             |        |
|                                  |                    |                             |              |           |             |              |             |        |
|                                  |                    |                             |              |           |             |              |             |        |
|                                  |                    |                             |              |           |             |              |             |        |
|                                  | <                  |                             |              |           |             |              |             | >      |
| EXCEL出力                          |                    |                             |              |           |             |              |             |        |

# (2) 営業許可情報を閲覧します

営業許可情報閲覧画面が表示され、選択された営業許可証発行済みの営業許可情報を閲覧します。

### <営業許可情報閲覧>

| ひと、くらし、みらいのために                                      |                                   |                                           |                                            | 🔚 AWS 🛛 営業 | 申請株式会社/申請太郎 🕒 | ログアウト<br>「クニュアル<br>本文へ |
|-----------------------------------------------------|-----------------------------------|-------------------------------------------|--------------------------------------------|------------|---------------|------------------------|
| 「<br>厚生労働省<br>Ministry of Health Labour and Welfare |                                   |                                           |                                            |            |               | 文字サイズの変更               |
|                                                     | 食品リコール                            | マイアカウント管理                                 | 3                                          |            |               |                        |
|                                                     |                                   |                                           | -                                          |            |               |                        |
| 日 営業許可情報閲覧                                          |                                   |                                           |                                            |            |               |                        |
| 営業許可済みの営業施設情報を                                      | き参照しています。                         |                                           |                                            |            |               |                        |
| 整理番号                                                | LIC202000000025                   | 59                                        |                                            |            |               |                        |
| ステータス                                               | 発行済                               |                                           |                                            |            |               |                        |
| 申請区分                                                | 新規                                |                                           |                                            |            |               |                        |
| 申請年月日                                               | 2020-03-18                        |                                           |                                            |            |               |                        |
| 変更年月日                                               |                                   |                                           |                                            |            |               |                        |
| 自治体名                                                | 江東区                               |                                           |                                            |            |               |                        |
| 保健所名                                                | 江東区保健所                            |                                           |                                            |            |               |                        |
|                                                     |                                   |                                           |                                            |            |               |                        |
| 法人番号                                                | 1234567890123                     |                                           |                                            |            |               |                        |
| 氏名(法人の場合は法人名)                                       | 営業申請株式会社                          |                                           |                                            |            |               |                        |
| フリガナ                                                | エイギョウシンセイ                         | カブシキガイシャ                                  |                                            |            |               |                        |
| 法人の代表者の氏名                                           | 申請花子                              |                                           |                                            |            |               |                        |
| フリガナ                                                | シンセイハナコ                           |                                           |                                            |            |               |                        |
| 郵便番号                                                | 1                                 |                                           |                                            |            |               |                        |
| 住所                                                  | 東京都江東区                            |                                           |                                            |            |               |                        |
| 電話番号                                                | 0000-0000                         |                                           |                                            |            |               |                        |
|                                                     |                                   |                                           | $\frown$                                   |            | $\sim$        |                        |
| 申請者氏名                                               | 公開                                |                                           |                                            |            |               |                        |
| 申請者住所                                               | 公開                                |                                           |                                            |            |               |                        |
| 営業施設名称、屋号又は商号                                       | 公開                                |                                           |                                            |            |               |                        |
| 営業施設所在地                                             | 公開                                |                                           |                                            |            |               |                        |
| 営業施設連絡先                                             | 公開                                |                                           |                                            |            |               |                        |
|                                                     |                                   |                                           |                                            |            |               |                        |
| 戻る                                                  |                                   |                                           |                                            |            |               |                        |
| 履歴一覧                                                |                                   |                                           |                                            |            |               |                        |
| 同時並日                                                | 東北口                               | < <                                       | << < 1~4件目/4件中 > >> >                      | >          | 中建反八          |                        |
| 腹症音亏                                                | 史新日                               | 更新省                                       | ステーダス                                      |            | 甲請区分          |                        |
| 参照                                                  | 4 2020-03-18                      | 江東栞                                       | 発行済                                        | 新規         |               | ~                      |
| 参照                                                  | 3 2020-03-18                      | 江東栞                                       | 発行待                                        | 新規         |               |                        |
| 参照                                                  | 2 2020-03-18                      | 江東栞                                       | 検査待                                        | 新規         |               |                        |
| 参照                                                  | 1 2020-03-18                      | 申請太郎                                      | 申請内容確認待                                    | 新規         |               |                        |
|                                                     |                                   |                                           |                                            |            |               | ~                      |
| $\langle \rangle \langle \rangle$                   |                                   |                                           |                                            |            |               | >                      |
|                                                     |                                   |                                           |                                            |            |               |                        |
| とう 厚生労働・                                            | 省 · このサイトにご                       | <番号 6000012070001) □<br>ついて ・利用規約 ・       | 」 良品御生甲請寺システム 10<br>免責事項・著作権 ・プライバシーポリ:    | <i>گ</i> – |               |                        |
| Ministry of Health, Labour and V                    | Velfare ・ウェブアクセラ<br>Copyright © I | シビリティ ・御意見・問い<br>4inistry of Health, Labo | 合わせ<br>ur and Welfare, All Rights reserved | 1.         |               | ТОР                    |
|                                                     | r,                                |                                           |                                            |            |               |                        |

また、『履歴一覧』の「参照」ボタンを押下すると、営業許可の過去の履歴を参照することができます。

# 2.3 営業届出業務

# 2.3.1 営業の届出

食品等事業者が営業の届出を行うための機能です。登録完了後、整理番号を付与し、登録を行った旨を、 管轄する保健所にメールで通知します。

# 2.3.1.1 営業届出の新規登録

# (1) 営業届出の新規登録画面を起動します

トップメニューの「営業の届出」ボタンを押下します。

<トップメニュー>

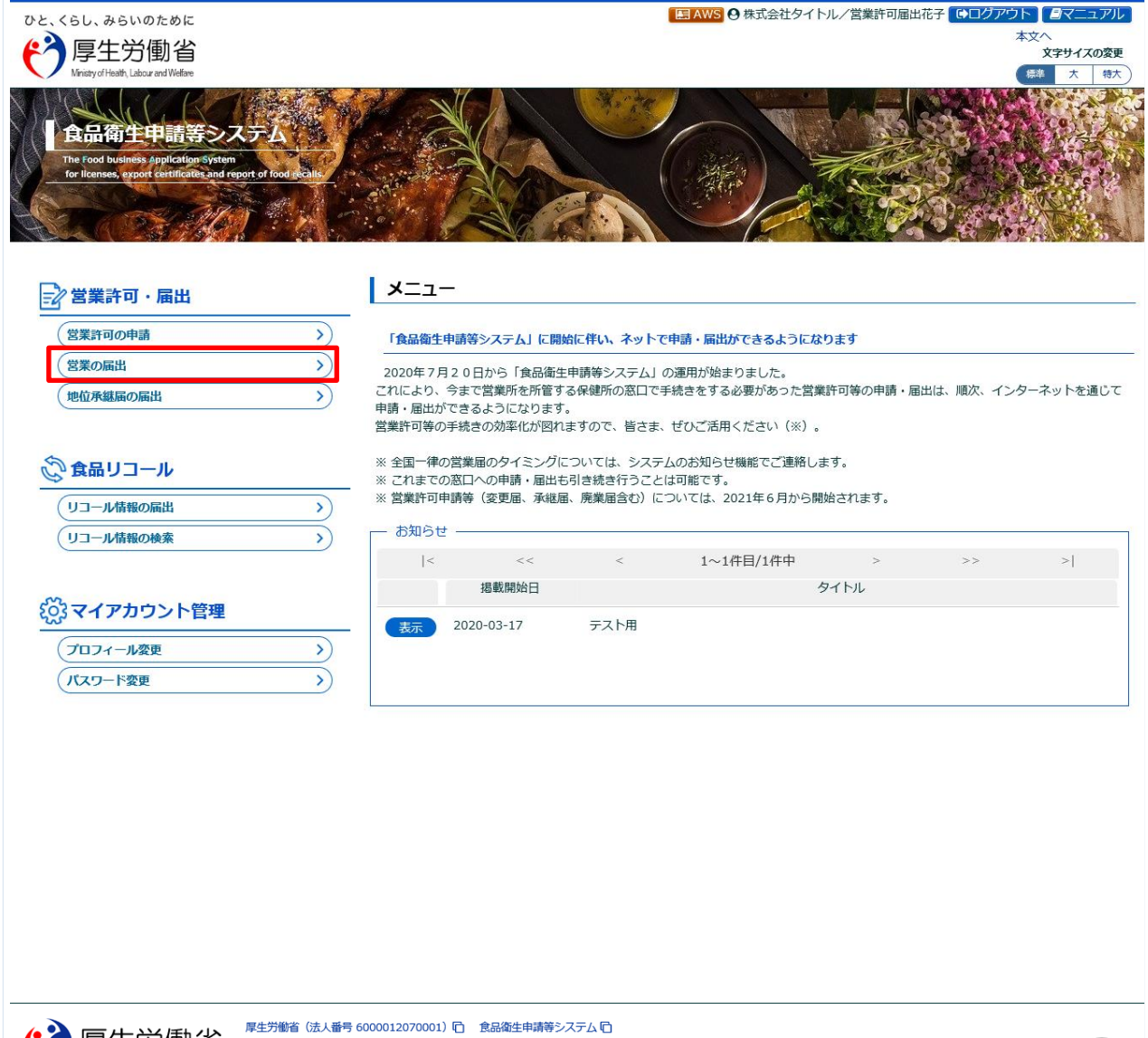

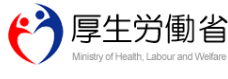

 厚生労働省(法人番号 6000012070001)
 ①
 食品衛生申請等システム ①

 ・ このサイトについて
 ・利用規約
 免責事項
 著作権
 ・ブライバシーボリシー

 ・ ウェブアクセシビリティ
 ・ 補意見・時い合わせ
 Copyright ② Ministry of Health, Labour and Welfare, All Rights reserved.

29

届出営業施設一覧画面が表示されますので、「新規届出」ボタンを押下します。

<届出営業施設一覧>

| ハレ ノミト つたいのためけ                                                                                                    |                                                                                                    |                                                                                                    |
|----------------------------------------------------------------------------------------------------|----------------------------------------------------------------------------------------------------|----------------------------------------------------------------------------------------------------|
|                                                                                                    | Z                                                                                                    |                                                                                                    |
| - 厚生労働省                                                                                                    | Ì                                                                                                    | 文字サイズの変更                                                                                                    |
| Ministry of Health, Labour and Welfa                                                                                                    | ire                                                                                                    | 標準 大 特大                                                                                                    |
| (ニュー 営業許可・届)                                                                                                    | 出 食品リコール                                                                                                    | マイアカウント管理                                                                                                    |
|                                                                                                    |                                                                                                    |                                                                                                    |
| 🛑 届出営業施設一覧                                                                                                    |                                                                                                    |                                                                                                    |
| 営業届出済みの情報、及び、                                                                                                    | 営業届出中の情報が一覧され                                                                                                    | ています。                                                                                                    |
| 新たに営業届出を行う場合は                                                                                                    | 「新規届出」ボタンをクリッ                                                                                                    | クしてください。また、それぞれの一覧から参照や手続きを行って下さい。                                                                                                    |
| 「届出者情報                                                                                                    |                                                                                                    |                                                                                                    |
| 法人番号                                                                                                    | 9999998888777                                                                                                    |                                                                                                    |
| 氏名(法)                                                                                                    | 世式会社タイトル                                                                                                    | $\sim$                                                                                                    |
|                                                                                                    |                                                                                                    |                                                                                                    |
| Dute Middle to 20                                                                                                    |                                                                                                    |                                                                                                    |
|                                                                                                    |                                                                                                    |                                                                                                    |
| 手続さか元∫してい                                                                                                    | るテーダも衣不りる。                                                                                                    |                                                                                                    |
|                                                                                                    |                                                                                                    | < << < 0~0件目/0件中 > >> >                                                                                                    |
|                                                                                                    | 整理番号                                                                                                    | ステータス 届出年月日 名称、屋号又は商号 郵便番号                                                                                                    |
|                                                                                                    |                                                                                                    |                                                                                                    |
| <b>①</b> 届出                                                                                                    | 出中の営業届が一覧されます。                                                                                                    | 新たに手続きを行う場合は新規届出を行ってください。                                                                                                    |
|                                                                                                    |                                                                                                    |                                                                                                    |
|                                                                                                    |                                                                                                    |                                                                                                    |
|                                                                                                    |                                                                                                    |                                                                                                    |
|                                                                                                    |                                                                                                    |                                                                                                    |
|                                                                                                    |                                                                                                    |                                                                                                    |
|                                                                                                    |                                                                                                    |                                                                                                    |
|                                                                                                    |                                                                                                    |                                                                                                    |
|                                                                                                    |                                                                                                    |                                                                                                    |
|                                                                                                    |                                                                                                    |                                                                                                    |
|                                                                                                    |                                                                                                    |                                                                                                    |
|                                                                                                    |                                                                                                    |                                                                                                    |
|                                                                                                    |                                                                                                    |                                                                                                    |
|                                                                                                    |                                                                                                    |                                                                                                    |
|                                                                                                    |                                                                                                    |                                                                                                    |
|                                                                                                    |                                                                                                    | ·                                                                                                    |
|                                                                                                    |                                                                                                    | ~                                                                                                    |
| < > <                                                                                                    |                                                                                                    | · · · · · · · · · · · · · · · · · · ·                                                                                                    |
| く く く CEL出力 ※未届の                                                                                                    | D情報は、最終保存日から30日                                                                                                    | → ■ ● ● ● ● ● ● ● ● ● ● ● ● ● ● ● ● ● ●                                                                                                    |
| < > <<br>EXCEL出力 ※未届の                                                                                                    | D情報は、最終保存日から30E                                                                                                    | →<br>∃を経過すると自動的に削除されます。                                                                                                    |
| EXCEL出力     ※未届の     登録済みの営業施設の営業届出を行                                                                                                    | D/情報は、最終保存日から30日<br>〒 <u>う場</u> 合はこちらから選択してくださ                                                                                                    | →<br>日を経過すると自動的に削除されます。<br>・<br>・<br>・<br>・<br>・                                                                                                    |
| <b>EXCEL出力</b> ※未届の<br>登録済みの営業施設の営業歴出を行<br>新規営業施設                                                                                                    | D情報は、最終保存日から30日<br>75場合はこちらから選択してくださ<br>                                                                                                    | Hately And And And And And And And And And And                                                                                                    |
| <ul> <li>         EXCEL出力         ※未届の         登録済みの営業施設の営業歴出を作         新規営業施設         ・届出済営業施設     </li> </ul>                                                                                                    | ひ情報は、最終保存日から30日<br>うう場合はこちらから選択してくださ<br>✓                                                                                                    |                                                                                                    |
| <ul> <li>EXCEL出力 ※未届の</li> <li>登録済みの営業施設の営業歴出を作<br/>新規営業施設</li> <li>届出済営業施設</li> </ul>                                                                                                    | D情報は、最終保存日から30日<br>うう場合はこちらから選択してくださ<br>✓                                                                                                    | →<br>日を経過すると自動的に削除されます。                                                                                                    |
| <ul> <li>EXCEL出力 ※未届の</li> <li>登録済みの営業施設の営業歴出を行<br/>新規営業施設</li> <li>届出済営業施設</li> </ul>                                                                                                    | 2)情報は、最終保存日から300<br>〒3場合はこちらから選択してくださ<br>▼<br>名称、 原見マけ商号                                                                                                    | →<br>日を経過すると自動的に削除されます。<br>************************************                                                                                                    |
| <ul> <li>EXCEL出力 ※未届の</li> <li>登録済みの営業施設の営業歴出を行<br/>新規営業施設</li> <li>届出済営業施設</li> </ul>                                                                                                    | 2)情報は、最終保存日から30日<br>75場合はこちらから選択してくださ<br>✓<br>名称、屋号又は商号                                                                                                    | 日を経過すると自動的に削除されます。<br>************************************                                                                                                    |
| <ul> <li>EXCEL出力 ※未届の</li> <li>登録表みの営業施設の営業歴出を作</li> <li>新規営業施設</li> <li>届出済営業施設</li> </ul>                                                                                                    | D/情報は、最終保存日から30日<br>予告合はこちらから選択してくださ<br>→<br>名称、屋号又は商員<br>受付済みの営業目が一覧され                                                                                                    | 日本経過すると自動的に削除されます。<br>「新規届出」 戻る<br>「< << < 0~0件目/0件中 > >> > <br>う 郵便番号 所在地 電話番号<br>ます、参照する場合は、ごちらから行ってください)                                                                                                    |
| <ul> <li>EXCEL出力 ※未届の</li> <li>登録済みの営業施設の営業歴出をす</li> <li>新規営業施設</li> <li>届出済営業施設</li> </ul>                                                                                                    | 2)情報は、最終保存日から30日<br>73場合はこちらから選択してくださ<br>✓<br>名称、屋号又は商号<br>受付済みの営業届が一覧されま                                                                                                    | 日本経過すると自動的に削除されます。<br>新規届出<br>「< << < 0~0件目/0件中 > >> > <br>「< << < 0~0件目/0件中 > >> > <br>ます。参照する場合は、こちらから行ってください。                                                                                                    |
| <ul> <li>EXCEL出力 ※未届の</li> <li>登録赤みの営業施設の営業歴出を行<br/>新規営業施設</li> <li>届出済営業施設</li> </ul>                                                                                                    | 2情報は、最終保存日から30日<br>〒3増合はごちらから選択してくださ<br>▲<br>▲<br>名称、屋号又は商用<br>受付済みの営業届が一覧されま                                                                                                    | 日本経過すると自動的に削除されます。<br>************************************                                                                                                    |
| <ul> <li>EXCEL出力 ※未届の</li> <li>登録済みの営業施設の営業歴出を行<br/>新規営業施設</li> <li>届出済営業施設</li> </ul>                                                                                                    | D/情報は、最終保存日から30日<br>予告合はこちらから選択してくださ<br>→<br>名称、屋号又は商号<br>受付済みの営業届が一覧されま                                                                                                    | コな経過すると自動的に削除されます。         「新規届出」         尾る          < << < 0~0件目/0件中 > >> >          す<                                                                                                    |
| <ul> <li>EXCEL出力 ※未届の</li> <li>登録済みの営業施設の営業歴史を行</li> <li>新規営業施設</li> <li>届出済営業施設</li> </ul>                                                                                                    | ○情報は、最終保存日から30日<br>うう場合はこちらから選択してくださ<br>✓<br>名称、屋号又は商号<br>受付済みの営業届が一覧され。                                                                                                    | 日本経過すると自動的に削除されます。<br>新規届出                                                                                                    |
| <ul> <li>EXCEL出力 ※未届の</li> <li>登録済みの営業施設の営業歴出を行<br/>新規営業施設</li> <li>「届出済営業施設</li> </ul>                                                                                                    | ○情報は、最終保存日から30日<br>〒5場合はごちらから選択してくださ<br>▲<br>▲<br>名称、屋号又は商号<br>受付済みの営業届が一覧され。                                                                                                    | 日本経過すると自動的に削除されます。<br>************************************                                                                                                    |
| <ul> <li>EXCEL出力</li> <li>※未届の</li> <li>登録済みの営業施設の営業歴出を行<br/>新規営業施設</li> <li>届出済営業施設</li> </ul>                                                                                                    | D/情報は、最終保存日から30日<br>73場合はこちらから選択してくださ<br>✓<br>名称、屋号又は商号<br>受付済みの営業届が一覧される                                                                                                    | 日本経過すると自動的に削除されます。<br>「新規届出」<br>反る<br>「< << < 0~0件目/0件中 > >> > <br>「< << < 0~0件目/0件中 > >> > <br>す 郵便番号 所在地 電話番号<br>ます。参照する場合は、ごちらから行ってください。                                                                                                    |
| <ul> <li>EXCEL出力</li> <li>※未届の</li> <li>登録添みの営業施設の営業歴史を</li> <li>新規営業施設</li> <li>「届出済営業施設</li> </ul>                                                                                                    | 2)情報は、最終保存日から30日<br>〒う場合はごちらから選択してくださ<br>▼<br>名称、屋号又は商員<br>受付済みの営業届が一覧されま                                                                                                    | 日本経過すると自動的に削除されます。<br>「新規届出」 反乙<br>「< << < 0~0件目/0件中 > >> >」<br>「< << < 0~0件目/0件中 > >> >」<br>単便番号 所在地 電話番号<br>ます。参照する場合は、ごちらから行ってください。                                                                                                    |
| <ul> <li>EXCEL出力 ※未届の</li> <li>登録表みの営業施設の営業歴出を行<br/>新規営業施設</li> <li>届出済営業施設</li> <li>(1)</li> </ul>                                                                                                    | D/情報は、最終保存日から30日<br>予9巻合はこちらから選択してくださ<br>→<br>名称、屋号又は商員<br>受付済みの営業届が一覧されま                                                                                                    | コな経過すると自動的に削除されます。          「新規届出」       戻る          < << < 0~0件目/0件中 > >> >          す<                                                                                                    |
| <ul> <li>EXCEL出力</li> <li>※未届の</li> <li>登録済みの営業施設の営業歴出を行</li> <li>新規営業施設</li> <li>届出済営業施設</li> </ul>                                                                                                    | D/情報は、最終保存日から30日<br>うう場合はこちらから選択してくださ<br>✓<br>名称、屋号又は商号<br>受付済みの営業届が一覧され。                                                                                                    | 日本経過すると自動的に削除されます。<br>「新規届出」 反乙<br>「< << < 0~0件目/0件中 > >> >」<br>郵便番号 所在地 電話番号<br>ます。参照する場合は、ごちらから行ってください。                                                                                                    |
| <ul> <li>EXCEL出力</li> <li>※未届の</li> <li>登録添みの営業施設の営業歴出を利用</li> <li>「届出済営業施設</li> <li>「福出済営業施設</li> </ul>                                                                                                    | 2)情報は、最終保存日から30日<br>〒う号合はこちらから選択してくださ<br>✓<br>名称、屋号又は商号<br>受付済みの営業届が一覧されま                                                                                                    | 日本経過すると自動的に削除されます。                                                                                                    |
| <ul> <li>EXCEL出力 ※未届の</li> <li>登録派みの営業施設</li> <li>届出済営業施設</li> <li>届出済営業施設</li> </ul>                                                                                                    | D情報は、最終保存日から30日<br>予告合はこちらから選択してくださ<br>✓<br>名称、屋号又は商員<br>受付済みの営業届が一覧されま                                                                                                    | 古む経過すると自動的に削除されます。<br>「新規届出」 戻る<br>「< << < 0~0件目/0件中 > >> > <br>予 郵便番号 所在地 電話番号<br>ます。参照する場合は、ごちらから行ってください。                                                                                                    |
| EXCEL出力 ※末届の<br>登録済みの営業施設の営業屈出を<br>新規営業施設<br>届出済営業施設                                                                                                    | D/情報は、最終保存日から30日<br>う9場合はごちらから選択してくださ<br>✓<br>名称、屋号又は商号<br>受付済みの営業届が一覧され。                                                                                                    | - こちらから行ってください。                                                                                                    |
| <ul> <li>EXCEL出力</li> <li>※未届の</li> <li>登録済みの営業施設の営業歴出を行</li> <li>新規営業施設</li> <li>届出済営業施設</li> </ul>                                                                                                    | 2)情報は、最終保存日から30日<br>うう場合はこちらから選択してくださ<br>✓<br>名称、屋号又は商号<br>受付済みの営業届が一覧され。                                                                                                    | 日本経過すると自動的に削除されます。<br>「「 << < 0~0件目/0件中 > >> > <br>「 < << < 0~0件目/0件中 > >> > <br>ます。参照する場合は、ごちらから行ってください。                                                                                                    |
| <ul> <li>EXCEL出力</li> <li>※未届の</li> <li>登録添みの営業施設の営業歴史を利用</li> <li>「届出済営業施設</li> <li>「届出済営業施設</li> </ul>                                                                                                    | 2)情報は、最終保存日から30日<br>〒う号合はごちらから選択してくださ<br>▼<br>名称、屋号又は商員<br>受付済みの営業届が一覧されま                                                                                                    | 日本経過すると自動的に削除されます。<br>「ズ <<  0~0件目/0件中 > >> > <br>「 <<   0~0件目/0件中 > >> > <br>ます。参照する場合は、ごちらから行ってください。                                                                                                    |
| <ul> <li>EXCEL出力 ※未届の</li> <li>登録済みの営業施設の営業歴出を行<br/>新規営業施設</li> <li>届出済営業施設</li> <li>(3)</li> </ul>                                                                                                    | D/情報は、最終保存日から30日<br>予告合はこちらから選択してくださ<br>→<br>名称、屋号又は商制<br>受付済みの営業届が一覧されま                                                                                                    | こ<br>本経過すると自動的に削除されます。                                                                                                    |
| <ul> <li>EXCEL出力</li> <li>※未届の</li> <li>登録済みの営業施設</li> <li>届出済営業施設</li> <li>届出済営業施設</li> <li>(3)</li> </ul>                                                                                                    | D/情報は、最終保存日から30日<br>うう場合はこちらから選択してくださ<br>✓<br>名称、屋号又は商号<br>受付済みの営業届が一覧され、                                                                                                    | □<br>こ<br>こ<br>こ<br>こ<br>こ<br>こ<br>こ<br>こ<br>こ<br>こ<br>こ<br>こ<br>こ                                                                                                    |
| <ul> <li>EXCEL出力 ※未届の</li> <li>登録済みの営業施設の営業歴出を行</li> <li>新規営業施設</li> <li>届出済営業施設</li> <li>「日出済営業施設</li> <li>「</li> <li>「</li> <li>(************************************</li></ul>                                                                                                    | 2)情報は、最終保存日から30日<br>〒3号合はこちらから選択してくださ<br>▼<br>名称、屋号又は商号<br>受付済みの営業届が一覧されま                                                                                                    | ■<br>本経過すると自動的に削除されます。                                                                                                    |
| <ul> <li>EXCEL出力</li> <li>※末届の</li> <li>登録派みの営業施設</li> <li>届出済営業施設</li> <li>届出済営業施設</li> <li></li> <li></li></ul>                                                                                                    | D/情報は、最終保存日から30日<br>予告合はこちらから選択してくださ<br>✓<br>名称、屋号又は商員<br>受付済みの営業届が一覧されま                                                                                                    | a 882월 f a 2 自動的に 制除されます。                                                                                                    |
| <ul> <li>EXCEL出力</li> <li>※未届の</li> <li>登録済みの営業施設の営業歴出を行<br/>新規営業施設</li> <li>届出済営業施設</li> <li>届出済営業施設</li> <li>(3)</li> <li>(3)</li> <li>(4)</li> <li>(4)</li> <li>(5)</li> </ul>                                                                                                    | D/情報は、最終保存日から30日<br>う場合はこちらから選択してくださ<br>→<br>名称、屋号又は商制<br>受付済みの営業届が一覧されま                                                                                                    | - 24833473と自動的に制除されます。<br>「 <u>新規屈出</u> 」<br>「< << < 0~0件目/0件中 > >> > <br>「< << < 0~0件目/0件中 > >> > <br>ます。参照する場合は、ごちらから行ってください。                                                                                                    |
| <ul> <li>EXCEL出力</li> <li>※未届の</li> <li>登録済みの営業施設の営業歴出をす</li> <li>新規営業施設</li> <li>届出済営業施設</li> <li>届出済営業施設</li> <li>()</li> <li>()</li></ul>                                                                                                    | 2)情報は、最終保存日から30日<br>73場合はごちらから選択してくださ<br>✓<br>名称、屋号又は商号<br>受付済みの営業届が一覧され、                                                                                                    | - 3<br>- 3<br>- 3<br>- 3<br>- 3<br>- 3<br>- 3<br>- 3                                                                                                    |
| <ul> <li>EXCEL出力 ※未届の</li> <li>登録添みの営業施設の営業歴史を行<br/>新規営業施設</li> <li>届出済営業施設</li> <li>「日出済営業施設</li> <li>「日、「「「「」」」」</li> <li>「</li> <li>「</li> <li>(*)</li> <li>(*)</li> <li>(*)</li> <li>(*)</li> <li>(*)</li> <li>(*)</li> <li>(*)</li> <li>(*)</li> <li>(*)</li> <li>(*)</li> <li>(*)</li> <li>(*)</li> <li>(*)</li> <li>(*)</li> </ul>                                                                                                    | 2)情報は、最終保存日から30日<br>うう場合はこちらから選択してくださ<br>ご<br>名称、屋号又は商門<br>受付済みの営業届が一覧されま<br>の<br>で<br>の<br>サイン<br>の<br>の<br>営業<br>の<br>の<br>一覧<br>で<br>、<br>こ<br>の<br>サイン<br>の<br>の<br>の<br>の<br>に<br>、<br>た<br>の<br>の<br>の<br>の<br>の<br>に<br>の<br>の<br>の<br>の<br>の<br>の<br>の<br>の<br>の<br>の<br>の<br>の<br>の                                                                                                    | 日を経過すると自動的に制除されます。         「新規届出」       戻る         「< << < 0~00件目/0件中 > >> >!         「< << < 0~00件目/0件中 > >> >!         ● 郵便番号       所在地         電話番号         ます。       参照する場合は、ごちらから行ってください。                                                                                                    |
| EXCEL出力 ※未届の      登録済みの営業施設の営業歴出を      新規営業施設      届出済営業施設      G      EXCEL出力      で      で      で      で      で      で      で      で      に      たのに出力      し      の      し      の      の      の        の      の      の      の      の | <ul> <li>○/情報は、最終保存日から30E</li> <li>⑦ 雪合はごちらから選択してくださ</li> <li>ご</li> <li>〇 名称、屋号又は商号</li> <li>受付済みの営業届が一覧され。</li> <li>受付済みの営業届が一覧され。</li> <li>○ のサイトについ、</li> <li>ウェブアクセンビー</li> </ul>                                                                                                    | 日本経過すると自動的に削除されます。         「新規届出」       戻る         「「新規届出」       戻る         「       「         「       「         「       「         「       「         「       「         「       「         「       「         「       「         「       「         「       「         「       「         「       「         「       「         「       「         「       「         「       「         「       「         「       「         「       「         「       「         「       「         「       「         「       「         「       「         「       「         「       「         「       「         「       「         「       「         「       「         「       「         「       「         「       「         「       「         「       「      < |
| <ul> <li>EXCEL出力 ※未届の         <ul> <li>登録派みの営業施設の営業歴出を             </li> <li>届出済営業施設</li> <li>届出済営業施設</li> <li>国出済営業施設</li> <li>国出済営業施設</li> <li>国出済営業施設</li> <li>国出済営業施設</li> <li>国出済営業施設</li> <li>国出済営業施設</li> <li>国出済営業施設</li> </ul> </li> </ul>                                                                                                    | <ul> <li>○/情報は、最終保存日から30E</li> <li>うう場合はごちらから選択してくださ</li> <li>ろ称、屋号又は商号</li> <li>受付済みの営業届が一覧され。</li> <li>受付済みの営業届が一覧され。</li> <li>・ごのサイトについ・・・ウェブアクセシビー</li> <li>Copyright @ Mini</li> </ul>                                                                                                    | 号 6000012070001) ED 会品磁生申請等システム ED         マ ・      ・                                                                                                    |
| <ul> <li>EXCEL出力 ※末届の</li> <li>登録添みの営業施設の営業歴出を行<br/>新規営業施設</li> <li>届出済営業施設</li> <li>届出済営業施設</li> <li>「</li> <li>(1)</li> <li>(1)</li></ul>                                                                                                    | <ul> <li>○/情報は、最終保存日から30日</li> <li>12場合はこちらから選択してくださ</li> <li>▲</li> <li>名称、屋号又は商用</li> <li>受付済みの営業届が一覧されま</li> <li>受付済みの営業届が一覧されま</li> <li>●</li> <li>●</li> <li>●</li> <li>■</li> <li>●</li> <li>●</li> <li>○</li> <li>○</li> <li></li></ul> | 日本経過すると自動的に制除されます。                                                                                                    |

・「届出中営業施設」枠内の「EXCEL 出力」ボタンを押下すると、届出中の施設が一覧で出力されます。 ※「手続きが完了しているデータも表示する。」にチェックを入れて出力すると、手続きが完了したデータも出力されます。 ・「届出済営業施設」枠内の「EXCEL 出力」ボタンを押下すると、届出済の施設が一覧で出力されます。

### (2) 営業届出の各項目を入力します

届出営業施設登録画面が表示されますので、各項目を入力します。 必須入力項目は入力フィールドがオレンジ色になっていますので、必ず入力して下さい。

※申請や届出に関する記載内容(どのような内容を記載するべきか?)や選択項目等(どのような項目 を選択するべきか?)の質問等に対しては、お近くの保健所などにご相談いただけるようお願いします。 ※主に確認いただきたい項目「主として取り扱う食品又は添加物」、「営業の種類」

### 【主として取り扱う食品又は添加物の入力の入力】

「選択」を押下し、「主として取り扱う食品又は添加物」を選択してください。

| ⅊ℴΩℍʹϽ                                         |     |        |
|------------------------------------------------|-----|--------|
| ファクシミリ番号                                       |     |        |
| 電子メールアドレス                                      |     |        |
| 営業車の自動車登録番号                                    |     |        |
|                                                |     |        |
| 主として取り扱う食品又は添加物                                | 未選択 | 選択 クリア |
| 主として取り扱う食品又は添加物<br>主として取り扱う食品又は添加物(自由記載)       | 未選択 | 選択 クリア |
| 主として取り扱う食品又は添加物<br>主として取り扱う食品又は添加物(自由記載)<br>業態 | 未選択 | 選択クリア  |

※「選択」ボタンを押下しても反応がない場合はポップアップがブロックされている可能性があります。ブラウザの設定内容 を確認し、ポップアップブロックを解除して下さい。

### 【営業の種類の入力】

- ・営業の種類の追加方法
  - [+] (プラス)ボタンをクリックすると、営業の種類のフィールドが1つ追加されます。 ※複数の営業の種類を設定する場合は、必要な数だけ追加ください。
- ・営業の種類の削除方法

削除したい営業の種類のチェックボックスにチェックを入れます。次に[-](マイナス)のボタン をクリックしてください。削除対象としてチェックボックスの右側に「-」印がついた状態となりま す。この状態が「削除の対象」となります。

この状態で、[確認]から[完了]まで実施すると、削除されて登録されます。

※再度[-](マイナス)のボタンをクリックすると削除がキャンセルとなり、チェックボックスの右側に「●」印がついた状態となります。

| 廃業年月日 | 営業の種類                                                                        | 廃業の理由 |
|-------|------------------------------------------------------------------------------|-------|
|       |                                                                              |       |
|       | ① 魚介類販売業(包装済みの魚介類のみの販売)                                                      | ^     |
|       | ② 食肉販売業(包装済みの食肉のみの販売) ▼                                                      |       |
|       | 未選択                                                                          |       |
|       | <ul> <li>② 食肉販売業(包装済みの食肉のみの販売)</li> <li>▼</li> <li>未選択</li> <li>▼</li> </ul> |       |

# 【ファイル登録】

『水質検査の結果』等のファイルを登録する場合は、「ファイル登録」ボタンを押下すると、ファイル登録画面に遷移し、 営業の届出に必要なファイルをまとめて登録することができます。

| ひと、くらし、みらいのために                          |                                                             |                                                                                                    | Market AWS O 株式                                         | 会社タイトル/智 | 営業許可届出花子 [♪□/ | アウト<br>本文へ |
|-----------------------------------------|-------------------------------------------------------------|----------------------------------------------------------------------------------------------------|---------------------------------------------------------|----------|---------------|------------|
| 「厚生労働省                                  |                                                             |                                                                                                    |                                                         |          |               | 文字サイズの変更   |
| winistry of rhealth, Labour and wettare |                                                             |                                                                                                    |                                                         |          |               |            |
| メニュー 営業許可・届出                            | 食品リコール                                                      | マイアカウント管理                                                                                                |                                                         |          |               |            |
| □ 届出営業施設登録 >>                           | ・ファイル登録                                                     |                                                                                                    |                                                         |          |               |            |
| 営業届出に必要なファイルを調<br>ファイルの指定が完了後「設定        | 設定して下さい。<br>ミ」 ボタンをクリックしてくた                                 | <b>さい。</b>                                                                                               |                                                         |          |               |            |
| 水質検査の結果                                 | C:¥Temp¥水質検査の結果                                             | 果.pdf 参照                                                                                                 | ファイルクリア                                                 |          |               |            |
| その他必要書類①                                | その他資料1                                                      |                                                                                                    | C:¥Temp¥その他必要書類①.pdf                                    | 参照       | ファイルクリア       |            |
| その他必要書類②                                | その他資料2                                                      |                                                                                                    | C:¥Temp¥その他必要書類②.pdf                                    | 参照       | ファイルクリア       |            |
| その他必要書類③                                | その他資料3                                                      |                                                                                                    | C:¥Temp¥その他必要書類③.pdf                                    | 参照       | ファイルクリア       |            |
| その他必要書類④                                | その他資料4                                                      |                                                                                                    | C:¥Temp¥その他必要書類④.pdf                                    | 参照       | ファイルクリア       |            |
| その他必要書類⑤                                | その他資料5                                                      |                                                                                                    | C:¥Temp¥その他必要書類⑤.pdf                                    | 参照       | ファイルクリア       |            |
| 備考                                      | その他資料を1〜5添付                                                 |                                                                                                    | ¢                                                       |          |               |            |
| 設定                                      | ア生労働省(法人番号<br>・このサイトについて<br>・ウェブアクセシビリ<br>Copyright © Minis | 6000012070001) 〇   食品衛生申<br>・利用規約    ・免責事項 ・著介<br>ティ    ・勧意見   ・問い合わせ<br>rry of Health, Labour and Welfa | 請等システム 「白<br>時程 ・プライバシーポリシー<br>re, All Rights reserved. |          |               |            |

<届出営業施設登録 >> ファイル登録>

■対象ファイル

対象ファイルは下記形式のファイルとなります。

- 画像系ファイル(png,jpg,gif,jpeg,bmp)
- Office 系ファイル(xls,xlsx,doc,docx,ppt,pptx)
- PDF 系ファイル(pdf)
- ・「水質検査の結果」のアップロードのサイズは最大 5MB となります。
- ・「その他必要書類」のアップロードのサイズは最大1MBとなります。

<届出営業施設登録>

| ひと、くらし、みらいのために                                                                                                    |                                     |                                                   |                                      | 🖪 AWS 😋 株式会社タイトル/営業 | 許可届出花子                     |
|----------------------------------------------------------------------------------------------------|-------------------------------------|---------------------------------------------------|--------------------------------------|---------------------|----------------------------|
| 「<br>『<br>『<br>『<br>『<br>『<br>』<br>』<br>』<br>』<br>省<br>』<br>"<br>」<br>『<br>』<br>省<br>』<br>"<br>」<br>、<br>」<br>の<br>一<br>の<br>省<br>の<br>一<br>の<br>一<br>の<br>一<br>の<br>一<br>の<br>一<br>の<br>一<br>の<br>一<br>の<br>一<br>の<br>の<br>の<br>の<br>の<br>の<br>の<br>の<br>の<br>の<br>の<br>の<br>の |                                     |                                                   |                                      |                     | <b>文字サイズの変更</b><br>標準 大 特大 |
| メニュー 営業許可・届出                                                                                                    | 食品リコール                              | マイアカウント管理                                         |                                      |                     |                            |
| □ 届出営業施設登録                                                                                                    |                                     |                                                   |                                      |                     |                            |
| 営業届(新規、廃業)を行う営<br>営業施設の情報を設定、営業届!                                                                                                    | 業施設の届出を行います。<br>出対象の営業の種類を設定        | して「確認」ボタンをクリックし                                   | てください。                               |                     |                            |
| 整理番号                                                                                                    |                                     |                                                   |                                      |                     |                            |
| ステータス                                                                                                    | 未届                                  |                                                   |                                      |                     |                            |
| 届出年月日                                                                                                    | 2021-03-02                          |                                                   |                                      |                     |                            |
|                                                                                                    | $\sim$                              |                                                   | $\sim$                               |                     |                            |
| 法人番号                                                                                                    | 99999988867                         |                                                   |                                      |                     |                            |
| 届出者氏名                                                                                                    | ● 公開 ○ 非公開                          |                                                   |                                      |                     |                            |
| 届出者住所                                                                                                    | ● 公開 ● 非公開                          |                                                   |                                      |                     |                            |
| 営業施設名称、屋号又は商号                                                                                                    | ● 公開 ● 非公開                          |                                                   |                                      |                     |                            |
| 営業施設所在地                                                                                                    | ● 公開 ● 非公開                          |                                                   |                                      |                     |                            |
| 営業施設連絡先                                                                                                    | <ul> <li>公開</li> <li>非公開</li> </ul> |                                                   |                                      |                     |                            |
| ファイル登録<br>確認                                                                                                    | 削除                                  | 戻る ー時保存                                           |                                      |                     |                            |
| ARLE 96                                                                                                    |                                     | < << < 0~0件目/                                     | 0件中 > >> >                           |                     |                            |
| 履歷番号                                                                                                    | 更新日                                 | 更新者                                               | ステータス                                | 届出区分                |                            |
|                                                                                                    |                                     |                                                   |                                      |                     | ^                          |
|                                                                                                    |                                     |                                                   |                                      |                     |                            |
|                                                                                                    |                                     |                                                   |                                      |                     |                            |
|                                                                                                    |                                     |                                                   |                                      |                     |                            |
|                                                                                                    |                                     |                                                   |                                      |                     | ~                          |
| $\langle \rangle \langle$                                                                                                    |                                     |                                                   |                                      |                     | >                          |
|                                                                                                    | 原生労働省(法)系                           | 局 6000012070001) □ 食口海井                           | :申請等システル 凸                           |                     |                            |
| ▶ 厚生労働省                                                                                                    | ・このサイトについ                           | て ・利用規約 ・免責事項・                                    | ···································· | -                   |                            |
| Ministry of Health, Labour and Wel                                                                                                    | Copyright © Min                     | ッフィー ・御恩史・向い合わせ<br>istry of Health, Labour and We | lfare, All Rights reserved.          |                     | тор                        |

全て入力が完了したら、「確認」ボタンを押下して下さい。確認画面に遷移します。

「戻る」ボタンを押下すると、届出営業施設一覧画面に戻ります。

「一時保存」ボタンを押下すると、入力内容を保存しておくことができます。

※一時保存された情報は30日経過すると削除されます。

「削除」ボタンを押下すると、ファイル登録で行ったファイルや一時保存中の届出登録を削除することができます。 ※「削除」ボタンは、ファイル登録や一時保存を行うと表示されます。

# (3) 入力内容を確認した後、登録します

「確認」ボタンを押下すると、確認画面が表示されるので、入力内容に問題がないか確認します。

#### <届出営業施設登録 >> 確認>

| ひと、くらし、みらいのために                                     |                                                                    | 🔳 AWS                                                                                                    |           |
|----------------------------------------------------|--------------------------------------------------------------------|----------------------------------------------------------------------------------------------------|-----------|
| (2) 厚生労働省                                          |                                                                    |                                                                                                    | 本文へ       |
| Ministry of Health, Labour and Welfare             |                                                                    |                                                                                                    | (標準 大 特大) |
| メニュー 営業許可・届出                                       | 食品リコール                                                             | マイアカウント管理                                                                                                    |           |
|                                                    |                                                                    |                                                                                                    |           |
| □ 届出営業施設登録 >>                                      | 確認                                                                 |                                                                                                    |           |
| 以下の営業施設情報で営業届出:<br>内容に問題がない場合は「登録                  | を行います。<br>」 ボタンをクリックして・                                            | ください。                                                                                                    |           |
| 整理番号                                               |                                                                    |                                                                                                    |           |
| ステータス                                              | 未届                                                                 |                                                                                                    |           |
| 届出年月日                                              | 2021-03-02                                                         |                                                                                                    |           |
| - 届出者情報                                            |                                                                    |                                                                                                    |           |
| 法人番号                                               | 9999998888777                                                      |                                                                                                    |           |
| 氏名(法人の場合は法人名)                                      | 株式会社タイトル                                                           |                                                                                                    |           |
| フリガナ                                               | カブシキガイシャタイ                                                         |                                                                                                    |           |
| 法人の代表者の氏名                                          | 営業許可届出太郎                                                           |                                                                                                    |           |
| フリガナ                                               | エイギョウキョカトド                                                         | ケデタロウ                                                                                                    |           |
| 郵便番号                                               | -                                                                  |                                                                                                    |           |
| 住所                                                 |                                                                    |                                                                                                    |           |
| HACCP                                              | MACCPに基づく衛生                                                        | 管理                                                                                                    | $\frown$  |
|                                                    | 有                                                                  |                                                                                                    |           |
| 「施設情報                                              |                                                                    |                                                                                                    |           |
| <ul> <li>✓ 指定成分等含有食品を</li> </ul>                   | 取り扱う施設                                                             |                                                                                                    |           |
| - その他提出資料                                          |                                                                    |                                                                                                    |           |
| その他必要書類①                                           | その他資料1 <u>その他</u>                                                  | 必要書類①.pdf                                                                                                    |           |
| その他必要書類②                                           | その他資料 2 <u>その他</u>                                                 | 必要書類②.pdf                                                                                                    |           |
| その他必要書類③                                           | その他資料 3 <u>その他</u>                                                 | 必要書類③.pdf                                                                                                    |           |
| その他必要書類④                                           | その他資料4 <u>その他</u>                                                  | 必要書類④.pdf                                                                                                    |           |
| その他必要書類⑤                                           | その他資料 5 <u>その他</u>                                                 | 必要書類⑤.pdf                                                                                                    |           |
| 備考                                                 | その他資料を1~5添                                                         | 付                                                                                                    |           |
| 開示情報確認                                             |                                                                    |                                                                                                    |           |
| 届出者氏名                                              | 公開                                                                 |                                                                                                    |           |
| 届出者住所                                              | 公開                                                                 |                                                                                                    |           |
| 営業施設名称、屋号又は商号                                      | 公開                                                                 |                                                                                                    |           |
| 営業施設所在地                                            | 公開                                                                 |                                                                                                    |           |
| 営業施設連絡先                                            | 公開                                                                 |                                                                                                    |           |
| 登録 戻る                                              |                                                                    |                                                                                                    |           |
| <b>停生労働</b> 後<br>Ministry of Health, Labour and We | 厚生労働省(法人者)     ・このサイトについ     ifare   ・ウェブアクセシヒ     Copyright © Min | 号 6000012070001) ①   食品衛生申請等システム ①<br>いて   ・利用規約 ・免責事項・著作権 ・プライバシーポリシー<br>プリティ ・ 御意見・問い合わせ<br>histry of Health, Labour and Welfare, All Rights reserved. | ТОР       |

問題がなければ、「登録」ボタンを押下して、営業届出の新規登録を行います。 管轄する保健所に対して、営業届出登録の旨をメールで通知します。

内容に問題がある場合は、「戻る」ボタンを押下して、届出営業施設登録画面に戻り、再入力します。

登録が完了すると、整理番号を発番し、完了画面に遷移します。

### <届出営業施設登録 >> 完了>

|                                                     | r、みらいのために<br>生労働省<br>ryof Health, Labour and Welfare                                                                                                    | 食品リコール                                                 | マイアカウント管理                                                                                                    | 【SIAWS ④ 食品衛生花子/食品衛生花子 (●ログアウト) ●ズニュアルレ<br>本文へ よくあるご質問 (FAQ)<br>文字サイズの変更 (発生 太 母大) |
|-----------------------------------------------------|----------------------------------------------------------------------------------------------------|--------------------------------------------------------|----------------------------------------------------------------------------------------------------|------------------------------------------------------------------------------------|
| <ul> <li>届出業</li> <li>正常に</li> <li>営業施設性</li> </ul> | <ul> <li>当業施設登録 &gt;&gt; 完</li> <li>登録しました。</li> <li>特の営業届出が完了しま</li> </ul>                                                                                                    | 了<br>Eした。<br>+ ロロ労労性ホーマデ                               | →C 1993 U 共 士 十                                                                                                    |                                                                                    |
| 登理番号                                                | また<br>また<br>に<br>し<br>に<br>し<br>に<br>し<br>に<br>し<br>に<br>し<br>に<br>し<br>し<br>に<br>し<br>し<br>に<br>し<br>し<br>に<br>し<br>し<br>に<br>う<br>に<br>い<br>し<br>し<br>に<br>う<br>し<br>し<br>に<br>う<br>し<br>し<br>に<br>う<br>し<br>し<br>に<br>う<br>し<br>し<br>に<br>う<br>し<br>し<br>に<br>う<br>し<br>し<br>こ<br>う<br>こ<br>し<br>こ<br>う<br>こ<br>し<br>こ<br>う<br>こ<br>し<br>こ<br>こ<br>う<br>こ<br>し<br>こ<br>こ<br>う<br>こ<br>し<br>こ<br>こ<br>こ<br>こ<br>こ<br>こ<br>こ<br>こ<br>こ<br>こ<br>こ<br>こ<br>こ | 、通口呂来地改 免/                                             | гунваши∧а.у.                                                                                                    |                                                                                    |
| <b>E</b>                                            | 孠生労働省<br>risty of Health, Labour and Welfare                                                                                                    | 厚生労働省(法人都<br>・このサイトについ<br>・ウェブアクセシし<br>Copyright © Mij | 時 6000012070001) ① 食品衛生申請等システム ①<br>マ ・利用規約 ・免損事項・著作権 ・プライバシーボリシー<br>リティ ・ 確意見・問いらわせ<br>istru of Health Labour and Welfare. All Richts reserved. |                                                                                    |

「戻る」ボタンを押下すると、届出営業施設一覧画面に戻ります。

「連続申請」ボタンを押下すると、同じ施設の情報で「営業許可」の作成画面に推移します。
### <届出営業施設一覧画面 >>届出中営業施設>

| 「届出中営業施設――                |                  |                 |             |         |           |      |             |        |
|---------------------------|------------------|-----------------|-------------|---------|-----------|------|-------------|--------|
| <ul> <li>手続きが完</li> </ul> | 了しているデータも表示する。   |                 |             |         |           |      |             |        |
|                           |                  | < <             | < < 1~1件目/1 | 件中 > >> | >         |      |             |        |
|                           | 整理番号             | ステータス           | 届出年月日       |         | 名称、屋号又は商号 | 郵便番号 |             |        |
| 詳細 流用                     | NIF2022000000147 | 届出内容確認待         | 022-02-17   | 食品衛生    |           |      | 東京都世田谷区11-1 | ~      |
|                           |                  |                 |             |         |           |      |             |        |
|                           |                  |                 | -           |         |           |      |             |        |
|                           |                  |                 |             |         |           |      |             |        |
|                           |                  |                 |             |         |           |      |             |        |
|                           |                  |                 |             |         |           |      |             |        |
|                           |                  |                 |             |         |           |      |             | $\sim$ |
| $\langle \rangle$         | <                |                 |             |         |           |      |             | >      |
| EXCEL出力                   | ※未届の情報は、最終保存日から  | 30日を経過すると自動的に削除 | されます。       |         |           |      |             |        |

登録した届出は「届出中営業施設」に追加されます。

## 状況に応じて表示されるステータスは以下の通りです。

| ステータス    | 内容                           |
|----------|------------------------------|
| 未届       | 一時保存した状態です。                  |
|          | 一時保存したデータは 30 日間保存されます。      |
| 届出内容確認待  | 登録が完了して保健所の確認待ちの状態です。        |
| 修正待      | 保健所から差し戻された状態です。             |
| 受付済      | 受付済みの状態です。                   |
| 受付済(外部)  | 外部システムで受付済みとなった届出を消し込んだ状態です。 |
| 廃業済      | 廃業をした状態です。                   |
| 廃業済(外部)  | 外部システムで廃業済みとなった届出を消し込んだ状態です。 |
| 取下げ済     | 届出が取り下げた状態です。                |
| 承継済(承継元) | 地位承継の承継元となった状態です。            |
| 承継済(承継先) | 地位承継の承継先となった状態です。            |

# 2.3.1.2 営業届出の変更、廃業登録

## (1) 営業届出の変更、廃業登録の対象となる営業施設を選択します

届出営業施設一覧画面の『届出済営業施設』より、対象となる営業施設の「詳細」ボタンを押下します。

| 厚生                                                                                                    | <sup>みらいのために</sup><br>上労働省                                                                                                    |                                                         | 国AWS                                                                                                    | (業許可届出花子 ●ログアウト ●マニュ)<br>本文へ<br>文字サイズの                                                                     |
|----------------------------------------------------------------------------------------------------|----------------------------------------------------------------------------------------------------|---------------------------------------------------------|----------------------------------------------------------------------------------------------------|----------------------------------------------------------------------------------------------------|
| Ministry of H                                                                                                    | Health, Labour and Welfare                                                                                                    |                                                         |                                                                                                    | 標準大                                                                                                    |
| L—                                                                                                    | 営業許可・届出                                                                                                    | 食品リコール                                                  | マイアカウント管理                                                                                                    |                                                                                                    |
| 届出営業                                                                                                    | 能設一覧                                                                                                    |                                                         |                                                                                                    |                                                                                                    |
| 業届出済み                                                                                                    | の情報、及び、営                                                                                                    | 業届出中の情報が一覧され                                            | 1ています。                                                                                                    |                                                                                                    |
| たに営業届                                                                                                    | 出を行う場合は「                                                                                                    | 「新規届出」ボタンをクリ                                            | ックしてください。また、それぞれの一覧から参照や手続きを行って下さい。                                                                                                    |                                                                                                    |
| 人番号                                                                                                    |                                                                                                    | 9999998888777                                           |                                                                                                    |                                                                                                    |
| 名(法人の                                                                                                    | D場合は法人名)                                                                                                    | 株式会社タイトル                                                |                                                                                                    |                                                                                                    |
| リガナ                                                                                                    |                                                                                                    | カブシキガイシャタイ                                              |                                                                                                    |                                                                                                    |
| 人の代表者                                                                                                    | 重の氏名                                                                                                    | 営業許可届出太郎                                                | _                                                                                                    |                                                                                                    |
| リガナ                                                                                                    |                                                                                                    | いわちョカトド                                                 | ታቻቃዐሷ                                                                                                    | $\sim$                                                                                                    |
| to the                                                                                                    |                                                                                                    | テストタロウ                                                  |                                                                                                    |                                                                                                    |
| 話番号                                                                                                    |                                                                                                    | i T                                                     |                                                                                                    |                                                                                                    |
| 中営業施調                                                                                                    | 设                                                                                                    |                                                         |                                                                                                    |                                                                                                    |
| 手続                                                                                                    | きが完了している                                                                                                    | るデータも表示する。                                              |                                                                                                    |                                                                                                    |
|                                                                                                    |                                                                                                    |                                                         | < << < 1~2件目/2件中 > >> >                                                                                                    |                                                                                                    |
|                                                                                                    |                                                                                                    | 整理番号                                                    | ステータス 届出年月日 名称、屋号又は商号                                                                                                    | 郵便番号                                                                                                    |
| 修正 []                                                                                                    | 法田 NIF2022                                                                                                    | 2000000505                                              | 修正法 2022-03-08 届出②                                                                                                    | 東京都新宿区                                                                                                    |
|                                                                                                    |                                                                                                    | 2000000505                                              |                                                                                                    |                                                                                                    |
| 詳細                                                                                                    | 流用 NIF2022                                                                                                    | 2000000506                                              | 届出內容確認符 2022-03-08 届出③                                                                                                    | 東京都新宿区                                                                                                    |
| 詳細                                                                                                    | <u>新用</u> NIF2022                                                                                                    | 2000000506                                              | 届出內聲確認符 2022-03-08 届出③                                                                                                    | 東京都新宿区                                                                                                    |
| 詳細                                                                                                    | <u>新用</u>                                                                                                    | 2000000506                                              | 届出內聲確認符 2022-03-08 届出③                                                                                                    | 東京都新宿区                                                                                                    |
| <u>詳細</u> 〕                                                                                                    | <u>※</u> 用 NIF2024                                                                                                    | 2000000506                                              | 届出內聲確認待 2022-03-08 届出③                                                                                                    | 東京都新宿区                                                                                                    |
| 詳細<br>XCEL出t                                                                                                    | <u>流用</u><br>NIF2024<br>ク<br>、<br>米尾の作                                                                                                    | 9報は、最終保存日から30                                           | 届出内容確認待 2022-03-08 届出③ 日を経過すると自動的に削除されます。                                                                                                    | 東京都新宿区                                                                                                    |
| 詳細<br>、<br>XCEL出<br>ま<br>読みの営業                                                                                                    | <u>加用</u><br>NIF2024<br>か<br>※未届の作<br>施設の営業届出を行う                                                                                                    | 朝報は、最終保存日から30<br>場合はごちらから選択してくだ                         | 届出内容確認待 2022-03-08 届出③ 日を経過すると自動的に削除されます。 50 gct目目10 目 c 2                                                                                                    | 東京都新宿区<br>10<br>10                                                                                         |
| 詳細<br>(<br>XCEL出力                                                                                                    | <u>流用</u><br>NIF2022<br>う<br>※未届の作<br>施設の営業屋出を行う<br>没<br>、                                                                                                    | ■報は、最終保存日から30<br>場合はこちらから選択してくだ                         | 届出内容確認待     2022-03-08     届出③       日を経過すると自動的に削除されます。       Stvi     新規届出     戻る                                                                                                    | 東京都新宿区<br>To                                                                                               |
| 詳細」で<br>XCEL出た<br>線系みの営業施動<br>山済営業施動                                                                                                    | <u>加用</u><br>NIF2024<br>力<br>※未届の<br>構<br>線の<br>営業局出を行う<br>没<br>、<br>、<br>、<br>、<br>、<br>、<br>、<br>、<br>、<br>、<br>、<br>、<br>、                                                                                                    | 韓級は、最終保存日から30<br>増発はこちらから選択してくだ<br>✓                    | 届出内容確認待 2022-03 届出③          日を経過すると自動的に削除されます。         Stい       新規届出 戻る          < << < 1~1件目/1件中 > >>>>                                                                                | 東京都新宿区<br>70<br>>                                                                                          |
| 詳細<br>、<br>XCEL出け<br>緑茶みの営業施設<br>、<br>済営業施設                                                                                                    | <u>加用</u><br>NIF2024<br>シ<br>※未届の作<br>換設の営業届出を行う<br>及<br>マ                                                                                                    | 「報(は、最終保存日から30<br>増全はこちらから選択してくだ<br>✓<br>名称、屋号又は商       | 届出内容確認待 2022-03-08 届出③ 日を経過すると自動的に削除されます。 Stvi 新規届出 戻る  < << < 1~1件目/1件中 > >> >   < ™ 9 郵便番号 所在地                                                                                          | 東京都新宿区<br>で<br>で                                                                                           |
| 詳細<br>XCEL出<br>え<br>スCEL出<br>プ<br>満営業施<br>調<br>法<br>プ<br>学<br>ス<br>の<br>の<br>営業<br>派<br>の<br>の<br>営業<br>派<br>の<br>の<br>営業<br>派<br>の<br>の<br>営業<br>派<br>の<br>の<br>の<br>営業<br>派<br>の<br>の<br>の<br>し<br>、<br>の<br>の<br>の<br>の<br>の<br>の<br>の<br>の<br>の<br>の<br>の<br>の<br>の | <u>流用</u><br>NIF2022<br>か<br>読品の<br>留<br>展出<br>を<br>行う<br>没<br>し<br>の<br>の<br>の<br>の<br>の<br>の<br>の<br>の<br>の<br>の<br>の<br>の<br>の                                                                                                    | 韓報は、最終保存日から30<br>場合はこちらから選択してくだ<br>✓<br>名称、屋号又は商        | 雇出内容確認待 2022-03 届出3 日を経過すると自動的に削除されます。 5 <sup>11</sup> 新規届出 戻る  < << < 1~1件目/1件中 > >> >  号 郵便番号 所在地                                                                                       | 東京都新宿区<br>70<br>70<br>70<br>70<br>70<br>70<br>70<br>70<br>70<br>70<br>70<br>70<br>70                       |
| 詳細<br>(<br>XCEL出<br>環済みの営業<br>「現営業施」<br>「<br>満営業施」<br>(<br>)<br>(<br>)<br>(<br>)<br>)<br>)<br>)<br>)<br>)<br>)<br>)<br>)<br>)<br>)<br>)<br>)                                                                                                    | <u>加</u> 用<br>NIF2022<br>か<br>※未届の<br>が<br>、<br>本<br>日<br>の<br>で<br>一<br>、<br>、<br>本<br>日<br>の<br>が<br>、<br>、<br>大<br>国<br>の<br>が<br>、<br>、<br>大<br>国<br>の<br>が<br>、<br>、<br>、<br>、<br>、<br>、<br>、<br>、<br>、<br>、<br>、<br>、<br>、                                                                                               | ■報は、最終保存日から30<br>増合はこちらから選択してくだ<br>✓<br>名称、屋号又は商<br>D   | 雇出内容確認待     2022-03-08     届出③       日を経過すると自動的に削除されます。       Stvi<新規届出                                                                                                    | 東京都新宿区                                                                                                    |
| 詳細<br>(<br>XCEL出け<br>緑茶みの営業<br>振調<br>(<br>詳細)<br>(<br>)<br>(<br>)<br>)<br>)<br>)<br>)<br>)<br>)<br>)<br>)<br>)<br>)<br>)<br>)                                                                                                    | <u>加用</u><br>NIF2024<br>か<br>※未届の俳<br>施設の営業届出を行う<br>2<br>2<br>2<br>度<br>歴代表<br>届出(                                                                                                    | 「報報は、最終保存日から30<br>増全はこちらから選択してくだ<br>ン」<br>名称、屋号又は商<br>D | 届出内容確認待     2022-03-08     届出③       日を経過すると自動的に削除されます。       Stvi     新規届出     戻る       「< << < 1~1件目/1件中 > >>>>」       弓<                                                               | 東京都新宿区<br>で<br>。<br>。<br>。<br>、<br>、<br>、<br>、<br>、<br>、<br>、<br>、<br>、<br>、<br>、<br>、<br>、<br>、<br>、<br>、 |
| 詳細<br>XCEL出<br>深系みの営業<br>現営業施員<br>詳細                                                                                                    | <u>流</u> 用<br>NIF2022<br>か<br>読品の営業屋出を行う<br>没<br>整<br>で<br>設<br>一<br>、<br>末<br>届の仰<br>一<br>、<br>末<br>届の仰<br>読品の営業屋出を行う<br>、<br>、<br>大<br>届<br>の<br>「<br>、<br>、<br>大<br>届<br>の<br>仰<br>、<br>、<br>大<br>晶のの<br>「<br>、<br>、<br>、<br>、<br>、<br>、<br>、<br>、<br>、<br>、<br>、<br>、<br>、                                                 | 韓報は、最終保存日から30<br>場合はこちらから選択してくだ<br>✓<br>名称、屋号又は商        | 雇出内容確認待<br>2022-03-08 届出3<br>日を経過すると自動的に削除されます。          日を経過すると自動的に削除されます。         5 <sup>1</sup> 新規届出 戻る         「< << < 1~1件目/1件中 > >> >          「< << < 1~1件目/1件中 > >> >          月< | 東京都新宿区<br>10<br>10<br>10<br>10<br>10<br>10<br>10<br>10<br>10<br>10<br>10<br>10<br>10                       |
| 詳細<br>(XCEL出力<br>深丞の営産王<br>「規営業施国<br>詳細<br>(1)                                                                                                    | <u>加用</u><br>NIF2022<br>か<br>※未用の作<br>2<br>2<br>2<br>2<br>2<br>2<br>2<br>2<br>2<br>2<br>2<br>2<br>2                                                                                                    | ■報は、最終保存日から30<br>増合はごちらから選択してくだ<br>2<br>名称、屋号又は商<br>2   | 雇出内容確認待     2022-03-08     届出③         日を経過すると自動的に削除されます。         Stvi<新規届出                                                                                                    | 東京都新宿区<br>▼ 10 10 10 10 10 10 10 10 10 10 10 10 10                                                         |
| 詳細<br>(<br>XCEL出<br>課<br>深<br>みの営<br>監<br>施<br>調<br>洋細<br>(<br>)<br>詳細<br>(<br>)                                                                                                    | <u>加用</u><br>NIF2024<br>か<br>※未届の俳<br>通路の営業属出を行う<br>。<br>※                                                                                                    | 韓報は、最終保存日から30<br>場合はこちらから選択してくだ<br>✓<br>名称、屋号又は商<br>3   | 雇出内容確認待     2022-03-08     届出③   日を経過すると自動的に削除されます。       新規届出     戻る         I< << < 1~1件目/1件中 > >> >          月     郵便番号     所在地         東京都新宿区                                         | 東京都新宿区<br>【 1<br>1<br>1<br>1<br>1<br>1<br>1<br>1<br>1<br>1<br>1<br>1<br>1                                  |
| 詳細<br>XCEL出け<br>課表みの営業<br>現営業施調<br>は<br>済営業施調<br>詳細<br>(                                                                                                    | <u>加用</u><br>NIF2024<br>か<br>※未届の俳<br>施設の営業届出を行う<br>で<br>で<br>で<br>、<br>で<br>、<br>、<br>本<br>周の<br>、<br>、<br>本<br>周の<br>の<br>、<br>、<br>本<br>周の<br>作<br>、<br>、<br>、<br>、<br>、<br>、<br>、<br>、<br>、<br>、<br>、<br>、<br>、                                                                                                    | 「報報は、最終保存日から30<br>増合はこちらから選択してくだ<br>✓<br>名称、屋号又は商<br>D  | 雇出内告確認待     2022-03-08     届出③         日を経過すると自動的に削除されます。         新規届出     戻る          < << < 1~1件目/1件中 > >> >          月     郵便番号     所在地         東京都新宿区                                 | 東京都新宿区<br>■ ■ ■ ■ ■ ■ ■ ■ ■ ■ ■ ■ ■ ■ ■ ■ ■ ■ ■                                                            |
| 詳細<br>、<br>XCEL出<br>は<br>済営業施<br>は<br>済営業施<br>に<br>は<br>済営業施<br>に                                                                                                    | <u>流</u> 用<br>NIF2022<br>か<br>いF2022<br>か<br>いF2022<br>か<br>いF2022<br>か<br>い<br>た<br>同の作<br>の<br>な<br>行<br>つ<br>、<br>大<br>周の作<br>の<br>な<br>行<br>つ<br>、<br>大<br>周の作<br>の<br>な<br>で<br>う<br>、<br>、<br>大<br>周の作<br>う<br>、<br>、<br>大<br>周の作<br>、<br>、<br>大<br>周の作<br>、<br>、<br>、<br>、<br>、<br>、<br>、<br>、<br>、<br>、<br>、<br>、<br>、 | ■報は、最終保存日から30<br>場合はこちらから選択してくだ<br>名称、屋号又は商<br>〕        | 雇出内容確認待<br>2022-03-08 届出3<br>日を経過すると自動的に削除されます。          3 <sup>5</sup> 新規届出 戻る         「< << < 1~1件目/1件中 > >> >」         「< << < 1~1件目/1件中 > >> >」         月<                            | 東京都新宿区<br>▼ (10) 10 10 10 10 10 10 10 10 10 10 10 10 10                                                    |

営業届情報閲覧画面で、営業届出済みの営業施設情報が表示されますので、「変更届出」ボタンを押下します。

<営業届情報閲覧>

| / Ministry of Health, Labour and V | <b>省</b><br>letiare |                   |                   |           |        | 本文<br>(景 | へ<br>文字サイズの<br>準 大 |
|------------------------------------|---------------------|-------------------|-------------------|-----------|--------|----------|--------------------|
| ユー 営業許可・                           | 届出 食品リコール           | マイアカウント管理         |                   |           |        |          |                    |
| 営業届情報閲覧                            |                     |                   |                   |           |        |          |                    |
| 業届出済みの営業施設修                        | 青報を参照しています。         |                   |                   |           |        |          |                    |
| 理番号                                | NIF202100000007     | 73                |                   |           |        |          |                    |
|                                    | 2021.02.02          |                   |                   |           |        |          |                    |
| 雨午月日                               | 2021-03-02          |                   |                   |           |        |          |                    |
| 逆体交                                | 江東区                 |                   |                   |           |        |          |                    |
| /1114-12                           | 江東区保健所              |                   |                   |           |        |          |                    |
| 道府県が関与するもの                         | 食品等事業者が卸売市場に        | 該当する場合など、営業屈手続に都遂 | 師県が関与する場合はこちらをチェッ | ックしてください。 |        |          |                    |
| u de laten                         |                     |                   |                   |           |        |          |                    |
|                                    | 9999998888777       |                   |                   |           |        |          |                    |
| (法人の場合は法人                          | 名) 株式会社タイトル         |                   |                   |           |        |          |                    |
| 7リガナ                               | カブシキガイシャター          | イトル               |                   |           |        |          |                    |
| も人の代表者の氏名                          | 営業許可届出太郎            |                   |                   |           |        |          |                    |
| フリガナ                               | エイギョウキョカト           | ドケデタロウ            |                   |           |        |          |                    |
| 心便番号                               | -                   |                   |                   |           |        |          |                    |
| F所                                 | 東京都江東区              |                   |                   |           |        |          |                    |
| 話番号                                | 03-0000-0000        |                   |                   |           |        |          |                    |
| ファクシミリ番号                           | 0120-111-112        |                   |                   |           |        |          |                    |
| 電子メールアドレス                          | eigyou test@        |                   |                   |           |        |          |                    |
| 当者情報                               |                     |                   |                   |           |        |          |                    |
| 氏名                                 | 営業許可届出花子            |                   |                   |           |        |          |                    |
| フリガナ                               | エイギョウキョカト           | ドケデハナコ            |                   |           |        |          |                    |
|                                    |                     | 茶街                | $\sim$            |           | $\sim$ |          |                    |
| 示情報確認                              |                     |                   |                   |           |        |          |                    |
| 晶出者氏名                              | 公開                  |                   |                   |           |        |          |                    |
| 晶出者住所                              | 公開                  |                   |                   |           |        |          |                    |
| 営業施設名称、屋号又は                        | 商号公開                |                   |                   |           |        |          |                    |
| <b>《業施設所在地</b>                     | 公開                  |                   |                   |           |        |          |                    |
| 含業施設連絡先                            | 公開                  |                   |                   |           |        |          |                    |
| 変更届出 戻る                            | 5                   |                   |                   |           |        |          |                    |
| E 兒———                             |                     | < << < 1~2        | 2件目/2件中 > >> >    |           |        |          |                    |
| 履歴番                                | 号更新日                | 更新者               | ステータス             |           | 届出区分   |          |                    |
| 参照                                 | 2 2021-03-02        | 江東栞               | 受付済               | 新規        |        | ^        |                    |
| 参照                                 | 1 2021-03-02        | 営業許可届出花子          | 届出内容確認待           | 新規        |        |          |                    |
|                                    |                     |                   |                   |           |        | ~        |                    |
|                                    |                     |                   |                   |           |        |          |                    |

## (2) 営業届出の変更、廃業登録の情報を入力します

届出営業施設登録画面が表示されますので、変更、廃業登録の情報を入力します。

#### <届出営業施設登録>

| 入厚                                                                                                    | 生労働省                                                                                                    |                                                                                                    |                                               |                                            |                  | 本文へ<br>文字サイズ |
|----------------------------------------------------------------------------------------------------|----------------------------------------------------------------------------------------------------|----------------------------------------------------------------------------------------------------|-----------------------------------------------|--------------------------------------------|------------------|--------------|
| Ministry                                                                                                    | y of Health, Labour and Welfare                                                                                                    |                                                                                                    |                                               |                                            |                  | 标准 大         |
| <u>а</u> —                                                                                                    | 営業許可・届出                                                                                                    | 食品リコール                                                                                                    | マイアカウント管理                                     |                                            |                  |              |
|                                                                                                    |                                                                                                    |                                                                                                    |                                               |                                            |                  |              |
| └ 届出客                                                                                                    | I.美施設登録                                                                                                    |                                                                                                    |                                               |                                            |                  |              |
| 宮業届(新<br>営業施設の                                                                                                    | i規、廃業)を行う宮<br>)情報を設定、営業届                                                                                                    | 『業施設の届出を行います。<br>諸出対象の営業の種類を設定                                                                                                    | ,<br>定して「確認」ボタンをクリ                            | リックしてください。                                 |                  |              |
| 隆理番号                                                                                                    |                                                                                                    |                                                                                                    |                                               |                                            |                  |              |
| ィテータス                                                                                                    | ζ                                                                                                    | 未届                                                                                                    |                                               |                                            |                  |              |
| 副年月日                                                                                                    | 1                                                                                                    | 2021-03-02                                                                                                    |                                               |                                            |                  |              |
| E更年月日                                                                                                    | 1                                                                                                    | 2021-03-02                                                                                                    | Ê                                             |                                            |                  |              |
| 1治体名                                                                                                    |                                                                                                    | 江東区                                                                                                    |                                               |                                            |                  |              |
| 健所名                                                                                                    |                                                                                                    | 江東区保健所                                                                                                    |                                               |                                            |                  |              |
| 出者情報                                                                                                    |                                                                                                    |                                                                                                    |                                               |                                            |                  |              |
| 去人番号                                                                                                    |                                                                                                    | 9999998888777                                                                                                    |                                               |                                            |                  |              |
| 氏名(法 <i>)</i>                                                                                                    | 人の場合は法人名)                                                                                                    | 株式会社タイトル                                                                                                    |                                               |                                            |                  |              |
| フリガナ                                                                                                    |                                                                                                    | カブシキガイシャタイ                                                                                                    | トル                                            |                                            |                  |              |
| +                                                                                                    |                                                                                                    | 10000万国出太郎                                                                                                    |                                               |                                            |                  |              |
|                                                                                                    |                                                                                                    |                                                                                                    |                                               |                                            |                  |              |
| 輸出食品理                                                                                                    | 取扱施設                                                                                                    | 有                                                                                                    |                                               |                                            |                  |              |
| 輸出食品理                                                                                                    | 取扱施設                                                                                                    | 有                                                                                                    |                                               |                                            |                  |              |
| 輸出食品印<br>設情報—                                                                                                    | -<br>取扱施設<br>訂定成分等含有食品を                                                                                                    | 有                                                                                                    |                                               |                                            |                  |              |
| 輸出食品耳<br>設情報—<br>✓ 指<br>示情報確認                                                                                                    | -<br>取扱施設<br>訂定成分等含有食品を<br>認                                                                                                    | 有                                                                                                    |                                               |                                            |                  |              |
| 輸出食品明<br>設情報──<br>✓ 指<br>示情報確認<br>届出者氏名                                                                                                    | -<br>取扱施設<br>錠成分等含有食品を<br>認                                                                                                    | 有<br>取り扱う施設<br>・ 公開 (非公開)                                                                                                    |                                               |                                            |                  |              |
| 輸出食品用<br>設情報<br>✓ 指<br>示情報確認<br>届出者氏名<br>届出者住所                                                                                                    | -<br>-<br>-<br>-<br>-<br>-<br>-<br>-<br>-<br>-<br>-<br>-<br>-<br>-                                                                                                    | 有       (取り扱う施設)       ・公開 ・非公開       ・公開 ・非公開                                                                                                    |                                               |                                            |                  |              |
| 輸出食品明<br>設情報─<br>「 指<br>「「情報確」<br>「「情報確」<br>「<br>日出者任列<br>日出者任列<br>日出者任列                                                                                                    |                                                                                                    | 有       ・ 公開 ・非公開       ・ 公開 ・非公開       ・ 公開 ・非公開       ・ 公開 ・非公開                                                                                                    |                                               |                                            |                  |              |
| 輸出食品用<br>設情報 ─<br>「 指<br>「 「 指<br>」<br>「 指<br>」<br>「 指<br>」<br>「 指<br>」<br>「 指<br>」<br>「 指<br>」<br>「 指<br>」<br>「 指<br>」<br>「 指<br>」<br>「 指<br>」<br>「 】<br>」<br>「<br>」<br>「<br>」<br>「<br>】<br>」                                                                                                    | な扱施設<br>(注成分等含有食品を<br>認<br>                                                                                                    | 有<br>を取り扱う施設<br>・ 公開 非公開<br>・ 公開 非公開<br>・ 公開 非公開<br>・ 公開 非公開<br>・ 公開 非公開                                                                                                    |                                               |                                            |                  |              |
| 輸出食品用<br>設情報 —<br>「「精報確」<br>「「情報確」<br>「「情報確」<br>「「情報確」<br>「「「報報<br>「「「」」<br>「」」<br>「「」」<br>「」」<br>「」」<br>「」」<br>「」」<br>「                                                                                                    |                                                                                                    | 有       ① 取り扱う施設       ① 公開 非公開       ① 公開 非公開       ② 公開 非公開       ③ 公開 非公開       ③ 公開 非公開       ③ 公開 非公開                                                                                                    |                                               |                                            |                  |              |
| 輸出食品目<br>設情報 -<br>「「情報確」<br>届出者氏名<br>日<br>出者住別<br>営業施設印<br>営業施設迎<br>ファイル                                                                                                    |                                                                                                    | 有       ● 公開     非公開       ● 公開     非公開       ● 公開     非公開       ● 公開     非公開       ● 公開     非公開       ● 公開     非公開       ● 公開     非公開       ● 公開     非公開       ● 公開     非公開       ● 公開     非公開                                                                                                    |                                               |                                            |                  |              |
| 輸出食品明<br>設情報 ─ 指<br>示情報確加<br>届出者任所<br>営業施設所<br>営業施設所<br>営業施設の<br>ファイル<br>歴一覧 -                                                                                                    | <ul> <li>転扱施設</li> <li>(注成分等含有食品を認っていた)</li> <li>(注)</li> <li>(認)</li> <li>(注)</li> <li>(注)</li> <li>(⊥)</li> <li>(⊥)</li></ul>                                                                                                    | 有       ● 公開     非公開       ● 公開     非公開       ● 公開     非公開       ● 公開     非公開       ● 公開     非公開       ● 公開     非公開       ● 公開     非公開       ● 公開     非公開       ● 公開     非公開                                                                                                    | 時保存<br> < << < 1~:                            | 2件目/2件中 > >> >                             |                  |              |
| 輸出食品間<br>設備報<br>■ 指<br>「「情報確」<br>■ 出者<br>古<br>番<br>出者<br>氏<br>ネ<br>イ<br>静<br>取<br>た<br>即<br>、<br>「<br>情報確」<br>一<br>指<br>二<br>、<br>指<br>一<br>、<br>指<br>一<br>、<br>指<br>一<br>、<br>指<br>一<br>、<br>指<br>一<br>、<br>指<br>一<br>、<br>着<br>氏<br>ネ<br>イ<br>わ<br>ろ<br>、<br>イ<br>育<br>報<br>確<br>し<br>者<br>古<br>氏<br>ネ<br>名<br>一<br>、<br>月<br>報<br>で<br>一<br>、<br>着<br>の<br>、<br>イ<br>の<br>、<br>の<br>、<br>の<br>、<br>の<br>、<br>の<br>、<br>の<br>、<br>の<br>、<br>の<br>、<br>の<br>、<br>の<br>、<br>の<br>、<br>の<br>、<br>の<br>、<br>の<br>、<br>の<br>、<br>の<br>、<br>の<br>、<br>の<br>、<br>の<br>、<br>の<br>、<br>の<br>、<br>の<br>、<br>の<br>、<br>の<br>、<br>の<br>の<br>の<br>の<br>の<br>の<br>の<br>の<br>の<br>の<br>の<br>の<br>の | <ul> <li>取扱施設</li> <li>意定成分等含有食品を</li> <li>意</li> <li>各</li> <li>新</li> <li>医号又は商号</li> <li>新</li> <li>新</li> <li>座号又は商号</li> <li>確認</li> <li>一確認</li> <li>履歴番号</li> </ul>                                                                                                    | 有       ● 公開     非公開       ● 公開     非公開       ● 公開     非公開       ● 公開     非公開       ● 公開     非公開       ● 公開     非公開       ● 公開     非公開       ● 公開     非公開       ● 公開     非公開       ● 公開     非公開       ● 公開     非公開       ● 公開     非公開       ● 公開     非公開       ● 公開     非公開                                                                                                    | 時保存<br> < << < 1~:<br>更新者                     | 2件目/2件中 > >> > <br>ステータス                   | 届出区分             |              |
| 輸出食品間<br>認情報 ─<br>▼ 指<br>冨出者 住 印<br>常<br>二<br>二<br>二<br>二<br>指<br>電<br>出<br>者<br>住 印<br>之<br>二<br>二<br>二<br>二<br>二<br>二<br>二<br>二<br>二<br>二<br>二<br>二<br>二                                                                                                    | <ul> <li>取扱施設</li> <li>(注成分等含有食品を<br/>認一</li> <li>名</li> <li>五</li> <li>五</li> <li>五</li> <li>5</li> <li>所在地</li> <li>重絡先</li> <li>2</li> <li>2</li> <li>確認</li> <li>周歴番号</li> </ul>                                                                                                    | 有<br>を<br>取り扱う施設<br>・<br>公開 非公開<br>・<br>公開 非公開<br>・<br>公開 非公開<br>・<br>公開 非公開<br>・<br>公開 非公開<br>・<br>公開 第公開<br>・<br>2 〇〇日<br>・<br>2 021-03-02                                                                                                    | 時保存<br> < << < 1~:<br>更新者<br>江東菜              | 2件目/2件中 > >> > <br>ステータス<br>受付済            | 届出区分             |              |
| 輸出食品間<br>認備報一<br>▼ 指<br>「「情報確」<br>電出者者任所<br>若<br>営業施設の<br>アーイル<br>歴一覧一<br>参照<br>(参照<br>(参照)                                                                                                    | <ul> <li>取扱施設</li> <li>(注成分等含有食品を<br/>認一</li> <li>五</li> <li>五</li> <li>五</li> <li>五</li> <li>五</li> <li>五</li> <li>五</li> <li>五</li> <li>五</li> <li>二</li> <li>二<td>有<br/>を取り扱う施設<br/>・ 公開 ・ 非公開<br/>・ 公開 ・ 非公開<br/>・ 公開 ・ 非公開<br/>・ 公開 ・ 非公開<br/>・ 公開 ・ 非公開<br/>・ 公開 ・ 非公開<br/>・ 公開 ・ 非公開<br/>・ 公開 ・ 非公開<br/>・ 2021-03-02<br/>1 2021-03-02</td><td>時保存<br/> &lt; &lt;&lt; &lt; 1~<br/>更新者<br/>江東栞<br/>営業許可屈出花子</td><td>2件目/2件中 &gt; &gt;&gt; &gt; <br/>ステータス<br/>受付済<br/>風出内容確認待</td><td>届出区分</td><td>^</td></li></ul> | 有<br>を取り扱う施設<br>・ 公開 ・ 非公開<br>・ 公開 ・ 非公開<br>・ 公開 ・ 非公開<br>・ 公開 ・ 非公開<br>・ 公開 ・ 非公開<br>・ 公開 ・ 非公開<br>・ 公開 ・ 非公開<br>・ 公開 ・ 非公開<br>・ 2021-03-02<br>1 2021-03-02                                                                                                    | 時保存<br> < << < 1~<br>更新者<br>江東栞<br>営業許可屈出花子   | 2件目/2件中 > >> > <br>ステータス<br>受付済<br>風出内容確認待 | 届出区分             | ^            |
| 輸出食品間<br>認情報─<br>「」指<br>「「情報確」<br>個出者者氏名<br>相当者、<br>二<br>二<br>二<br>二<br>二<br>二<br>二<br>二<br>二<br>二<br>二<br>二<br>二                                                                                                    | ki扱施設<br>意成分等含有食品を<br>意<br>所<br>名称、屋号又は商号<br>所在地<br>重絡先 21 確認                                                                                                    | 有<br>中取り扱う施設<br>・ 公開 ・ 非公開<br>・ 公開 ・ 非公開<br>・ 公開 ・ 非公開<br>・ 公開 ・ 非公開<br>・ 公開 ・ 非公開<br>・ 公開 ・ 非公開<br>・ 公開 ・ 非公開<br>・ 2021 - 03-02<br>1 2021-03-02                                                                                                    | -時保存<br> < << < 1~<br>更新者<br>江東菜<br>営業許可屈出花子  | 2件目/2件中 > >> > <br>ステータス<br>受付済<br>雇出内容確認待 | 届出区分             |              |
| 輸出食品間<br>認情報<br>▼ 指<br>示情報確<br>国 届 出 者 者 任 辞 谷<br>二 第<br>二 第<br>二 第<br>二 第<br>二 第<br>二 第<br>二 第<br>二 第                                                                                                    | <ul> <li>取扱施設</li> <li>(注成分等含有食品を<br/>認)</li> <li>(注成分等含有食品を<br/>認)</li> <li>(注意)</li> <li>(注意)</li></ul>                                                                                                    | 有         ● 公開 ● 非公開         ● 公開 ● 非公開         ● 公開 ● 非公開         ● 公開 ● 非公開         ● 公開 ● 非公開         ● 公開 ● 非公開         ● 公開 ● 非公開         ● 公開 ● 非公開         ● 公開 ● 非公開         ● 公開 ● 非公開         ● 公開 ● 非公用         ● 公開 ● 非公用         ● 公開 ● 非公用         ● 22021-03-02         1 2021-03-02                                                                                                    | -時保存<br> < << < 1~<br>更新者<br>江東栞<br>営業許可屈出花子  | 2件目/2件中 > >> > <br>ステータス<br>受付済<br>届出内容確認待 | 届出区分<br>新規<br>新規 |              |
| 輸出食品間<br>認備報                                                                                                    | <ul> <li>取扱施設</li> <li>意定成分等含有食品を</li> <li>認一</li> <li>五</li> <li>五</li> <li>五</li> <li>五</li> <li>五</li> <li>五</li> <li>五</li> <li>五</li> <li>五</li> <li>五</li> <li>二</li> <li>一</li> <li>一</li> <li>一</li> <li>一</li> <li>一</li> <li>一</li> <li>一</li> <li>一</li> <li>二</li> <li>二</li></ul>                                                                                                    | 有<br>・<br>公開<br>・<br>公開<br>・<br>非<br>公開<br>・<br>非<br>公開<br>・<br>北<br>開<br>・<br>次<br>開<br>・<br>次<br>開<br>・<br>北<br>開<br>・<br>次<br>開<br>・<br>北<br>開<br>・<br>北<br>開<br>・<br>北<br>開<br>・<br>北<br>開<br>・<br>北<br>開<br>・<br>北<br>開<br>・<br>北<br>開<br>・<br>北<br>開<br>・<br>2<br>、<br>開<br>・<br>二<br>、<br>二<br>開<br>・<br>二<br>、<br>二<br>開<br>・<br>二<br>、<br>二<br>二<br>二<br>二<br>二<br>二<br>二<br>二<br>二<br>二<br>二<br>二<br>二 | - 時保存<br> < << < 1~<br>更新者<br>江東栞<br>営業許可屈出花子 | 2件目/2件中 > >> > <br>ステータス<br>受付済<br>雇出内容確認待 | 届出区分             |              |
| 輸出食品間<br>認情報──<br>「市報確」<br>届出者住所<br>営営業施設研<br>プアイル<br>歴一覧一<br>参照<br>「参照                                                                                                    | <ul> <li>取扱施設</li> <li>意定成分等含有食品を</li> <li>認一</li> <li>五</li> <li>所</li> <li>五</li> <li>新</li> <li>五</li> <li>第</li> <li>五</li> <li>第</li> <li></li> <li></li></ul>                                                                                                    | 有<br>e取り扱う施設<br>・ 公開 ・ 非公開<br>・ 公開 ・ 非公開<br>・ 公開 ・ 非公開<br>・ 公開 ・ 非公開<br>・ 公開 ・ 非公開<br>・ 公開 ・ 非公開<br>・ 2021 - 03 - 02<br>1 2021 - 03 - 02                                                                                                    | -時保存<br> < << < 1~:<br>更新者<br>江東菜<br>営業許可屈出花子 | 2件目/2件中 > >> > <br>ステータス<br>受付済<br>雇出内容確認待 | 届出区分<br>新規<br>新規 |              |

入力が完了したら、「確認」ボタンを押下して下さい。確認画面に遷移します。

「戻る」ボタンを押下すると、届出営業施設一覧画面に戻ります。 「一時保存」ボタンを押下すると、入力内容を保存しておくことができます。 ※一時保存された情報は 30 日経過すると削除されます。

## 【営業届出の変更登録】

『担当者情報』、『営業施設情報』、『食品衛生資格者情報』、『施設情報』等の変更情報を入力して下さい。

## 【営業届出の廃業登録】

『営業の種類/許可情報』の申請区分を"廃業"とし、営業の種類毎に必要項目を入力して下さい。

| + -      | 申請区分   | 営業の種類                     |          | 廃業年月日      | 厚             |
|----------|--------|---------------------------|----------|------------|---------------|
| •        | 廃業 ✔   | ① 魚介類販売業(包装済みの魚介類のみの販売)   | ~        | 2020/03/31 | 業績不振による業務規模縮小 |
|          | ~      | <ol> <li></li></ol>       | <b>~</b> |            |               |
|          | ~      | <ol> <li>乳類販売業</li> </ol> | ~        |            |               |
|          |        |                           |          |            | ~             |
| <b>《</b> | >=#### | <                         |          |            | >             |

## (3) 入力内容を確認した後、登録します

「確認」ボタンを押下すると、確認画面が表示されるので、入力内容に問題がないか確認します。

#### <届出営業施設登録 >> 確認>

| ひと、くらし、みらいのために                             |                                                                   |                                                                                           | ■AWS O株式会社タイトル/営業許可届出花子 ●ログアウト ●マニュアル                                                              |
|--------------------------------------------|-------------------------------------------------------------------|-------------------------------------------------------------------------------------------|----------------------------------------------------------------------------------------------------|
| <b>そう</b> 厚生労働省                            |                                                                   |                                                                                           | 本文へ 文字サイズの変更                                                                                       |
| Ministry of Health, Labour and Welfare     |                                                                   |                                                                                           | ────────────────────────────────────                                                               |
| メニュー 営業許可・届出                               | 食品リコール                                                            | マイアカウント管理                                                                                 |                                                                                                    |
| □ 届出営業施設登録 >>                              | 確認                                                                |                                                                                           |                                                                                                    |
| 以下の営業施設情報で営業届出                             | を行います。                                                            |                                                                                           |                                                                                                    |
| 内容に問題がない場合は「登録                             | 」ボタンをクリックして                                                       | ください。                                                                                     |                                                                                                    |
| 整理番号<br>                                   |                                                                   |                                                                                           |                                                                                                    |
| ステータス                                      | 未届                                                                |                                                                                           |                                                                                                    |
| 届出年月日                                      | 2021-03-02                                                        |                                                                                           |                                                                                                    |
| 変更年月日                                      | 2021-03-02                                                        |                                                                                           |                                                                                                    |
| 自治体名                                       | 江東区                                                               |                                                                                           |                                                                                                    |
| 保健所名                                       | 江東区保健所                                                            |                                                                                           |                                                                                                    |
| - 届出者情報                                    |                                                                   |                                                                                           |                                                                                                    |
| 法人番号                                       | 9999998888777                                                     |                                                                                           |                                                                                                    |
| 氏名(法人の場合は法人名)                              | 株式会社タイトル                                                          | 1.4                                                                                       |                                                                                                    |
| <b>フリカナ</b>                                | カノシキカイシャタイ                                                        | FJL                                                                                       |                                                                                                    |
| 法人011-2-2-2                                |                                                                   |                                                                                           |                                                                                                    |
| (条件管理=+面)                                  |                                                                   |                                                                                           |                                                                                                    |
|                                            | 何                                                                 | のこれも冬生盛田                                                                                  |                                                                                                    |
|                                            |                                                                   | いて御王官連                                                                                    |                                                                                                    |
|                                            | 7                                                                 |                                                                                           |                                                                                                    |
| //// 「相定成分等含有食品を                           | 取り扱う施設                                                            |                                                                                           |                                                                                                    |
|                                            |                                                                   |                                                                                           |                                                                                                    |
| その他必要書類①                                   | その他資料1 <u>その他</u>                                                 | 必要書類①.pdf                                                                                 |                                                                                                    |
| その他必要書類②                                   | その他資料 2 <u>その他</u>                                                | 必要書類②.pdf                                                                                 |                                                                                                    |
| その他必要書類③                                   | その他資料 3 <u>その他</u>                                                | 必要書類③.pdf                                                                                 |                                                                                                    |
| その他必要書類④                                   | その他資料4 <u>その他</u>                                                 | 必要書類④.pdf                                                                                 |                                                                                                    |
| その他必要書類⑤                                   | その他資料 5 <u>その他</u>                                                | 必要書類⑤.pdf                                                                                 |                                                                                                    |
| 備考                                         | その他資料を1~5添                                                        | 付                                                                                         |                                                                                                    |
| 開示情報確認                                     | -                                                                 |                                                                                           |                                                                                                    |
| 届出者氏名                                      | 公開                                                                |                                                                                           |                                                                                                    |
| 届出者住所                                      | 公開                                                                |                                                                                           |                                                                                                    |
| 営業施設名称、屋号又は商号                              | 公開                                                                |                                                                                           |                                                                                                    |
| 営業施設所在地                                    | 公開                                                                |                                                                                           |                                                                                                    |
| 営業施設連絡先                                    | 公開                                                                |                                                                                           |                                                                                                    |
| 登録 戻る                                      |                                                                   |                                                                                           |                                                                                                    |
| F<br>E<br>Ministry of Health, Labour and W | 厚生労働省(法人種)    ・このサイトについ    effare    ・ウェブアクセシt    Copyright © Min | 号 6000012070001) に 食品<br>いて ・利用規約 ・免責事<br>ミリティ ・御意見・問い合わせ<br>histry of Health, Labour and | <ul> <li>(資生申請等システム ①</li> <li>頁・著作権 ・プライパシーポリシー</li> <li>Welfare, All Rights reserved.</li> </ul> |

問題がなければ、「登録」ボタンを押下して、営業届出の変更、廃業登録を行います。 管轄する保健所に対して、営業届出登録の旨をメールで通知します。

内容に問題がある場合は、「戻る」ボタンを押下して、届出営業施設登録画面に戻り、再入力します。

#### <届出営業施設登録 >> 完了>

| ひと、くらし、<br>で<br>Ministry                                                                            | みらいのために<br>生労働省<br>of Heath, Labour and Welfare                    |                                                            | 1                | <ul> <li>○ 株式会社タイトル/営業許可届出花子</li> <li>●ログアウト</li> <li>●マニュアル</li> <li>本文へ</li> <li>文字サイズの変更</li> <li>(株本)</li> <li>(株本)</li> <li>(地本)</li> <li>(地本)</li></ul> |
|----------------------------------------------------------------------------------------------------|--------------------------------------------------------------------|------------------------------------------------------------|------------------|----------------------------------------------------------------------------------------------------|
| ×=                                                                                                  | 営業許可・届出                                                            | 食品リコール                                                     | マイアカウント管理        |                                                                                                    |
| <ul> <li>」 届出営</li> <li>① 正常に登</li> <li>営業施設情</li> <li>登録した営</li> <li>整理番号</li> <li>連続申請</li> </ul> | 業施設登録 >> 完了<br>録しました。<br>線の営業届出が完了しまし<br>業施設情報の営業届出は、<br>NII<br>戻る | 、<br>「居出営業施設一覧か<br>F2022000000237                          | ら確認出来ます。         |                                                                                                    |
|                                                                                                    | E生労働省<br>try of Health, Labour and Welfare                         | 厚生労働省(法入番<br>・このサイトについす<br>・ウェブアクセシピ!<br>Copyright ⊚ Minis | 号 6000012070001) |                                                                                                    |

「連続申請」ボタンを押下すると、同じ施設の情報で「営業許可」の作成画面に推移します。 「戻る」ボタンを押下すると、届出営業施設一覧画面に戻ります。

# 2.3.1.3 営業届出登録の修正、取下げ

(1) 営業届出登録の修正、取下げの対象となる登録データを選択します

届出営業施設一覧画面の『届出中営業施設』より、保健所から差戻されてステータスが"修正待"になっている届出データの「修正」ボタンを押下します。

|                                                                                                    | 、みらいのために                                                                                                    |                                                                                                    |                                                                      |                                                            | E AWS O 株式会社タイトル  | /営業許可届出花子 〇〇〇グアウト (                   | בבאנ  |
|----------------------------------------------------------------------------------------------------|----------------------------------------------------------------------------------------------------|----------------------------------------------------------------------------------------------------|----------------------------------------------------------------------|------------------------------------------------------------|-------------------|---------------------------------------|-------|
| 「厚」                                                                                                    | 牛労働省                                                                                                    |                                                                                                    |                                                                      |                                                            |                   | 本文へ<br>文                              | 字サイズの |
| Ministry                                                                                                    | of Health, Labour and Welfare                                                                                                    |                                                                                                    |                                                                      |                                                            |                   | 標準                                    | × ا   |
|                                                                                                    | 営業許可・届出                                                                                                    | 食品リコール                                                                                                    | マイアカウント管理                                                            |                                                            |                   |                                       |       |
| 届出営                                                                                                    | 学施設一瞥                                                                                                    |                                                                                                    |                                                                      |                                                            |                   |                                       |       |
| 業届出済に                                                                                                    | みの情報、及び、営                                                                                                    | 業届出中の情報が一覧され<br>新規届出   ボタンをクリッ                                                                                                    |                                                                      | ーーーー                                                       | 3や手続きを行って下さい。     |                                       |       |
| 者情報-                                                                                                    |                                                                                                    |                                                                                                    |                                                                      |                                                            |                   |                                       |       |
| 人番号                                                                                                    |                                                                                                    | 9999998888777                                                                                                    |                                                                      |                                                            |                   |                                       |       |
| 名(法人                                                                                                    | 、の場合は法人名)                                                                                                    | 株式会社タイトル                                                                                                    |                                                                      |                                                            |                   |                                       |       |
| リガナ                                                                                                    |                                                                                                    | カブシキガイシャタイ                                                                                                    | ~ル                                                                   |                                                            |                   |                                       |       |
| 人の代表                                                                                                    | 者の言う                                                                                                    | 営業許可届出太郎                                                                                                    |                                                                      |                                                            |                   |                                       |       |
|                                                                                                    |                                                                                                    | -                                                                                                    |                                                                      |                                                            |                   | $\sim$                                |       |
| 名                                                                                                    |                                                                                                    | テスト太郎                                                                                                    |                                                                      |                                                            |                   |                                       |       |
| リガナ                                                                                                    |                                                                                                    | テストタロウ                                                                                                    |                                                                      |                                                            |                   |                                       |       |
| 話番号                                                                                                    |                                                                                                    |                                                                                                    |                                                                      |                                                            |                   |                                       |       |
| 出中党業1                                                                                                    | 施設                                                                                                    |                                                                                                    |                                                                      |                                                            |                   |                                       |       |
| <b>手</b>                                                                                                    | ≕続きが完了している                                                                                                    | データも表示する。                                                                                                    |                                                                      |                                                            |                   |                                       |       |
|                                                                                                    |                                                                                                    |                                                                                                    | <                                                                    | << < 1~2件目/24                                              | 件中 > >> >         |                                       |       |
|                                                                                                    |                                                                                                    | 整理番号                                                                                                    | ステータス                                                                | 届出年月日                                                      | 名称、屋号又は商号         | 郵便番号                                  |       |
|                                                                                                    |                                                                                                    |                                                                                                    |                                                                      |                                                            |                   |                                       |       |
| 修正                                                                                                    | 流用 NIF2022                                                                                                    | 000000505                                                                                                    | 修正待                                                                  | 2022-03-08                                                 | 届出②               | 東京都新宿区                                |       |
| 詳細                                                                                                    | 流用 NIF2022                                                                                                    | 0000000506                                                                                                    | 届出内容確認待                                                              | 2022-03-08                                                 | 届出③               | 東京都新宿区                                |       |
|                                                                                                    |                                                                                                    |                                                                                                    |                                                                      |                                                            |                   |                                       |       |
|                                                                                                    |                                                                                                    |                                                                                                    |                                                                      |                                                            |                   |                                       |       |
|                                                                                                    |                                                                                                    |                                                                                                    |                                                                      |                                                            |                   |                                       |       |
|                                                                                                    |                                                                                                    |                                                                                                    |                                                                      |                                                            |                   |                                       |       |
|                                                                                                    |                                                                                                    |                                                                                                    |                                                                      |                                                            |                   |                                       |       |
|                                                                                                    |                                                                                                    |                                                                                                    |                                                                      |                                                            |                   |                                       |       |
|                                                                                                    |                                                                                                    |                                                                                                    |                                                                      |                                                            |                   |                                       |       |
|                                                                                                    |                                                                                                    |                                                                                                    |                                                                      |                                                            |                   |                                       |       |
| <                                                                                                    | > <                                                                                                    |                                                                                                    |                                                                      |                                                            |                   |                                       | >     |
| <<br>XCELH                                                                                                    | > く<br>出力 ※未届の情                                                                                                    | i報は、最終保存日から30                                                                                                    | 日を経過すると自動的に削                                                         | 除されます。                                                     |                   |                                       | >     |
| く<br>EXCELH<br>録済みの営                                                                                                    | <ul> <li>く</li> <li>出力 ※未届の情<br/>構築の営業場出を行う</li> </ul>                                                                                                    | 頼は、最終保存日から30<br>場合はこちらから選択してくださ                                                                                                    | 日を経過すると自動的に削り                                                        | 除されます。                                                     |                   |                                       | >     |
| く<br>XCELH<br>録済みの営<br>新規営業計                                                                                                    | 出力 ※未届の情<br>運動設の営業局出を行う<br>施設 く                                                                                                    | 報信、最終保存日から30<br>場合はこちらから選択してくださ                                                                                                    | 3を経過すると自動的に削」<br><sup>;い</sup> 新規届出 房                                | <sup>除されます。</sup>                                          |                   |                                       | >     |
| く                                                                                                    |                                                                                                    | 報は、最終保存日から30<br>場合はこちらから選択してくださ<br>✓                                                                                                    | 日を経過すると自動的に削り<br>い 新規届出 月                                            | 除されます。<br>そろ<br><< < 1~1件目/14                              | 件中 > >> >         |                                       | >     |
| く<br>XCELH<br>録済みの営<br>所規営業前<br>出済営業前                                                                                             | 出力 ※未届の情<br>業施設の営業局出を行う<br>施設 、<br>施設                                                                                                    | 報は、最終保存日から30<br>増合はこちらから選択してくださ<br>く<br>名称、屋号又は商                                                                                                    | 日を経過すると自動的に削<br><sup>IL1</sup> 新規届出 月<br> <<br>引 郵便番 <sup>編</sup>    | 除されます。<br>そ <mark>ろ</mark><br>くく く 1~1件目/14<br>引           | 件中 > >> > <br>所在地 | 電話番 <sup>4</sup>                      | ><br> |
| <<br>※ CELL<br>録済みの営<br>所規営業前<br>出済営業前                                                                                            | 出力 ※未届の情<br>議論設の営業層出を行う<br>施設 、<br>施設 、                                                                                                    | <ul> <li>一</li> <li>福谷はさちらから選択してくださく</li> <li></li> <li></li> <l< td=""><td>3を経過すると自動的に削<br/><sup>131</sup> 新規届出 月<br/> &lt;<br/>3 郵便番報</td><td>除されます。<br/><b>そろ</b><br/>&lt;&lt; &lt; 1~1件目/11<br/>引<br/>車支約40次の</td><td>件中 &gt; &gt;&gt; &gt; <br/>所在地</td><td><b>电话语</b>节</td><td>&gt;</td></l<></ul> | 3を経過すると自動的に削<br><sup>131</sup> 新規届出 月<br> <<br>3 郵便番報                | 除されます。<br><b>そろ</b><br><< < 1~1件目/11<br>引<br>車支約40次の       | 件中 > >> > <br>所在地 | <b>电话语</b> 节                          | >     |
| く<br>XCELL                                                                                                    | 出力 ※未届の情<br>編編設の営業帰出を行う<br>施設 、<br>施設 届出2                                                                                                    | 報は、最終保存日から30<br>場合はこちらから選択してくださ<br>名称、屋号又は商<br>)                                                                                                    | 日を経過すると自動的に削<br><sup>SU)</sup> 新規届出<br> <<br>号 郵便番 <sup>3</sup>      | 除されます。<br>そる<br>くく く 1~1件目/11<br>引<br>東京都新宿区               | 件中 > >> > <br>所在地 |                                       | 27    |
| く<br>XCELH<br>録済みの営<br>新規営業前<br>出済営業前<br>詳細                                                                                       |                                                                                                    | 報は、最終保存日から30<br>場合はこちらから選択してくだ。<br>名称、屋号又は商<br>)                                                                                                    | 日を経過すると自動的に削<br><sup>SU)</sup> 新規届出<br> <<br>号 郵便番 <sup>3</sup>      | 除されます。<br>そろ<br>くく く 1~1件目/11<br>引<br>東京都新宿区               | 件中 > >> > <br>所在地 | 電話番 <sup>6</sup>                      | 27    |
| く<br>XCELト<br>緑斎みの営業加<br>品済営業加<br>詳細                                                                                              | <ul> <li>         ・・・・・・・・・・・・・・・・・・・・・・・・・・・・・</li></ul>                                                                                                    | 報は、最終保存日から30<br>場合はこちらから選択してくださ<br>名称、屋号又は商<br>)                                                                                                    | 日を経過すると自動的に削<br>新規届出 月<br> <<br>引 郵便番 <sup>4</sup>                   | 除されます。<br>そる<br>くく < 1~1件目/11<br>号<br>東京都新宿区               | 件中 > >> > <br>所在地 | 電話部<br>5                              | \$    |
| ×XCELF<br>緑茶みの営業が<br>清賀営業が<br>詳細                                                                                                  |                                                                                                    | 線は、最終保存日から30<br>場合はこちらから選択してくださ<br>名称、屋号又は商<br>)                                                                                                    | 日を経過すると自動的に削<br>新規届出 月<br> <<br>引 郵便番 <sup>4</sup>                   | 除されます。<br><mark>そる</mark><br><< < 1~1件目/11<br>号<br>東京都新宿区  | 件中 > >> >  所在地    | 電話番号                                  | 2     |
| <<br>XCEL<br>録 3400<br>宮<br>第<br>型<br>業<br>助<br>二<br>宮<br>業<br>単<br>二<br>二<br>二<br>二<br>二<br>二<br>二<br>二<br>二<br>二<br>二<br>二<br>二 |                                                                                                    | i報は、最終保存日から30<br>場合はこちらから選択してくださ<br>2<br>名称、屋号又は商<br>)                                                                                                    | 日を経過すると自動的に削<br><sup>EL</sup><br>新規届出<br>「<<br>号<br>郵便番 <sup>4</sup> | 除されます。<br>そる<br>くく く 1〜1件目/14<br>号<br>東京都新宿区               | 件中 > >> > <br>所在地 | 0255*                                 | 3     |
| XCELF<br>録系の2<br>「規2営業」<br>上済営業1<br>詳細                                                                                            | <ul> <li>出力 ※未届の情<br/>業施設の営業庫出を行う<br/>施設</li> <li>施設</li> <li>施設</li> <li>施設</li> <li>施設</li> <li>加速</li> <li>加速</li> <li>加速</li> <li>加速</li> <li>加速</li> <li>加速</li> <li>加速</li> <li>加速</li> <li>加速</li> <li>加速</li> <li>加速</li> <li>加速</li> <li>加速</li> <li>加速</li> <li>10.000</li> <li>10.000</li> <li>10.00</li></ul> | i報は、最終保存日から30<br>場合はこちらから選択してくだる<br>2<br>名称、屋号又は商<br>)                                                                                                    | 日を経過すると自動的に制<br><sup>[11]</sup> 新規届出 月<br> <<br>号 郵便番 <sup>1</sup>   | 除されます。<br>そ <mark>る</mark><br>くく く 1~1件目/14<br>弓<br>東京都新宿区 | 件中 > >> > <br>所在地 |                                       | 3     |
| く<br>XCEL<br>算承のの選<br>算承のの選<br>構造<br>業計<br>細<br>詳細                                                                                | 出力<br>※未届の構<br>課題2000意見悪出を行う<br>施設<br>施設<br>監視票 届出(3                                                                                                    | 線は、最終保存日から30<br>場合はこちらから選択してくだ。<br>2<br>名称、屋号又は商<br>)                                                                                                    | 日を経過すると自動的に削<br>新規届出 月<br> <<br>引 郵便番 <sup>3</sup>                   | 除されます。<br><b>そろ</b><br>東京都新宿区                              | 件中 > >> > <br>所在地 | · · · · · · · · · · · · · · · · · · · | >     |
| ×<br>XCEL                                                                                                    | 出力<br>※未届の構<br>運動設の営業悪出を行う<br>施設<br>施設<br>監視票<br>届出(3                                                                                                    | i報は、最終保存日から30<br>場合はこちらから選択してくだ。<br>2<br>名称、屋号又は商<br>)                                                                                                    | 日を経過すると自動的に削<br><sup>54)</sup> 新規届出 月<br> <<br>号 郵便番 <sup>1</sup>    | 除されます。<br>そろ<br>くく く 1~1件目/14<br>号<br>東京都新宿区               | 件中 > >> > <br>所在地 | (単語語書)                                | ><br> |

## (2) 営業届出登録を修正、取下げします

届出営業施設登録画面が表示されますので、修正の場合は再入力を行い、「確認」ボタンを押下します。 取下げの場合は「取下げ」ボタンを押下します。

#### <届出営業施設登録>

| *と、くらし、みらいのため                                 | った                             |                    |                            | AWS 🛛 株式会社タイトル/営業許可 | 「届出花子 〔●ログアウト〕 「■マニュ〕 |
|-----------------------------------------------|--------------------------------|--------------------|----------------------------|---------------------|-----------------------|
| 🎝 厚生労働 🕯                                      |                                |                    |                            |                     | 本文へ 文字サイズの            |
| Ministry of Health, Labour and Wel            | łłare                          |                    |                            |                     | 標準大                   |
| ニュー 営業許可・雇                                    | 乱 食品リコール                       | マイアカウント管理          |                            |                     |                       |
| 民业带業施設委得                                      |                                |                    |                            |                     |                       |
|                                               | こ業がないの日日もないます                  |                    |                            |                     |                       |
| 宮栗庙(新規、廃栗)を行<br>営業施設の情報を設定、営                  | つ宮楽施設の庙出を行いま9<br>業届出対象の営業の種類を設 | 。<br>定して「確認」ボタンをクリ | ックしてください。                  |                     |                       |
| 整理番号                                          | NIF202100000007                | 5                  |                            |                     |                       |
| ステータス                                         | 修正待                            |                    |                            |                     |                       |
| 届出年月日                                         | 2021-03-02                     |                    |                            |                     |                       |
| 変更年月日                                         | 2021-03-02                     | Ê                  |                            |                     |                       |
| 自治体名                                          | 江東区                            |                    |                            |                     |                       |
| 保健所名                                          | 江東区保健所                         |                    |                            |                     |                       |
| 届出者情報                                         | _                              |                    |                            |                     |                       |
| 法人番号                                          | 9999998888777                  |                    |                            |                     |                       |
| 氏名(法人の場合は法人名                                  | 3) 株式会社タイトル                    |                    |                            |                     |                       |
| フリガナ                                          | カブシキガイシャター                     | イトル                |                            |                     |                       |
| 法人の代表者の氏名                                     | 営業許可届出太郎                       |                    |                            |                     |                       |
| フリガナ                                          | エイギョウキョカトト                     | ヾケデタロウ             |                            |                     |                       |
|                                               |                                |                    | $\sim$                     |                     |                       |
| 衛生管理計画                                        | 有 🗸                            |                    |                            |                     |                       |
| HACCPの取組                                      | ②HACCPの考え方を                    | 取り入れた衛生管理 🗸        |                            |                     |                       |
| 輸出食品取扱施設                                      | 有 🗸                            |                    |                            |                     |                       |
| 施設情報                                          |                                |                    |                            |                     |                       |
| <ul> <li>✓ 指定成分等含有食</li> </ul>                | :品を取り扱う施設                      |                    |                            |                     |                       |
| 開示情報確認                                        |                                |                    |                            |                     |                       |
| 届出者住所                                         |                                |                    |                            |                     |                       |
| □□□□□□□□□□□□□□□□□□□□□□□□□□□□□□□□□□□□          |                                |                    |                            |                     |                       |
| □ 日来施設では「○○○○○○○○○○○○○○○○○○○○○○○○○○○○○○○○○○○○ |                                |                    |                            |                     |                       |
| 営業施設連絡先                                       | ● 公開 ● 非公開                     |                    |                            |                     |                       |
|                                               |                                |                    |                            |                     |                       |
| ファイル登録 確                                      | 認取下げ                           | 戻る    一時保存         |                            |                     |                       |
| 履歷一覧                                          |                                | 1 1-1              |                            |                     |                       |
| <b>居應悉</b> (                                  | 弓 軍新日                          | ■  < << < 1~2      | ATEI/411日 > >> > <br>ステータス | 届出区分                |                       |
| haur a '                                      | 3 3000                         | 300111             | ~~~~~                      |                     |                       |
| 参照                                            | 4 2021-03-02                   | 江東栞                | 修正待                        | 変更                  | <sup>廃業</sup>         |
| 参照                                            | 3 2021-03-02                   | 営業許可届出花子           | 届出内容確認待                    | 変更                  | 廃業                    |
| 参照                                            | 2 2021-03-02                   | 江東栞                | 受付済                        | 新規                  |                       |
| 参照                                            | 1 2021-03-02                   | 営業許可届出花子           | 届出内容確認待                    | 新規                  |                       |
|                                               |                                |                    |                            |                     | $\checkmark$          |
|                                               |                                |                    |                            |                     |                       |

## 2.3.1.4 営業届出情報の閲覧

(1) 営業届出情報の閲覧の対象となる受付済データを選択します

届出営業施設一覧画面の、『届出済営業施設』の「詳細」ボタンを押下します。 過去の営業許可情報も含めて閲覧したい場合は、『届出中営業施設』の「手続きが完了しているデータも 表示する。」をチェックし、「詳細」ボタンを押下します。

「監視票」ボタンを押下すると、保健所又は都道府県等本庁が作成をした監視票が確認できます。

| 、くらし、みら                 | らいのために                       |                      |               |              | <b> 居 AWS</b><br>日 株式会社タイト | ル/営業許可届出花子<br>→ ログアウト 本文· | <b>₽</b> ₹;<br>^ |
|-------------------------|------------------------------|----------------------|---------------|--------------|----------------------------|---------------------------|------------------|
| )厚生<br>Ministy of Healt | 労働省<br>h, Labour and Welfare |                      |               |              |                            | 標準                        | 文字サイズの           |
| 1- 営                    | 業許可・届出                       | 食品リコール               | マイアカウント管理     |              |                            |                           |                  |
| 届出党業業                   | 耐                            |                      |               |              |                            |                           |                  |
| 業届出済みの                  | 50× 92<br>青報、及75、営           | *業届出中の情報が一覧さ         | れています。        |              |                            |                           |                  |
| たに営業届出                  | を行う場合は「                      | 新規届出」ボタンをクリ          | ックしてください。また、  | それぞれの一覧から参   | 照や手続きを行って下さい。              |                           |                  |
| 山石11月報                  |                              | 9999998888777        |               |              |                            |                           |                  |
| 名(法人の場                  | 合は法人名)                       | 株式会社タイトル             |               |              |                            |                           |                  |
| リガナ                     |                              | カブシキガイシャタイ           | าหา           |              |                            |                           |                  |
| 1 m                     |                              | 1000日本郎              |               |              |                            |                           |                  |
| 11+5-1                  |                              |                      |               |              |                            |                           |                  |
|                         |                              |                      |               |              |                            |                           |                  |
| 站留亏<br>H内管拳旗:2-         |                              |                      |               |              |                            |                           |                  |
| ✓ 手続き:                  | が完了している                      | るデータも表示する。           |               |              |                            |                           |                  |
|                         |                              |                      | <             | << < 1~3件目/3 | 3件中 > >> >                 |                           |                  |
|                         |                              | 整理番号                 | ステータス         | 届出年月日        | 名称、屋号又は商号                  | 郵便番号                      |                  |
| 詳細 流                    | NIF2022                      | 2000000504           | 受付済           | 2022-03-08   | 届出①                        | 東京都新宿区                    |                  |
| 修正 流                    | NIF2022                      | 2000000505           | 修正待           | 2022-03-08   | 届出②                        | 東京都新宿区                    | -                |
|                         | NIF2022                      | 2000000506           | 届出内容確認待       | 2022-03-08   | - 届出③                      | 東京都新宿区                    |                  |
|                         | <u> </u>                     |                      |               | _            |                            |                           |                  |
|                         |                              |                      |               |              |                            |                           |                  |
|                         |                              |                      |               |              |                            |                           |                  |
|                         |                              |                      |               |              |                            |                           | Т                |
|                         |                              |                      |               |              |                            |                           |                  |
| <                       | > <                          |                      |               |              |                            |                           | >                |
| XCEL出力                  | ※未届の惟                        | <b>特報は、最終保存日から30</b> | )日を経過すると自動的に削 | 除されます。       |                            |                           |                  |
| 録済みの営業施設                | の営業届出を行う                     | >場合はこちらから選択してくだ      | さい新規属出して      | EZ           |                            |                           |                  |
| f規営業施設                  | •••••                        | <u> </u>             |               | ~ •          |                            |                           |                  |
|                         |                              |                      | <             | << < 1~1件目/  | 1件中 > >> >                 |                           |                  |
|                         |                              | 名称、屋号又は商             | 時 郵便番         | 号            | 所在地                        | 電話習                       | 枵                |
| =×400 Etc               | 油画 居出作                       | 0                    |               | 東京都新宿区       |                            |                           |                  |
|                         | DUAR HERE                    | ~                    |               |              |                            |                           |                  |
|                         |                              |                      |               |              |                            |                           |                  |
|                         |                              |                      |               |              |                            |                           |                  |
|                         |                              |                      |               |              |                            |                           |                  |
|                         |                              |                      |               |              |                            |                           |                  |
|                         |                              |                      |               |              |                            |                           |                  |
|                         |                              |                      |               |              |                            |                           |                  |
|                         |                              |                      |               |              |                            |                           |                  |

## (2) 営業届出情報を閲覧します

#### 営業届情報閲覧画面が表示され、選択された営業届出の受付が行われている営業届出情報を閲覧します。

#### <営業届情報閲覧>

| 厚生労働公                                                                                                    |                                                                                                    |                                    |                                              | LEI AWS 🛛 株式会 | <b>セダイトル/営業許可</b> 層 | i田化子<br>■<br>ロクアウト<br>本文· | <b>₽</b> ₹<br>∖<br>\$ <del>\$</del> #∡ |
|----------------------------------------------------------------------------------------------------|----------------------------------------------------------------------------------------------------|------------------------------------|----------------------------------------------|---------------|---------------------|---------------------------|----------------------------------------|
| パンション 「子工」「「」」<br>Ministry of Health, Labour and Welfare                                                                                                    |                                                                                                    |                                    |                                              |               |                     | (標準                       | X子リ1.<br>大                             |
| - 営業許可・届出                                                                                                    | 食品リコール                                                                                                    | マイアカウント管理                          |                                              |               |                     |                           |                                        |
| <b>兴兴已</b> 桂却明熙                                                                                                    |                                                                                                    |                                    |                                              |               |                     |                           |                                        |
| 「日来」田同和同見                                                                                                    | 参照しています                                                                                                   |                                    |                                              |               |                     |                           |                                        |
|                                                                                                    | NIE2021000000074                                                                                          |                                    |                                              |               |                     |                           |                                        |
|                                                                                                    | 2021 02 02                                                                                                |                                    |                                              |               |                     |                           |                                        |
| (山平月日<br>5面在日日                                                                                                    | 2021-03-02                                                                                                |                                    |                                              |               |                     |                           |                                        |
| 送休名                                                                                                    | 江東区                                                                                                    |                                    |                                              |               |                     |                           |                                        |
| 保健所名                                                                                                    | 江東区保健所                                                                                                    |                                    |                                              |               |                     |                           |                                        |
| N道府県が関与するもの                                                                                                    | 食品等事業者が卸売市場に該                                                                                             | 当する場合など、営業届手続に                     | 二都道府県が関与する場合はこちらをチェ                          | ックしてください。     |                     |                           |                                        |
| 出者情報                                                                                                    |                                                                                                    |                                    |                                              |               |                     |                           |                                        |
| 法人番号                                                                                                    | 9999998888777                                                                                             |                                    |                                              |               |                     |                           |                                        |
| 氏名(法人の場合は法人名)                                                                                                    | 株式会社タイトル                                                                                                  |                                    |                                              |               |                     |                           |                                        |
| フリガナ                                                                                                    | カブシキガイシャタイ                                                                                                | トル                                 |                                              |               |                     |                           |                                        |
| 法人の代表者の氏名                                                                                                    | 営業許可届出太郎                                                                                                  |                                    |                                              |               |                     |                           |                                        |
| フリガナ                                                                                                    | エイギョウキョカトド                                                                                                | ケデタロウ                              |                                              |               |                     |                           |                                        |
| 郵便番号                                                                                                    |                                                                                                    |                                    |                                              |               | $\frown$            |                           |                                        |
|                                                                                                    |                                                                                                    |                                    | $\sim$                                       |               |                     |                           |                                        |
| 他必要書類④                                                                                                    |                                                                                                    |                                    |                                              |               |                     |                           |                                        |
| その他必要書類⑤                                                                                                    |                                                                                                    |                                    |                                              |               |                     |                           |                                        |
| 備考                                                                                                    |                                                                                                    |                                    |                                              |               |                     |                           |                                        |
| l示情報確認                                                                                                    |                                                                                                    |                                    |                                              |               |                     |                           |                                        |
| 中山老氏女                                                                                                    | () 88                                                                                                    |                                    |                                              |               |                     |                           |                                        |
| 届出者氏名                                                                                                    | 公開                                                                                                    |                                    |                                              |               |                     |                           |                                        |
| 届出者氏名<br>届出者住所                                                                                                    | 公開 公開                                                                                                    |                                    |                                              |               |                     |                           |                                        |
| 届出者氏名<br>届出者住所<br>営業施設名称、屋号又は商号                                                                                                    | 公開 公開 公開 公開                                                                                               |                                    |                                              |               |                     |                           |                                        |
| 届出者氏名 届出者任所 営業施設名称、屋号又は商号 営業施設所在地 → ★ 50,7892 ★                                                                                                    | 公開<br>公開<br>公開<br>公開                                                                                      |                                    |                                              |               |                     |                           |                                        |
| 届出者氏名<br>届出者住所<br>営業施設名称、屋号又は商号<br>営業施設所在地<br>営業施設連絡先                                                                                                    | 公開<br>公開<br>公開<br>公開<br>公開<br>公開                                                                          |                                    |                                              |               |                     |                           |                                        |
| 届出者氏名<br>届出者任所<br>営業施設名称、屋号又は商号<br>営業施設所在地<br>営業施設連絡先<br>変更展出 民ス                                                                                                    | 公開<br>公開<br>公開<br>公開<br>公開                                                                                |                                    |                                              |               |                     |                           |                                        |
| 届出者氏名 届出者氏系 屋号又は商号 営業施設所在地 営業施設連絡先 変更屈出 戻る 照一覧                                                                                                    | 公開<br>公開<br>公開<br>公開<br>公開                                                                                |                                    |                                              |               |                     |                           |                                        |
| 届出者氏名 届出者氏系 屋号又は商号 営業施設所在地 営業施設連絡先 変更届出 戻る 照一覧                                                                                                    | 公開<br>公開<br>公開<br>公開<br>公開                                                                                | < << < 1                           | 1~2件目/2件中 > >> >                             |               |                     |                           |                                        |
| <ul> <li>届出者氏名</li> <li>届出者任所</li> <li>営業施設所在地</li> <li>営業施設所在地</li> <li>営業施設運絡先</li> <li>変更届出 戻る</li> <li>躍一覧</li> <li>履歴番号</li> </ul>                                                                                                    | <ul> <li>公開</li> <li>公開</li> <li>公開</li> <li>公開</li> <li>公開</li> <li>2</li> <li>一</li> <li>更新日</li> </ul> | < << < 1<br>更新者                    | 1~2件目/2件中 > >> > <br>ステータス                   |               | 属出区分                |                           |                                        |
| <ul> <li>届出者氏名</li> <li>届出者任所</li> <li>営業施設所在地</li> <li>営業施設所名称、屋号又は商号</li> <li>営業施設所名称</li> <li>変更 屈出</li> <li>戻る</li> <li>歴一覧</li> <li>         原歴 日     </li> <li>         原歴 日     </li> <li>         原歴 日     </li> <li>         原歴 日     </li> <li>         原歴 日     </li> <li>         原歴 日     </li> </ul>                                                                                                    | 公開<br>公開<br>公開<br>公開<br>公開<br><u>更新日</u><br>2 2021-03-02                                                  | < << < 1<br>更新者<br>江東栞             | 1~2件目/2件中 > >> > <br>ステータス<br>受付済            | 新規            | 属出区分                |                           |                                        |
| 届出者氏名<br>周出者氏系、屋号又は商号<br>営業施設所在地<br>営業施設所在地<br>営業施設所在地<br>変更届出<br>反る<br>履歴番号<br>変照<br>変照                                                                                                    | 公開<br>公開<br>公開<br>公開<br>公開<br>公開<br>2間<br>201-03-02<br>1 2021-03-02                                       | < << < 1<br>更新者<br>江東栞<br>営業許可届出花子 | 1~2件目/2件中 > >> > <br>ステータス<br>受付済<br>届出内容確認待 | 新規            | 届出区分                | ^                         |                                        |
| 届出者氏名<br>加当者任所<br>営業施設所在地<br>営業施設所在地<br>営業施設所在地<br>て<br>変更用出<br>度る<br>原<br>の<br>原<br>の<br>の<br>の<br>の<br>の<br>の<br>の                                                                                                    | 公開<br>公開<br>公開<br>公開<br>公開<br>2 2開<br>2 2021-03-02<br>1 2021-03-02                                        | < << 1                             | 1〜2件目/2件中 > >> > <br>ステータス<br>受付済<br>雇出内容確認待 | 新規            | 届出区分                | ^                         |                                        |
| 届出者氏名<br>加当者任所<br>営業施設所在地<br>営業施設所在地<br>変更 用出<br>変 の<br>変 の<br>の<br>の<br>の<br>の<br>の<br>の<br>の                                                                                                    | 公開<br>公開<br>公開<br>公開<br>公開<br>2 四<br>2 2021-03-02<br>1 2021-03-02                                         | < << < 1                           | 1~2件目/2件中 > >> > <br>ステータス<br>受付済<br>届出内容確認待 | 新規            | 届出区分                |                           |                                        |
| 届出者氏名 届出者氏系 屋号又は商号 営業施設所在地 営業施設連報先 変更届出 戻る 歴 夏 一 の の < | 公開<br>公開<br>公開<br>公開<br>公開<br>2 間<br>2 2021-03-02<br>1 2021-03-02                                         | < << < 1<br>更新者<br>江東栞<br>営業許可届出花子 | 1~2件目/2件中 > >> > <br>ステータス<br>受付済<br>届出内容確認待 | 新規            | 届出区分                |                           |                                        |

また、『履歴一覧』の「参照」ボタンを押下すると、営業届出の過去の履歴を参照することができます。

# 2.3.3 <モバイル>営業の届出

モバイルにて食品等事業者が営業の届出を行うための機能です。登録完了後、整理番号を付与し、登録を行った旨を、管轄する保健所にメールで通知します。

## 2.3.3.1 <モバイル> 営業届出の新規登録

## (1) 営業届出の新規登録画面を起動します

トップメニューの「営業届出」ボタンを押下します。

※営業の許可申請をされる場合は「営業許可申請をされる方はこちら」のリンクを押下します。

営業の許可申請はモバイル版がないので PC 版画面に移動します。

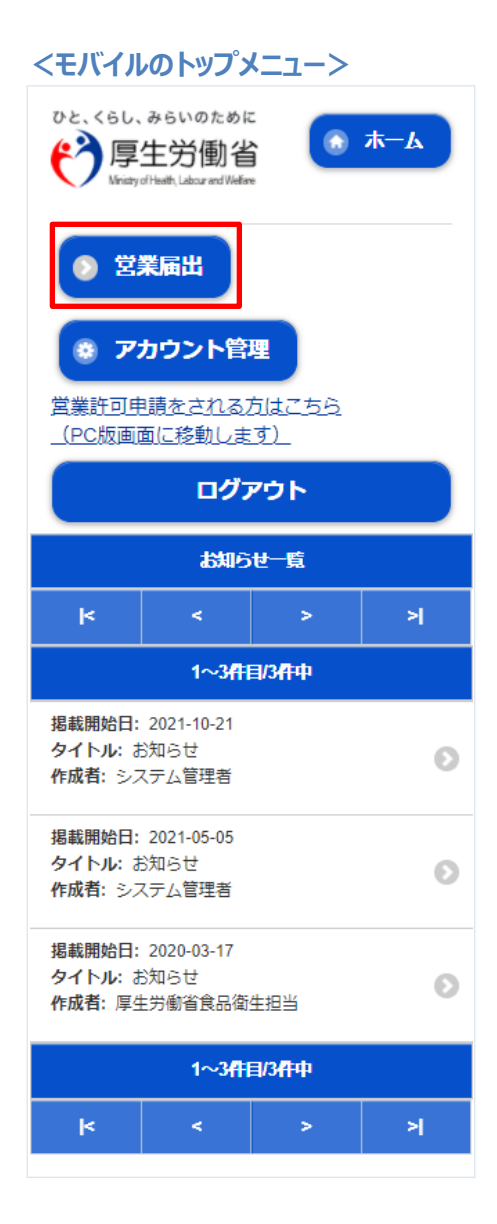

#### <モバイルの届出営業施設一覧>

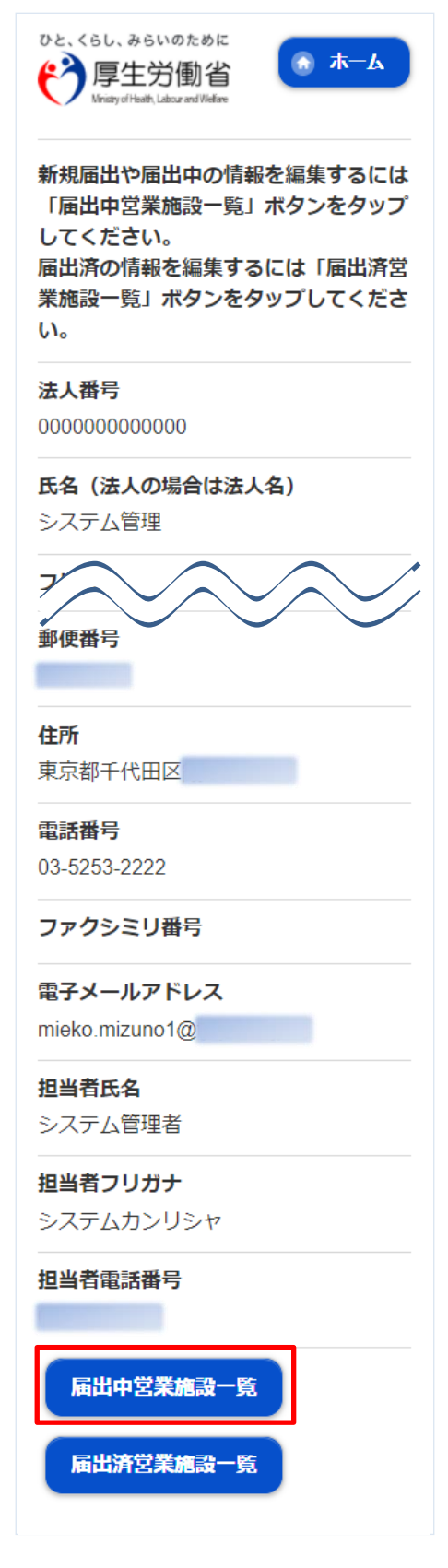

## <モバイルの届出営業施設一覧(届出中)> ひと、くらし、みらいのために \Lambda 🕁 🕜 😫 厚生労働省 of Health, Labour and Welfare 新規の届出は「新規届出」ボタンをタッ プしてください。届出中の情報を操作す るには、「届出中営業施設」の一覧から 対象の営業施設をタップしてください。 新規営業施設 $\mathbf{\mathbf{v}}$ 新規届出 戻る 既に許可を取得している施設(一覧)の 情報を流用して申請や届出を行う 手続きが完了しているデータも表示す る。 届出中営業施設 > 1~10件目/81件中 整理番号: ステータス: 未届 届出年月日: 名称、屋号又は商号: Θ 郵便番号: 所在地: 電話番号: 整理番号: ステータス: 未届 届出年月日: 名称、屋号又は商号: Θ 郵便番号: 所在地: 電話番号: 1~10件目/81件中 < >

## (2) 営業届出の各項目を入力します

届出営業施設登録(届出者情報登録)画面が表示されますので、各項目を入力します。

<モバイルの届出営業施設登録(届出者情報登録)>

| ひと、くらし、みらいのために<br>で<br>厚生労働省<br>Minity of Healt, Labour and Welfare |
|---------------------------------------------------------------------|
| 営業施設 (新規・廃業) の届出を行いま<br>す。<br>担当者の情報を設定し「次へ」ボタンを<br>タップしてください。      |
| 整理番号                                                                |
| <b>ステータス</b><br>未届                                                  |
| <b>届出年月日</b><br>2021-12-09                                          |
| 法人番号<br>000000000000                                                |
| 臣 (法人の場合は法人名)                                                       |
| 担当者氏名                                                               |
| システム担当者                                                             |
| 担当者フリガナ                                                             |
| システムタントウシャ                                                          |
| 担当者電話番号                                                             |
|                                                                     |
| 次へー時保存                                                              |
| 戻る                                                                  |

入力完了後、「次へ」ボタンを押下し、届出営業施設登録(施設情報登録)画面に遷移します。

「戻る」ボタン押下で、届出営業施設一覧画面に戻ります。 「一時保存」ボタンを押下することにより、入力内容を保存しておくことができます。

※一時保存された情報は30日経過すると削除されます。

<モバイルの届出営業施設登録(施設情報登録)>

| ひと、くらし、みらいのために<br>で<br>厚生労働省<br>Westy of Heath, Labour and Wefare |
|-------------------------------------------------------------------|
| 営業施設の情報を入力し「次へ」ボタン<br>をタップしてください。                                 |
| 「*」は必須項目                                                          |
| 名称、屋号又は商号 *                                                       |
|                                                                   |
| フリガナ *                                                            |
|                                                                   |
| 自動販売機の型番                                                          |
| 使用水の種類                                                            |
| 未選択 📀                                                             |
| <b>水質検査の結果</b><br>ファイル登録画面から登録してくださ<br>い。                         |
| 次へ 削除                                                             |
| 一時保存 戻る                                                           |

入力完了後、「次へ」ボタンを押下し、届出営業施設登録(営業の種類登録)画面に遷移します。

「戻る」ボタン押下で、届出営業施設登録(届出者情報登録)画面に戻ります。 「一時保存」ボタンを押下することにより、入力内容を保存しておくことができます。 ※一時保存された情報は 30 日経過すると削除されます。 届出営業施設登録(営業の種類登録)画面が表示されますので、各項目を入力します。 『営業の種類/許可情報』には「追加」ボタン押下で、選択した営業の種類が追加されます。 営業の種類の詳細情報を登録する場合、『営業の種類/許可情報』に表示されている営業の種類を押下し、届出 営業施設登録(営業の種類詳細)画面に遷移します。

#### <モバイルの届出営業施設登録(営業の種類登録)>

| ひと、くらし、みらいのために<br>で<br>厚生労働省<br>Weisty of Healty, Labour and Weidere                         |
|----------------------------------------------------------------------------------------------|
| 届出する営業の種類を設定します。<br>営業の種類を選択し「追加」ボタンをタ<br>ップします。届出する全ての営業の種類<br>を追加したら「次へ」ボタンをタップし<br>てください。 |
| 「*」 <b>は必</b> 須項目                                                                            |
| 新規                                                                                           |
| 営業の種類*                                                                                       |
| 未選択 📀                                                                                        |
| 備考                                                                                           |
|                                                                                              |
| 追加 営業種類の説明                                                                                   |
| 次へ 削除                                                                                        |
| 一時保存 戻る                                                                                      |
| 営業の種類/届出情報                                                                                   |
| < < > >                                                                                      |
| 1~1件目/1件中                                                                                    |
| <ul> <li>届出区分:新規</li> <li>営業の種類: ① 魚介類販売業(包装済みの魚介<br/>類のみの販売)</li> <li>備考:</li> </ul>        |
| 1~1件目/1件中                                                                                    |
| k < > >                                                                                      |
|                                                                                              |

入力完了後、「次へ」ボタンを押下し、届出営業施設登録(衛生管理情報登録)画面に遷移します。

「戻る」ボタン押下で、届出営業施設登録(施設情報登録)画面に戻ります。 「一時保存」ボタンを押下することにより、入力内容を保存しておくことができます。 ※一時保存された情報は 30 日経過すると削除されます。

### <モバイルの届出営業施設登録(営業の種類詳細)>

| ひと、くらし、みらいのために<br>で<br>厚生労働省<br>Wristy of Health, Lidour and Welfare |
|----------------------------------------------------------------------|
| 営業の種類の詳細を設定し「登録」ボタ<br>ンをタップしてください。                                   |
| 「*」は必須項目                                                             |
| 新規 📀                                                                 |
| 営業の種類                                                                |
| ① 魚介類販売業(包装済み… 💿                                                     |
| 備考                                                                   |
|                                                                      |
| 登録 営業種類の説明                                                           |

「登録」ボタンを押下で、届出営業施設登録(営業の種類登録)画面に戻ります。

<モバイルの届出営業施設登録(衛生管理情報登録)>

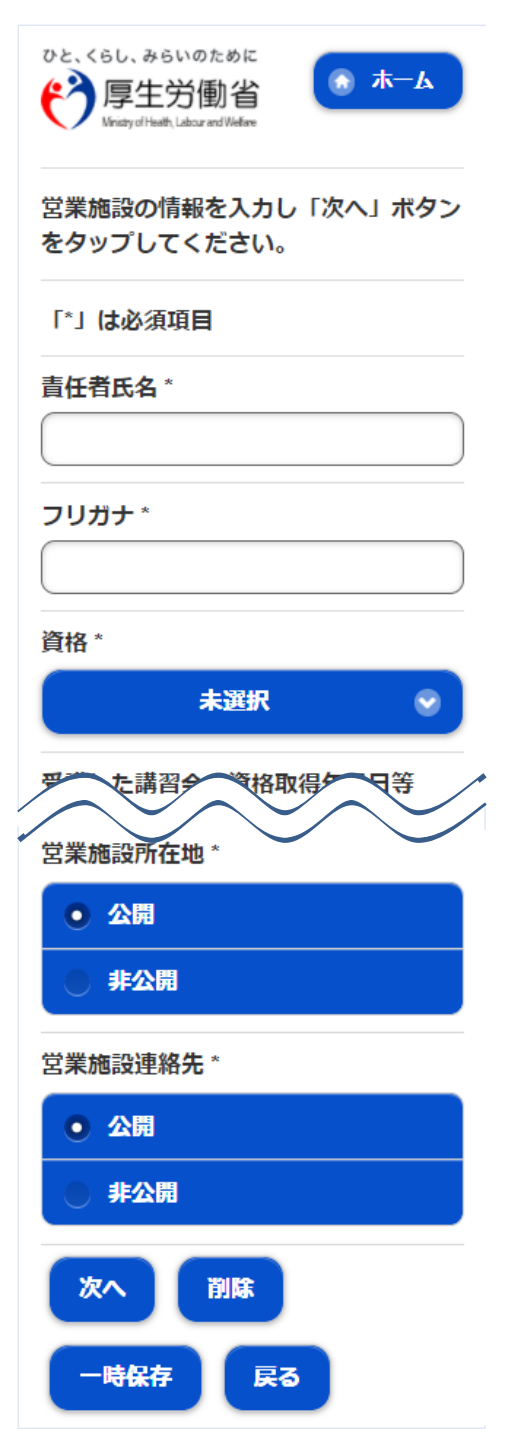

入力完了後、「次へ」ボタンを押下し、届出営業施設登録(主として取り扱う食品又は添加物登録)画面に遷移します。

「戻る」ボタン押下で、届出営業施設登録(営業の種類登録)画面に戻ります。

「一時保存」ボタンを押下することにより、入力内容を保存しておくことができます。

※一時保存された情報は30日経過すると削除されます。

届出営業施設登録(主として取り扱う食品又は添加物登録)画面が表示されますので、各項目を入力します。

※「主として取り扱う食品又は添加物」の選択項目については保健所にお問い合わせください。

<モバイルの届出営業施設登録(主として取り扱う食品又は添加物登録)>

| ひと、くらし、みらいのために<br>で<br>厚生労働省<br>Wristy of Heath, Labour and Welfare |
|---------------------------------------------------------------------|
| 主として取り扱う食品又は添加物を設定<br>し「次へ」ボタンをタップしてくださ<br>い。<br>※最大5階層まで選択できます。    |
| 「*」は必須項目                                                            |
| 主として取り扱う食品又は添加物 *                                                   |
| 71 水産食品 🛛 😔                                                         |
| 7112 さく河性さけ・ます類 💿                                                   |
| 71123 ぎんざけ 🛛 📀                                                      |
| 未選択 📀                                                               |
|                                                                     |
| לטד                                                                 |
| クリア<br>主として取り扱う食品又は添加物(自由<br>記載)                                    |
| クリア<br>主として取り扱う食品又は添加物(自由<br>記載)                                    |
| クリア<br>主として取り扱う食品又は添加物(自由<br>記載)<br>次へ<br>別除                        |

入力完了後、「次へ」ボタンを押下し、届出営業施設登録(ファイル登録)画面に遷移します。

「戻る」ボタン押下で、届出営業施設登録(衛生管理情報登録)画面に戻ります。

- 「一時保存」ボタンを押下することにより、入力内容を保存しておくことができます。
- ※一時保存された情報は30日経過すると削除されます。

<モバイルの届出営業施設登録(ファイル登録)>

| ひと、くらし、みらいのために<br>で<br>厚生労働省<br>Westy of Heath, Labour and Wefare                                  |
|----------------------------------------------------------------------------------------------------|
| 届出に必要な添付ファイルがある場合<br>は、こちらで設定してください。設定完<br>了後に「確認」ボタンをタップしてくだ<br>さい。<br>※添付ファイルの要否は保健所へ確認く<br>ださい。 |
| 水質検査の結果<br>ファイルを選択<br>ファイルクリア                                                                      |
| <b>その他必要書</b> 類①                                                                                   |
|                                                                                                    |
|                                                                                                    |
| その他必要書類⑤                                                                                           |
|                                                                                                    |
| ファイルを選択<br>ファイルクリア                                                                                 |
| 備考                                                                                                 |
|                                                                                                    |
| 確認 削除                                                                                              |
| 一時保存 戻る                                                                                            |

入力完了後、「確認」ボタンを押下し、確認画面に遷移します。

「戻る」ボタン押下で、届出営業施設登録(主として取り扱う食品又は添加物登録)画面に戻ります。 「一時保存」ボタンを押下することにより、入力内容を保存しておくことができます。 ※一時保存された情報は 30 日経過すると削除されます。

## (3) 入力内容を確認した後、登録します

「確認」ボタンを押下すると、確認画面が表示されるので、入力内容に問題がないか確認します。

#### <モバイルの届出営業施設登録 >> 確認>

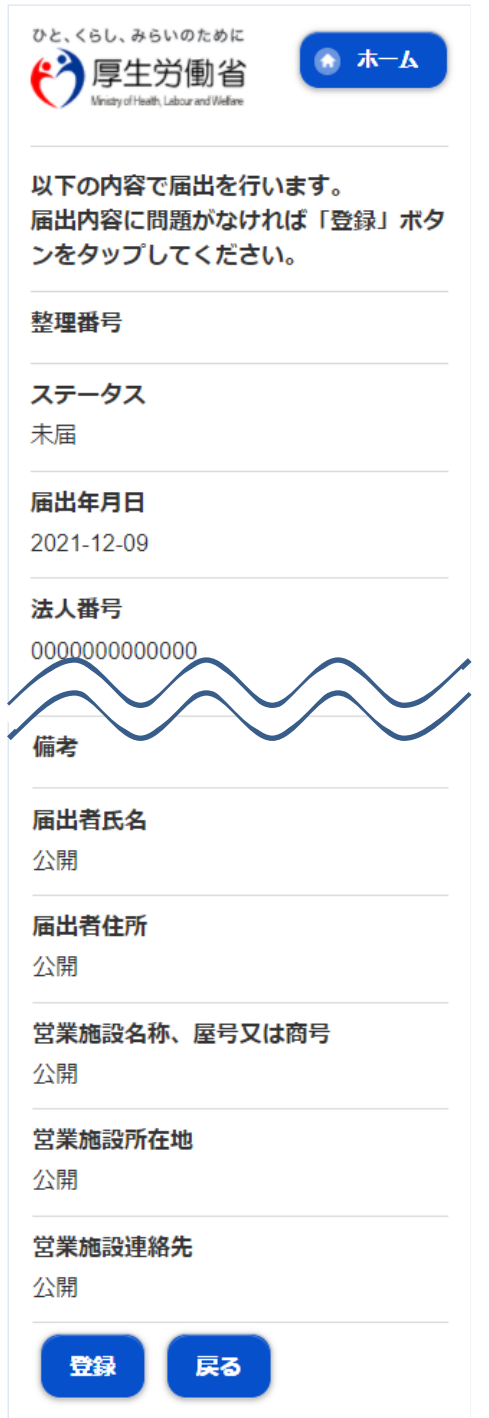

問題がなければ、「登録」ボタンを押下して、営業届出の新規登録を行います。 管轄する保健所に対して、営業届出登録の旨をメールで通知します。

内容に問題がある場合は、「戻る」ボタンを押下して、届出営業施設登録画面に戻り、再入力します。

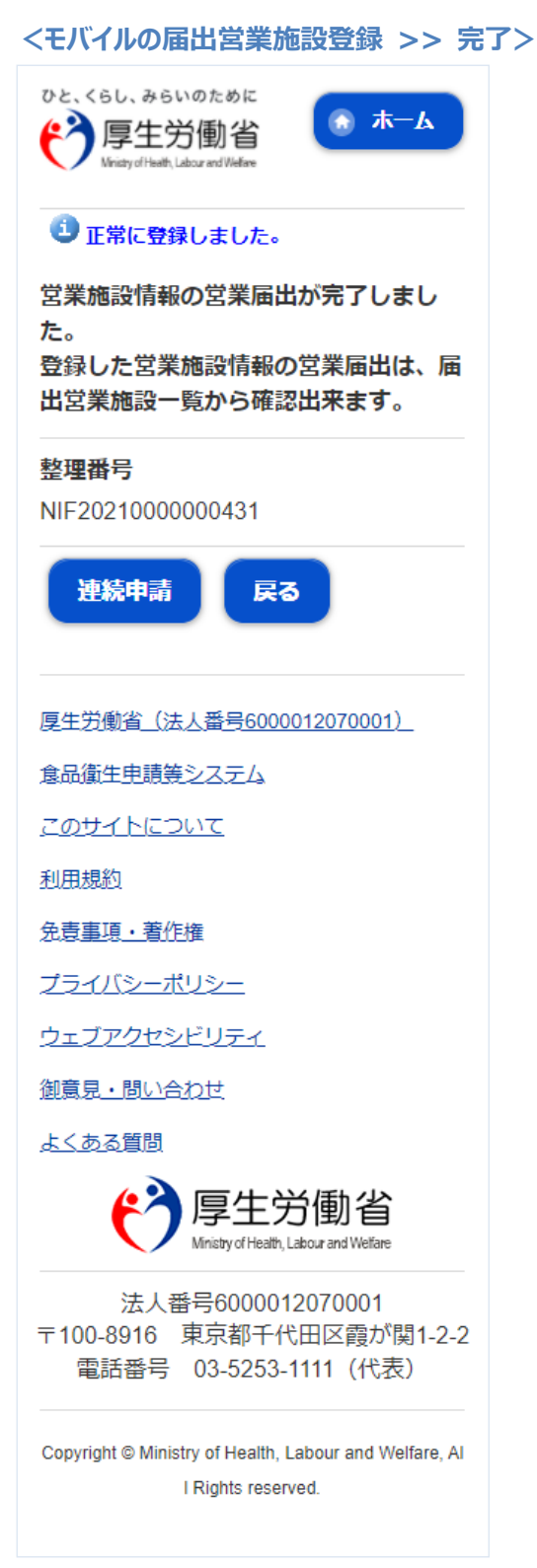

「連続申請」ボタンを押下すると、同じ施設の情報で「営業許可」の作成画面に推移します。 「戻る」ボタンを押下すると、届出営業施設一覧画面に戻ります。

# 2.3.3.2 <モバイル>営業届出の変更、廃業登録

(1) 営業届出の変更、廃業登録の対象となる営業施設を選択します

届出営業施設一覧画面より、「届出済営業施設一覧」ボタンを押下します。

#### <モバイルの届出営業施設一覧>

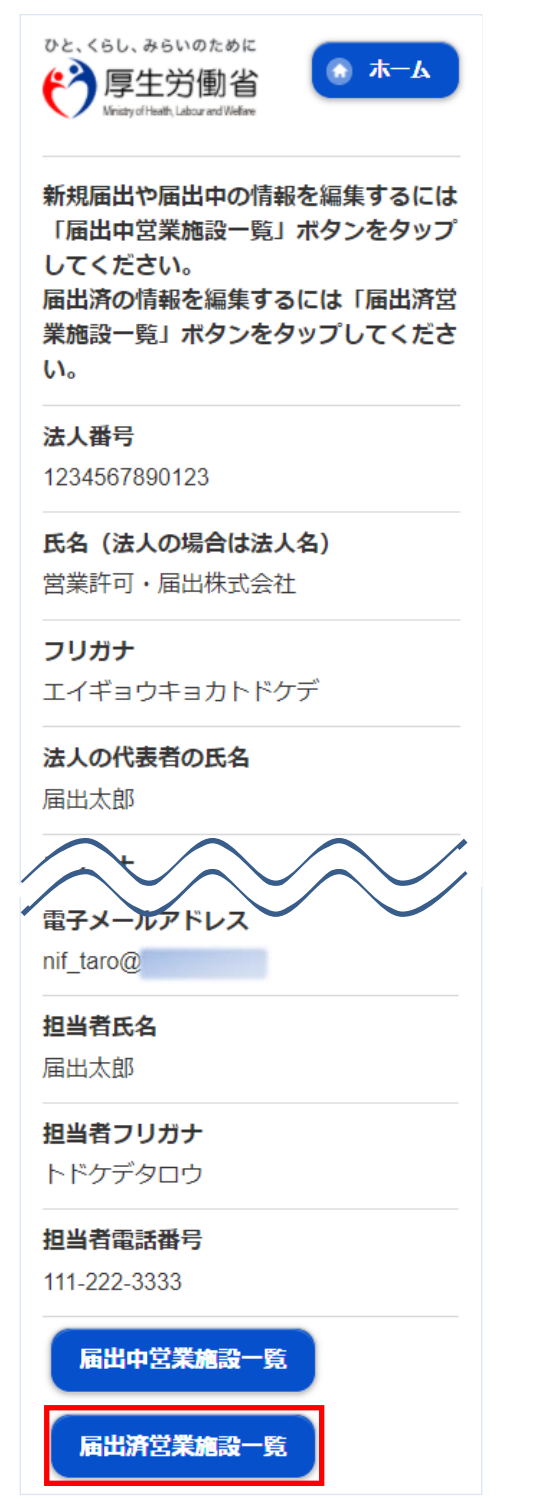

届出営業施設一覧(届出済)画面が表示されますので、届出済営業施設を押下します。

>

| くモバイル                                   | の届出営                                                                     | 業施設一                   | 覧(届出派        |
|-----------------------------------------|--------------------------------------------------------------------------|------------------------|--------------|
| ひと、くらし、<br>や<br>ア<br>F<br>Wristy        | 、みらいのために<br>生労働省<br>ofHeath,Labour and Welfare                           |                        | <b>ѫ−</b> ь  |
| 届出済の<br>営業施設<br>タップし                    | 情報を操作<br>」の一覧か<br>てください。                                                 | するには、<br>ら対象の営<br>。    | 「届出済<br>業施設を |
| 戻る                                      |                                                                          |                        |              |
|                                         | 届出済営                                                                     | 営業施設                   |              |
| <                                       | <                                                                        | >                      | >            |
|                                         | 11~20 <b>f</b> f                                                         | 目/20 <b>行</b> 中        |              |
| 名称、屋号》<br>郵便番号:1<br>所在地:神孫<br>電話番号:1    | <b>又は商号:</b> 届出)<br>234567<br>奈川県川崎市川山<br>234567890123                   | 済みデータ<br>崎区            | • 0          |
| 名称、屋号》<br>郵便番号:1<br>所在地:神孫              | 又は商号: 届出<br>234567<br>奈川県川崎市川山<br>234567                                 |                        | •••          |
| 夕林 居里                                   | マロロ ひょうしょう てんしょう マンパイ ひょうしん しょうしん マンチン マンチン マンチン マンチン マンチン マンチン マンチン マンチ | イル庙出施設                 |              |
| 400、 座52<br>郵便番号: 1<br>所在地: 神發<br>電話番号: | 234567<br>奈川県川崎市川山                                                       | 埼区                     | •            |
| 477、 至52<br>郵便番号: 1<br>所在地: 神發<br>電話番号: | 234567<br>奈川県川崎市川山<br><b>11~20仟</b>                                      | 崎区<br>目/20 <b>/</b> ↑中 | •••          |

営業届情報閲覧画面で、営業届出済みの営業施設情報が表示されますので、「変更届出」ボタンを押下します。

#### <モバイルの営業届情報閲覧>

| ひと、くらし、<br>や<br>ア<br>Miniary                                | みらいのために<br>生労働省<br>of Health, Labour and Welfar |                               | <b>₩</b> -₽  |
|-------------------------------------------------------------|-------------------------------------------------|-------------------------------|--------------|
| 営業届出<br>います。                                                | 済みの営業                                           | 施設情報を                         | 参照して         |
| 整理番号                                                        |                                                 |                               |              |
| NIF20210                                                    | 00000043                                        | 1                             |              |
| 届出年月                                                        | B                                               |                               |              |
| 2021-12-                                                    | 09                                              |                               |              |
| 変更年月                                                        | B                                               |                               |              |
| 自然性名                                                        |                                                 |                               |              |
| <b>台業協</b> 設                                                | 副在地                                             | $\mathbf{\tilde{\mathbf{v}}}$ | $\checkmark$ |
| 公開                                                          | 77111148                                        |                               |              |
| 営業施設                                                        | 連絡先                                             |                               |              |
| 公開                                                          |                                                 |                               |              |
| 備考                                                          |                                                 |                               |              |
| 変更属                                                         | 副出                                              | 戻る                            |              |
|                                                             | 扁腰                                              | 一覧                            |              |
| k                                                           | <                                               | >                             | 거            |
|                                                             | 1~2 <b>f</b> fi                                 | 1/2件中                         |              |
| <u>困歴番号</u> : 2<br>更新日: 202<br>更新者: シス<br>ステータス:<br>届出区分: 新 | 1-12-09<br>マテム管理者<br>受付済<br>f規                  |                               | Ø            |
| <u>履歴番号</u> : 1<br>更新日: 202<br>更新者: シン<br>ステータス:<br>届出区分: 新 | 1-12-09<br>ステム管理者<br>届出内容確認<br>f規               | ŧ                             | Ø            |
|                                                             |                                                 |                               |              |
|                                                             | 1~2 <b>f</b> fl                                 | 3/2作中                         |              |

## (2) 営業届出の変更、廃業登録の情報を入力します

届出営業施設登録画面が表示されますので、変更、廃業登録の情報を入力します。

#### 【営業届出の変更登録】

『担当者情報』、『営業施設情報』、『食品衛生資格者情報』、『施設情報』等の変更情報を入力して下さい。

<モバイルの届出営業施設登録(届出者情報登録)>

| ひと、くらし、J<br>で<br>Veiaty of t                                                                                                | 9らいのために<br>と労働省<br>Heath, Labour and Weblace                                    | ۲                          | <b>ホ−</b> ⊿  |
|----------------------------------------------------------------------------------------------------|---------------------------------------------------------------------------------|----------------------------|--------------|
| 営業施設<br>す。<br>担当者の<br>タップして                                                                                                 | (新規・廃業<br>「報を設定し<br>こください。                                                      | )の届出 <sup>;</sup><br>「次へ」; | を行いま<br>ボタンを |
| 整理番号                                                                                                    |                                                                                 |                            |              |
| <b>ステータス</b><br>未届                                                                                                    | K                                                                               |                            |              |
| 届出年月E<br>2024 12-0<br>担当者電話<br>次へ<br>戻る                                                                                     | 9<br>()<br>()<br>()<br>()<br>()<br>()<br>()<br>()<br>()<br>()<br>()<br>()<br>() | <b>7</b>                   |              |
|                                                                                                    | 属歴一                                                                             | ٤.                         |              |
| ĸ                                                                                                    | <                                                                               | >                          | >            |
|                                                                                                    | 1~2件日/2                                                                         |                            |              |
|                                                                                                    | 1 2111402                                                                       | 47741                      |              |
| <u> <b>     暦歴番号: 2</b></u><br>更新日: 2021-<br>更新者: シスラ<br>ステータス: 予<br>届出区分: 新                                                | -12-09<br>テム管理者<br>受付済<br>現                                                     | 241-41                     | Ø            |
| <b>履歴番号: 2</b><br>更新日: 2021<br>更新日: 527<br>ステータス: 5<br>届出区分: 新州<br>届売番号: 1<br>更新日: 2021<br>更新者: 527<br>ステータス: 前<br>届出区分: 新州 | -12-09<br>天人管理者<br>受付済<br>現<br>-12-09<br>テ人管理者<br>冨山内容確認待<br>現                  | <u></u>                    | 0            |
| <b>履歴番号: 2</b><br>更新日: 2021<br>更新者: システ<br>ステータス: 5<br>届出区分: 新州<br>属歴番号: 1<br>更新日: 2021<br>更新者: シスマ<br>ステータス: 5<br>届出区分: 新州 | -12-09<br>テム管理者<br>受付済<br>現<br>-12-09<br>テム管理者<br>冨出内容確認待<br>現<br>1~2ff目/2      | ит <b>ч</b>                | 0            |

入力完了後、「次へ」ボタンを押下し、届出営業施設登録(施設情報登録)画面に遷移します。

「戻る」ボタン押下で、届出営業施設一覧画面に戻ります。 「一時保存」ボタンを押下することにより、入力内容を保存しておくことができます。 ※一時保存された情報は 30 日経過すると削除されます。 <モバイルの届出営業施設登録(施設情報登録)>

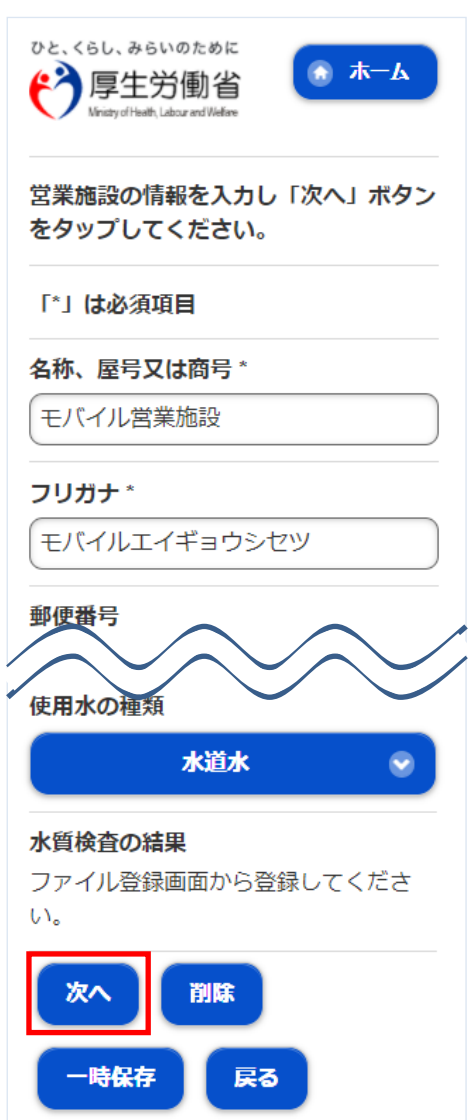

入力完了後、「次へ」ボタンを押下し、届出営業施設登録(営業の種類登録)画面に遷移します。

「戻る」ボタン押下で、届出営業施設登録(届出者情報登録)画面に戻ります。 「一時保存」ボタンを押下することにより、入力内容を保存しておくことができます。 ※一時保存された情報は30日経過すると削除されます。 届出営業施設登録(営業の種類登録)画面が表示されますので、各項目を入力します。 『営業の種類/許可情報』には「追加」ボタン押下で、選択した営業の種類が追加されます。 営業の種類の詳細情報を登録する場合、『営業の種類/許可情報』に表示されている営業の種類を押下し、届出 営業施設登録(営業の種類詳細)画面に遷移します。

#### <モバイルの届出営業施設登録(営業の種類登録)>

| ひと、くらし、みらいのために<br>で<br>厚生労働省<br>Westy dithait, Labour and Weifere                            |
|----------------------------------------------------------------------------------------------|
| 届出する営業の種類を設定します。<br>営業の種類を選択し「追加」ボタンをタ<br>ップします。届出する全ての営業の種類<br>を追加したら「次へ」ボタンをタップし<br>てください。 |
| 「*」は必須項目                                                                                     |
| 新規                                                                                           |
| 営業の種類*                                                                                       |
| 未選択 📀                                                                                        |
| 備考                                                                                           |
|                                                                                              |
| 追加 営業種類の説明                                                                                   |
| 次へ 削除                                                                                        |
| -時保存 戻る                                                                                      |
| 営業の種類/届出情報                                                                                   |
| K < > >                                                                                      |
| 1~1件目/1件中                                                                                    |
| 届出区分:<br>営業の種類: ① 魚介類販売業(包装済みの魚介<br>類のみの販売)<br>備考:                                           |
| 1~1件目/1件中                                                                                    |
| <u>k</u> < > >                                                                               |

入力完了後、「次へ」ボタンを押下し、届出営業施設登録(衛生管理情報登録)画面に遷移します。

「戻る」ボタン押下で、届出営業施設登録(施設情報登録)画面に戻ります。 「一時保存」ボタンを押下することにより、入力内容を保存しておくことができます。 ※一時保存された情報は30日経過すると削除されます。

## 【営業届出の廃業登録】

申請区分を"廃業"とし、営業の種類毎に必要項目を入力して下さい。

<モバイルの届出営業施設登録(営業の種類詳細)>

| ひと、くらし、みらいのために<br>で<br>厚生労働省<br>Wristy of Health, Labour and Welfare |
|----------------------------------------------------------------------|
| 営業の種類の詳細を設定し「登録」ボタ<br>ンをタップしてください。                                   |
| 「*」は必須項目                                                             |
| 廃業                                                                   |
| 営業の種類                                                                |
| ① 魚介類販売業(包装済み 📀                                                      |
| 廃業 <b>年月日</b> *                                                      |
| 20211201                                                             |
| 廃業 <b>の理由</b> *                                                      |
| 業績不振                                                                 |
| 備考                                                                   |
|                                                                      |
| 登録                                                                   |

「登録」ボタンを押下で、届出営業施設登録(営業の種類登録)画面に戻ります。

<モバイルの届出営業施設登録(衛生管理情報登録)>

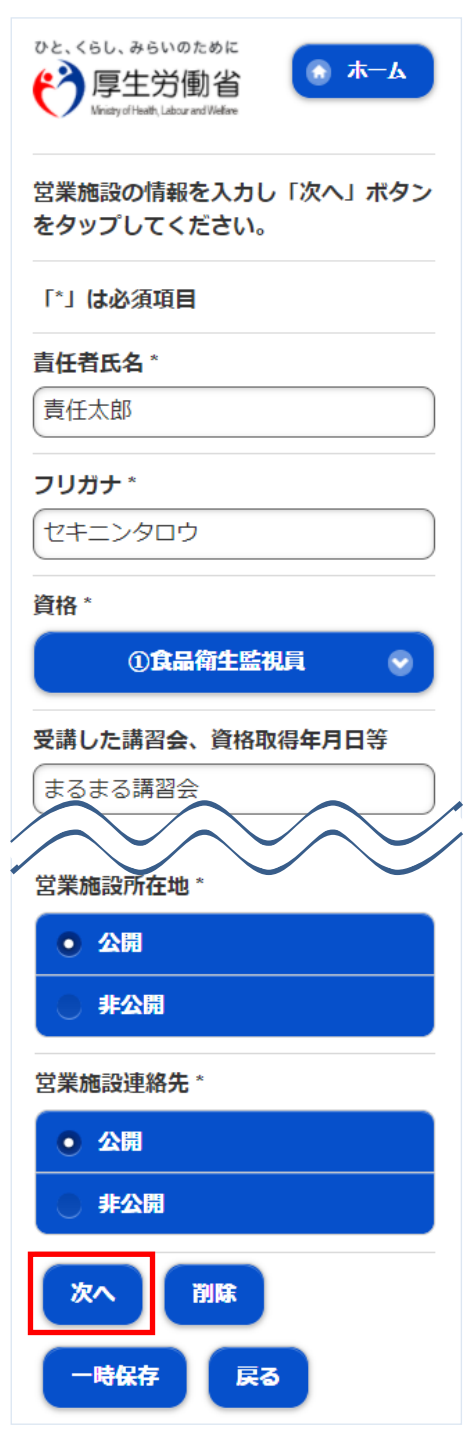

入力完了後、「次へ」ボタンを押下し、届出営業施設登録(主として取り扱う食品又は添加物登録)画面に遷移します。

「戻る」ボタン押下で、届出営業施設登録(営業の種類登録)画面に戻ります。

- 「一時保存」ボタンを押下することにより、入力内容を保存しておくことができます。
- ※一時保存された情報は30日経過すると削除されます。

届出営業施設登録(主として取り扱う食品又は添加物登録)画面が表示されますので、各項目を入力します。

※「主として取り扱う食品又は添加物」の選択項目については保健所にお問い合わせください。

<モバイルの届出営業施設登録(主として取り扱う食品又は添加物登録)>

| ひと、くらし、みらいのために<br>で<br>厚生労働省<br>Wristy of Heath, Labour and Webase |
|--------------------------------------------------------------------|
| 主として取り扱う食品又は添加物を設定<br>し「次へ」ボタンをタップしてくださ<br>い。<br>※最大5階層まで選択できます。   |
| 「*」 <b>は必</b> 須項目                                                  |
| 主として取り扱う食品又は添加物 *                                                  |
| 71123 ぎんざけ 📀                                                       |
|                                                                    |
|                                                                    |
| <b>クリア</b><br>主として取り扱う食品又は添加物(自由<br>記載)                            |
| クリア<br>主として取り扱う食品又は添加物(自由<br>記載)<br>次へ<br>削除                       |

入力完了後、「次へ」ボタンを押下し、届出営業施設登録(ファイル登録)画面に遷移します。

「戻る」ボタン押下で、届出営業施設登録(衛生管理情報登録)画面に戻ります。 「一時保存」ボタンを押下することにより、入力内容を保存しておくことができます。 ※一時保存された情報は 30 日経過すると削除されます。 <モバイルの届出営業施設登録(ファイル登録)>

| ひと、くらし、みらいのために<br>で<br>厚生労働省<br>Winity of Healt, Labour and Welfare                                |
|----------------------------------------------------------------------------------------------------|
| 届出に必要な添付ファイルがある場合<br>は、こちらで設定してください。設定完<br>了後に「確認」ボタンをタップしてくだ<br>さい。<br>※添付ファイルの要否は保健所へ確認く<br>ださい。 |
| 水質検査の結果                                                                                            |
| ファイルを選択選択されていません                                                                                   |
| ファイルンジア                                                                                            |
| その他必要書類①                                                                                           |
|                                                                                                    |
| その他必要書類⑤                                                                                           |
|                                                                                                    |
| ファイルを選択<br>ファイルクリア                                                                                 |
| 備考                                                                                                 |
|                                                                                                    |
| 確認別は                                                                                               |
| 一時保存 戻る                                                                                            |

入力完了後、「次へ」ボタンを押下し、確認画面に遷移します。

「戻る」ボタン押下で、届出営業施設登録(主として取り扱う食品又は添加物登録)画面に戻ります。 「一時保存」ボタンを押下することにより、入力内容を保存しておくことができます。 ※一時保存された情報は 30 日経過すると削除されます。

## (3) 入力内容を確認した後、登録します

「確認」ボタンを押下すると、確認画面が表示されるので、入力内容に問題がないか確認します。

#### <モバイルの届出営業施設登録 >> 確認>

| ひと、くらし、みらいのために<br>で<br>厚生労働省<br>Minary d Heath, Labour and Welfere |
|--------------------------------------------------------------------|
| 以下の内容で届出を行います。<br>届出内容に問題がなければ「登録」ボタ<br>ンをタップしてください。               |
| 整理番号                                                               |
| <b>ステータス</b><br>未届                                                 |
| <b>届出年月日</b><br>2021-12-09                                         |
| 変更年月日                                                              |
| $\sim$                                                             |
|                                                                    |
| 変更届出                                                               |
| 届出者氏名                                                              |
| 公開                                                                 |
| 届出者住所                                                              |
| 公開                                                                 |
| <b>営業施設名称、屋号又は商号</b><br>公開                                         |
|                                                                    |
| 公開                                                                 |
| 営業施設連絡先                                                            |
| 公開                                                                 |
| 登録 戻る                                                              |

問題がなければ、「登録」ボタンを押下して、営業届出の変更、廃業登録を行います。 管轄する保健所に対して、営業届出登録の旨をメールで通知します。

内容に問題がある場合は、「戻る」ボタンを押下して、届出営業施設登録画面に戻り、再入力します。

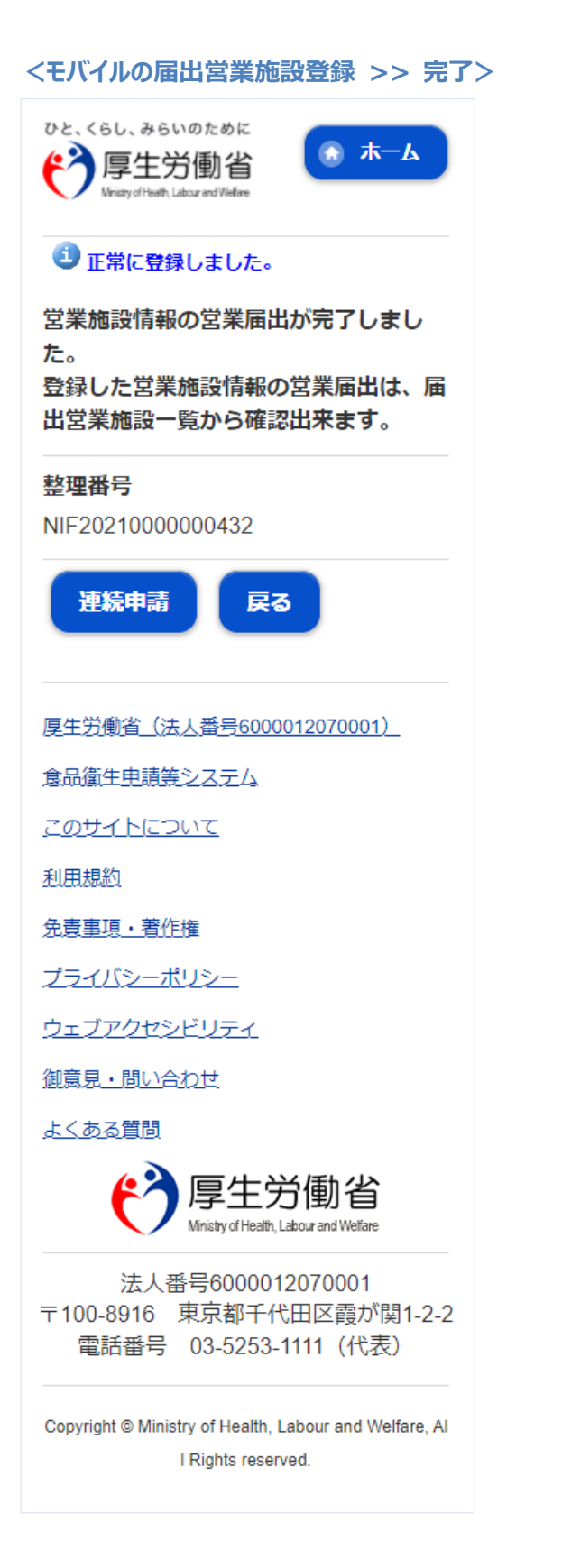

「戻る」ボタンを押下すると、届出営業施設一覧画面に戻ります。

## 2.3.3.3 <モバイル>営業届出登録の修正、取下げ

(1) 営業届出登録の修正、取下げの対象となる登録データを選択します

届出営業施設一覧(届出中)画面の『届出中営業施設』より、保健所から差戻されてステータスが"修正 待"になっている届出データを押下します。

#### <モバイルの届出営業施設一覧(届出中)>

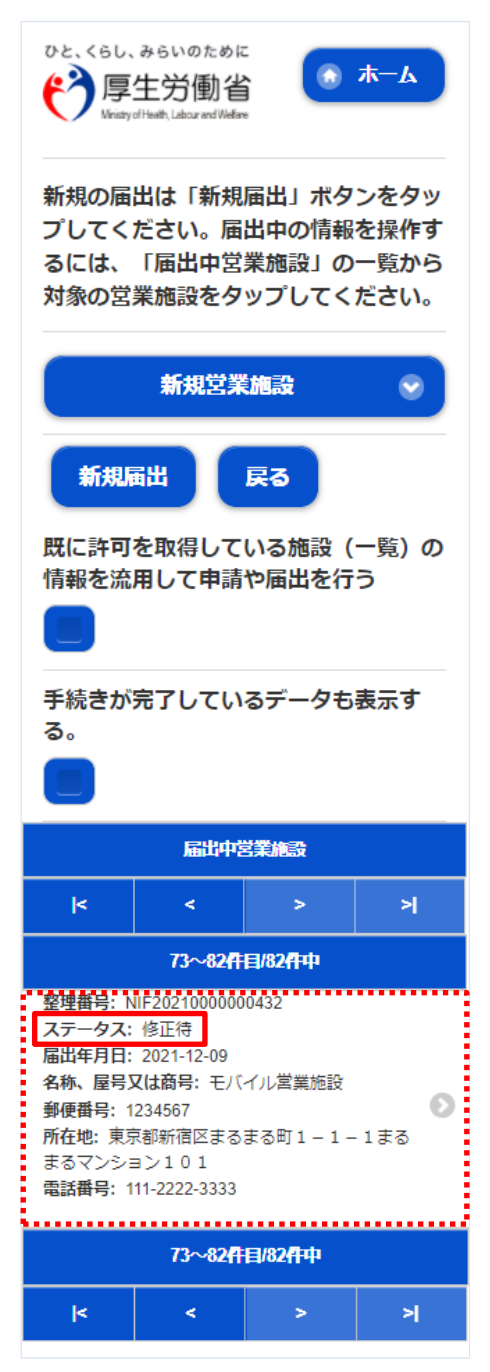
## (2) 営業届出登録を修正、取下げします

届出営業施設登録画面が表示されますので、修正の場合は再入力を行います。

取下げの場合は「取下げ」ボタンを押下します。

#### <モバイルの届出営業施設登録(届出者情報登録)>

| ひと、くらし、みらいのために<br>で<br>厚生労働省<br>Minaty of Health, Labour and Webare |
|---------------------------------------------------------------------|
| 営業施設(新規・廃業)の届出を行いま<br>す。<br>担当者の情報を設定し「次へ」ボタンを<br>タップしてください。        |
| 整理番号                                                                |
| NIF2021000000432                                                    |
| ステータス                                                               |
| 修正待                                                                 |
| 届出年月日                                                               |
| 2021-12-09                                                          |
| 変更年月日                                                               |
|                                                                     |
| 自治体名                                                                |
| 新宿区                                                                 |
| 保健所名                                                                |
| 新宿区保健所                                                              |
| 法人番号                                                                |
| 00000000000                                                         |
|                                                                     |
| 担当者電話番号                                                             |
|                                                                     |
| 次へ取下げ                                                               |
| 一時保存 戻る                                                             |

修正完了後、「次へ」ボタンを押下し、届出営業施設登録(施設情報登録)画面に遷移します。

「戻る」ボタン押下で、届出営業施設一覧画面に戻ります。

「一時保存」ボタンを押下することにより、入力内容を保存しておくことができます。

※一時保存された情報は30日経過すると削除されます。

届出営業施設登録(施設情報登録)画面が表示されますので、修正の場合は再入力を行います。 取下げの場合は「取下げ」ボタンを押下します。

<モバイルの届出営業施設登録(施設情報登録)>

| ひと、くらし、みらいのために<br>でで、厚生労働省<br>Winity of Heath, Labour and Wefare |
|------------------------------------------------------------------|
| 営業施設の情報を入力し「次へ」ボタン<br>をタップしてください。                                |
| 「*」 <b>は必</b> 須項目                                                |
| 名称、屋号又は商号*                                                       |
| モバイル営業施設                                                         |
| フリガナ *                                                           |
| モバイルエイギョウシセツ                                                     |
| 郵便番号                                                             |
|                                                                  |
| 使用水の種類                                                           |
| 水道水 📀                                                            |
| 水質検査の結果                                                          |
| ファイル登録画面から登録してくださ                                                |
| <i>ს</i> ``.                                                     |
| 次へ取下げ                                                            |
| 一時保存 戻る                                                          |

入力完了後、「次へ」ボタンを押下し、届出営業施設登録(営業の種類登録)画面に遷移します。

「戻る」ボタン押下で、届出営業施設登録(届出者情報登録)画面に戻ります。 「一時保存」ボタンを押下することにより、入力内容を保存しておくことができます。 ※一時保存された情報は 30 日経過すると削除されます。 届出営業施設登録(営業の種類登録)画面が表示されますので、修正の場合は再入力を行います。 取下げの場合は「取下げ」ボタンを押下します。

<モバイルの届出営業施設登録(営業の種類登録)>

| ひと、くらし、みらいのために<br>で<br>厚生労働省<br>Wristy of Heath, Labour and Welface                          |                                                                                     |                |   |  |  |
|----------------------------------------------------------------------------------------------|-------------------------------------------------------------------------------------|----------------|---|--|--|
| 届出する営業の種類を設定します。<br>営業の種類を選択し「追加」ボタンをタ<br>ップします。届出する全ての営業の種類<br>を追加したら「次へ」ボタンをタップし<br>てください。 |                                                                                     |                |   |  |  |
| 「*」(よ必                                                                                       | 须項目                                                                                 |                |   |  |  |
| 新規                                                                                           |                                                                                     |                |   |  |  |
| 営業の種                                                                                         | 類 *                                                                                 |                |   |  |  |
|                                                                                              | 未選                                                                                  | R              | • |  |  |
| 備考                                                                                           | 備考                                                                                  |                |   |  |  |
| 追加                                                                                           | 営業                                                                                  | 種類の説明          |   |  |  |
| 次^                                                                                           | 取下                                                                                  | ાન             |   |  |  |
| 一時                                                                                           | 蒋                                                                                   | 戻る             |   |  |  |
|                                                                                              | 営業の種類                                                                               | ノ届出情報          |   |  |  |
| к < > ×                                                                                      |                                                                                     |                |   |  |  |
| 1~1件目/1件中                                                                                    |                                                                                     |                |   |  |  |
| 届出区分:<br>営業の種類:<br>類のみの販売<br>備考:                                                             | <ul> <li>届出区分:</li> <li>営業の種類: ① 魚介類販売業(包装済みの魚介<br/>類のみの販売)</li> <li>備考:</li> </ul> |                |   |  |  |
|                                                                                              | 1~1 <b>f</b> f                                                                      | ■/1 <b>开</b> 中 |   |  |  |
| ĸ                                                                                            | <                                                                                   | >              | × |  |  |

入力完了後、「次へ」ボタンを押下し、届出営業施設登録(衛生管理情報登録)画面に遷移します。

「戻る」ボタン押下で、届出営業施設登録(施設情報登録)画面に戻ります。

「一時保存」ボタンを押下することにより、入力内容を保存しておくことができます。

※一時保存された情報は30日経過すると削除されます。

届出営業施設登録(衛生管理情報登録)画面が表示されますので、修正の場合は再入力を行います。 取下げの場合は「取下げ」ボタンを押下します。

<モバイルの届出営業施設登録(衛生管理情報登録)>

| ひと、くらし、みらいのために<br>学家の<br>アリンク (Field)、Labor and Welfere<br>ひと、くらし、みらいのために<br>ホーム |
|----------------------------------------------------------------------------------|
| 営業施設の情報を入力し「次へ」ボタン<br>をタップしてください。                                                |
| 「*」 <mark>は必須項目</mark>                                                           |
| 責任者氏名 *                                                                          |
| 責任太郎                                                                             |
| フリガナ *                                                                           |
| セキニンタロウ                                                                          |
| 資格 *                                                                             |
| ①食品衛生監視員 📀                                                                       |
| $\sim$                                                                           |
| 営業施設所在地 *                                                                        |
| • 公開                                                                             |
| ● 非公開                                                                            |
| 営業施設連絡先 *                                                                        |
| ● 公開                                                                             |
| ● 非公開                                                                            |
| 次へ取下げ                                                                            |
| -時保存 戻る                                                                          |

入力完了後、「次へ」ボタンを押下し、届出営業施設登録(主として取り扱う食品又は添加物登録)画面に遷移します。

「戻る」ボタン押下で、届出営業施設登録(営業の種類登録)画面に戻ります。 「一時保存」ボタンを押下することにより、入力内容を保存しておくことができます。 ※一時保存された情報は 30 日経過すると削除されます。 届出営業施設登録(主として取り扱う食品又は添加物登録)画面が表示されますので、修正の場合は再 入力を行います。

取下げの場合は「取下げ」ボタンを押下します。

※「主として取り扱う食品又は添加物」の選択項目については保健所にお問い合わせください。

<モバイルの届出営業施設登録(主として取り扱う食品又は添加物登録)>

| ひと、くらし、みらいのために<br>停生労働省<br>Minday d'Heath, Labour and Webase     |
|------------------------------------------------------------------|
| 主として取り扱う食品又は添加物を設定<br>し「次へ」ボタンをタップしてくださ<br>い。<br>※最大5階層まで選択できます。 |
| 「*」は必須項目                                                         |
| 主として取り扱う食品又は添加物 *                                                |
| 71123 ぎんざけ 🛛 😔                                                   |
|                                                                  |
| クリア<br>主として取り扱う食品又は添加物(自由<br>記載)                                 |

入力完了後、「次へ」ボタンを押下し、届出営業施設登録(ファイル登録)画面に遷移します。

「戻る」ボタン押下で、届出営業施設登録(衛生管理情報登録)画面に戻ります。 「一時保存」ボタンを押下することにより、入力内容を保存しておくことができます。 ※一時保存された情報は 30 日経過すると削除されます。 届出営業施設登録(ファイル登録)画面が表示されますので、修正の場合は再入力を行います。 取下げの場合は「取下げ」ボタンを押下します。

<モバイルの届出営業施設登録(ファイル登録)>

| Whisty of Health, Labour and Welfare                                                               |
|----------------------------------------------------------------------------------------------------|
| 届出に必要な添付ファイルがある場合<br>は、こちらで設定してください。設定完<br>了後に「確認」ボタンをタップしてくだ<br>さい。<br>※添付ファイルの要否は保健所へ確認く<br>ださい。 |
| <b>水質検査の結果</b><br>ファイルを選択<br>ファイルクリア                                                               |
| その他必要書類①                                                                                           |
| その他必要書類5                                                                                           |
| ファイルを選択<br>ファイルクリア                                                                                 |
| <b>備考</b><br>変更届出                                                                                  |
| 確認 取下げ 一時保存 戻る                                                                                     |

入力完了後、「確認」ボタンを押下し、確認画面に遷移します。

「戻る」ボタン押下で、届出営業施設登録(主として取り扱う食品又は添加物登録)画面に戻ります。 「一時保存」ボタンを押下することにより、入力内容を保存しておくことができます。 ※一時保存された情報は 30 日経過すると削除されます。

## (3) 入力内容を確認した後、登録します

「確認」ボタンを押下すると、確認画面が表示されるので、入力内容に問題がないか確認します。

#### <モバイルの届出営業施設登録 >> 確認>

| ひと、くらし、みらいのために<br>で<br>厚生労働省<br>Winaty of Health, Labour and Welfare | ) |
|----------------------------------------------------------------------|---|
| 以下の内容で届出を行います。<br>届出内容に問題がなければ「登録」ボタ<br>ンをタップしてください。                 |   |
| 整理番号<br>NIF2021000000432                                             |   |
| <b>ステータス</b><br>修正待                                                  |   |
| <b>届出年月日</b><br>2021-12-09                                           |   |
| 変更年月日                                                                | / |
| 変更届出                                                                 |   |
| <b>届出者氏名</b><br>公開                                                   |   |
| <b>届出者住所</b><br>公開                                                   |   |
| <b>営業施設名称、屋号又は商号</b><br>公開                                           |   |
| <b>営業施設所在地</b><br>公開                                                 |   |
| <b>営業施設連絡先</b><br>公開                                                 |   |
| 登録 戻る                                                                |   |

問題がなければ、「登録」ボタンを押下して、営業届出の修正登録を行います。 管轄する保健所に対して、営業届出登録の旨をメールで通知します。

内容に問題がある場合は、「戻る」ボタンを押下して、届出営業施設登録画面に戻り、再入力します。

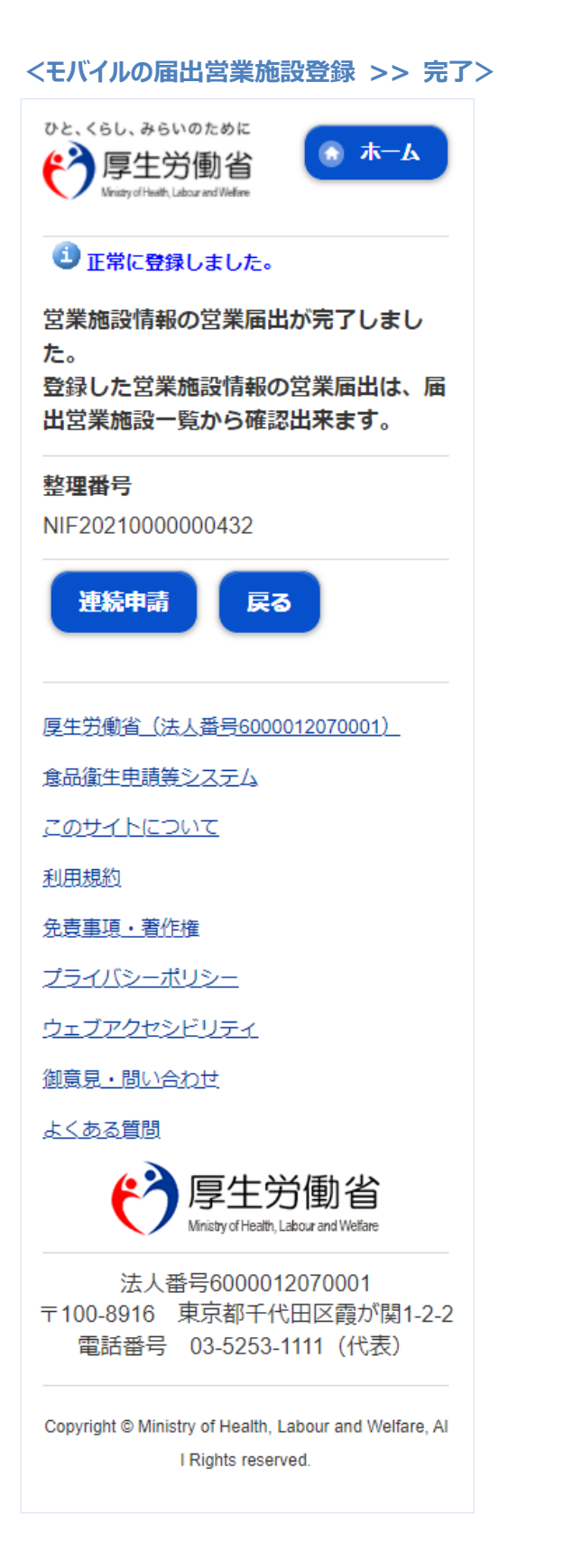

「戻る」ボタンを押下すると、届出営業施設一覧画面に戻ります。

## 2.3.3.4 <モバイル> 営業届出情報の閲覧

## (1) 営業届出情報の閲覧の対象となる受付済データを選択します

届出営業施設一覧(届出済)画面の、『届出済営業施設』より施設データを押下します。

#### <モバイルの届出営業施設一覧(届出済)>

| ひと、くらし、みらいのために<br>学 厚生労働省<br>Winday of Health, Labour and Welfare                                   |      |      |   |  |  |  |
|----------------------------------------------------------------------------------------------------|------|------|---|--|--|--|
| 届出済の情報を操作するには、「届出済<br>営業施設」の一覧から対象の営業施設を<br>タップしてください。                                              |      |      |   |  |  |  |
| 戻る                                                                                                  | 戻る   |      |   |  |  |  |
|                                                                                                    | 届出済語 | 営業施設 |   |  |  |  |
| <b>K</b>                                                                                            | <    | >    | × |  |  |  |
| 24~33件目/33件中                                                                                        |      |      |   |  |  |  |
| 名称、屋号又は商号:営業施設<br>郵便番号: 1234567<br>所在地:北海道札幌市中央区町域番地等マンショ<br>ン名等<br>テジーマ: 123-4567                  |      |      |   |  |  |  |
| 名称、屋号又は商号: モバイル営業施設<br>郵便番号: 1234567<br>所在地:東京都新宿区まるまる町1−1−1まる<br>まるマンション101<br>電話番号: 111-2222-3333 |      |      |   |  |  |  |
| 24~33行目/33行中                                                                                        |      |      |   |  |  |  |
| <                                                                                                   | <    | >    | 2 |  |  |  |
|                                                                                                    |      |      |   |  |  |  |

届出営業施設一覧(届出中)画面よりステータスが"未届、及び"修正待"以外の施設データを押下します。 過去の営業許可情報も含めて閲覧したい場合は、届出営業施設一覧(届出中)画面の「手続きが完了し ているデータも表示する。」をチェックします。

#### <モバイルの届出営業施設一覧(届出中)>

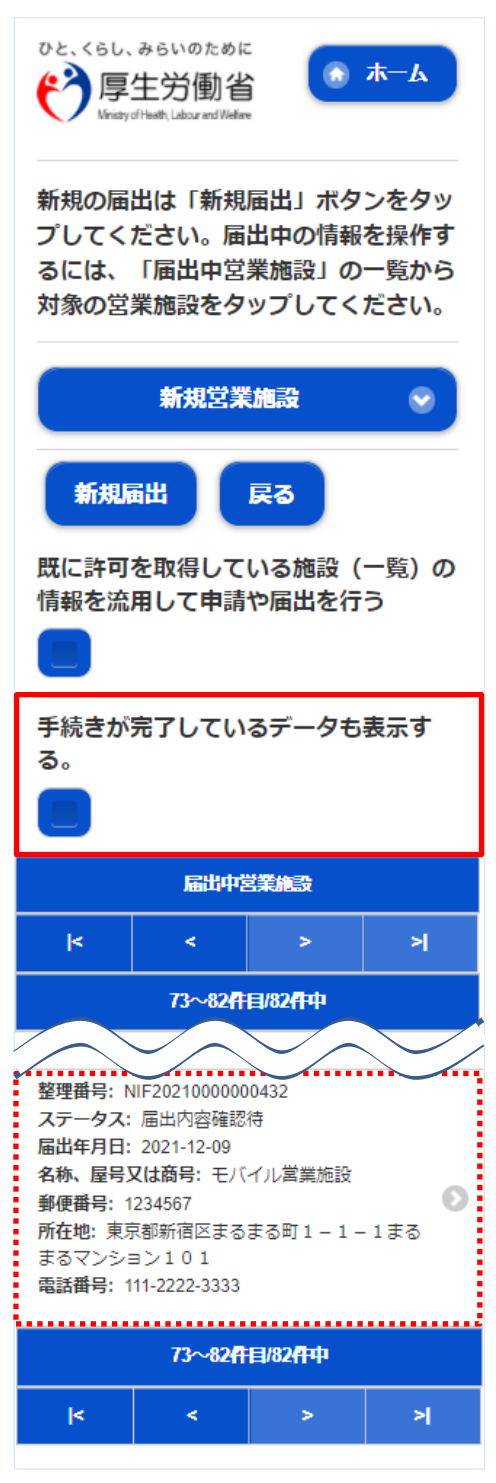

## (2) 営業届出情報を閲覧します

営業届情報閲覧画面が表示され、選択された営業届出の受付が行われている営業届出情報を閲覧します。

#### <モバイルの営業届情報閲覧>

| ひと、くらし、みらいのために<br>で<br>厚生労働省<br>Minity of Healty, Labour and Welfare | 「備考                                                                             |
|----------------------------------------------------------------------|---------------------------------------------------------------------------------|
| 営業届出済みの営業施設情報を参照して<br>います。                                           | 戻る                                                                              |
| 整理番号<br>NIF2021000000431                                             | MARE 見<br>ド < > > ><br>1~5件目/5件中                                                |
| <b>届出年月日</b><br>2021-12-09                                           | <b>履歴番号:</b> 5<br>更新日:2021-12-09<br>更新者:システム管理者<br>ステータス:届出内容確認待                |
| <b>変更年月日</b><br><b>自治体名</b><br>新宿区                                   | 届出区分:<br>変更                                                                     |
| <b>保健所名</b><br>新宿区保健所                                                | 更新者: システム管理者<br>ステータス: 修正待<br>届出区分:<br>変更                                       |
| 都道府県が関与するもの<br>                                                      | <b>屆歴番号:</b> 3<br>更新日:2021-12-09<br>更新者:システム管理者<br>ステータス:届出内容確認待<br>届出区分:<br>変更 |
| 000000000000<br><b>氏名 (法人の場合は法人名)</b><br>システム管理                      | <b>屆歴番号:</b> 2<br>更新日:2021-12-09<br>更新者:システム管理者<br>ステータス:受付済<br>届出区分:新規         |
| <b>フリガナ</b><br>システムカンリ                                               | <b>屆歴番号: 1</b><br>更新日: 2021-12-09<br>更新者: システム管理者<br>ステーク7・尾火内の陈邦2注             |
| <b>法人の代表者の氏名</b><br>システム管理者                                          | ヘノーラス: 油田内谷唯紀19<br>届出区分:新規<br>1~5件目/5件中                                         |
| 7// 1/                                                               | k < > >                                                                         |

また、『履歴一覧』の履歴データ押下で、営業届出の過去の履歴を参照することができます。

# 2.4 営業者地位承継業務

## 2.4.1 営業者地位承継の届出

食品等事業者が地位承継(相続、合併、分割)の届出を行うための機能です。登録完了後、整理番号を 付与し、登録を行った旨を、管轄する保健所にメールで通知します。

## (1) 営業者地位承継届の登録画面を起動します

トップメニューの「地位承継届の届出」ボタンを押下します。

<トップメニュー>

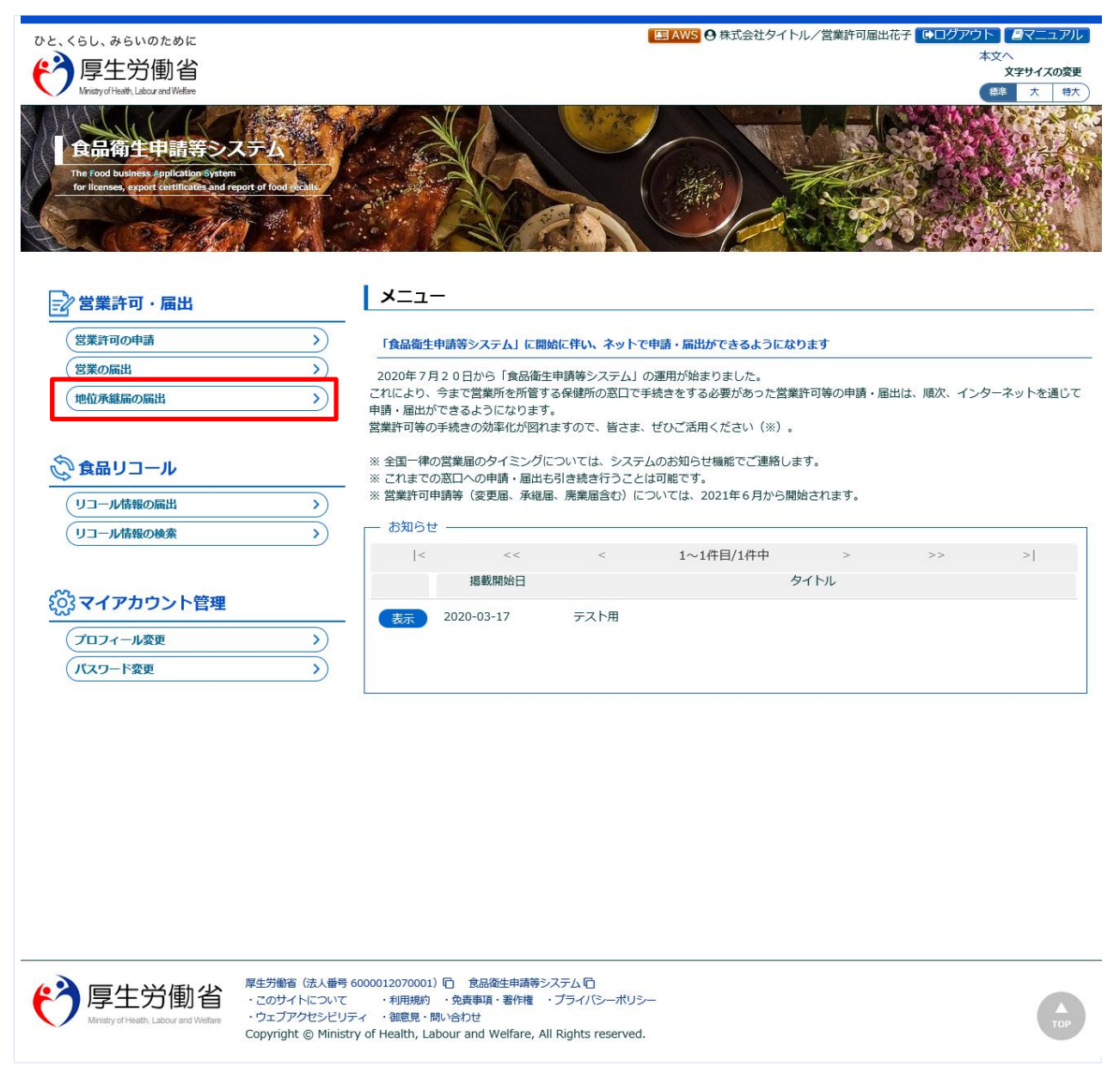

#### 営業者地位承継届一覧画面が表示されますので、「新規登録」ボタンを押下します。

<営業者地位承継届一覧>

| ひと、くらし<br>で<br>Ministry | 、みらいのために<br>生労働省<br>yofHeath,Labour and Welfare |                                                            |                                                                                            |                                             | E AW                           | 🛚 😋 株式会社タイトル/営業許可届出花 | 子 ●ログアウト ●マニュアル<br>本文へ<br>文字サイズの変更<br>標準 大 特大 |
|-------------------------|-------------------------------------------------|------------------------------------------------------------|--------------------------------------------------------------------------------------------|---------------------------------------------|--------------------------------|----------------------|-----------------------------------------------|
| -בבא                    | 営業許可・届出                                         | 食品リコール                                                     | マイアカウント管理                                                                                  |                                             |                                |                      |                                               |
|                         |                                                 |                                                            |                                                                                            |                                             |                                |                      |                                               |
|                         |                                                 |                                                            |                                                                                            |                                             |                                |                      |                                               |
| 地位承継届<br>新たに地位          | 的情報か一覧されてい<br>承継届を行う場合は                         | ヽます。<br>「新規登録」 ボタンをク!                                      | リックしてください。また、一!                                                                            | 覧から参照や手続                                    | きを行って下さい。                      |                      |                                               |
| 届出者情報                   |                                                 |                                                            |                                                                                            |                                             |                                |                      |                                               |
| 法人番号                    |                                                 | 9999998888777                                              |                                                                                            |                                             |                                |                      |                                               |
| 氏名(法)                   | 人の場合は法人名)                                       | 株式会社タイトル                                                   |                                                                                            |                                             |                                |                      |                                               |
| フリガナ                    |                                                 | カブシキガイシャタイ                                                 | hji                                                                                        |                                             |                                |                      |                                               |
| 法人の代謝                   | 表者の氏名                                           | 営業許可届出太郎                                                   |                                                                                            |                                             |                                |                      |                                               |
| フリガナ                    |                                                 | エイギョウキョカトド                                                 | ケデタロウ                                                                                      |                                             |                                |                      |                                               |
| 郵便番号                    |                                                 |                                                            |                                                                                            |                                             |                                |                      |                                               |
| 住所                      | i                                               | 東京都江東区                                                     |                                                                                            |                                             |                                |                      |                                               |
| 電話番号                    | i                                               | 03-0000-0000                                               |                                                                                            |                                             |                                |                      |                                               |
| ファクショ                   | ミリ番号                                            |                                                            |                                                                                            |                                             |                                |                      |                                               |
| 電子メーノ                   | レアドレス                                           |                                                            |                                                                                            |                                             |                                |                      |                                               |
| 担当者情報                   |                                                 |                                                            |                                                                                            |                                             |                                |                      |                                               |
| 氏名                      |                                                 | 営業許可届出花子                                                   |                                                                                            |                                             |                                |                      |                                               |
| フリガナ                    |                                                 | エイギョウキョカトド                                                 | ケデハナコ                                                                                      |                                             |                                |                      |                                               |
| 電話番号                    |                                                 | 03-0000-0000                                               |                                                                                            |                                             |                                |                      |                                               |
| 地位承継届                   | 一覧                                              |                                                            |                                                                                            |                                             |                                |                      |                                               |
|                         |                                                 | < << <                                                     | 0~0件目/0件中 > >> >                                                                           | >                                           |                                |                      |                                               |
|                         | 整理番号                                            | ţ                                                          | ステータス                                                                                      | 届出の種類                                       | 届出年月日                          |                      |                                               |
|                         |                                                 |                                                            |                                                                                            |                                             |                                | ^                    |                                               |
|                         |                                                 |                                                            |                                                                                            |                                             |                                |                      |                                               |
|                         |                                                 |                                                            |                                                                                            |                                             |                                |                      |                                               |
|                         |                                                 |                                                            |                                                                                            |                                             |                                |                      |                                               |
|                         |                                                 |                                                            |                                                                                            |                                             |                                |                      |                                               |
|                         |                                                 |                                                            |                                                                                            |                                             |                                | $\sim$               |                                               |
| $\langle \rangle$       | <                                               |                                                            |                                                                                            |                                             |                                | >                    |                                               |
| 新規登録                    | 禄戻る                                             |                                                            |                                                                                            |                                             |                                |                      |                                               |
| ~                       |                                                 |                                                            |                                                                                            |                                             |                                |                      |                                               |
|                         | まtry of Health, Labour and Welf                 | F生労働省(法人種<br>・このサイトについ<br>are ・ウェブアクセシと<br>Copyright © Min | 時 6000012070001) 🗋 食品<br>いて ・利用規約 ・免責事項<br>ビリティ ・御意見・問い合わせ<br>histry of Health, Labour and | 御生申請等システム<br>・著作権 ・プラ・<br>Welfare, All Righ | い口<br>イバシーポリシー<br>ts reserved. |                      | Тор                                           |

#### 【差戻しの修正を行う場合】

保健所で差戻しされた場合、営業者地位承継届データが『地位承継届一覧』にステータスが"修正待"で表示されま す。「詳細」ボタンを押下すると、再度修正(または取下げ)を行うことができます。

### 【受付済の閲覧を行う場合】

保健所で受付された場合、営業者地位承継届データが『地位承継届一覧』にステータスが"受付済"で表示されます。 「詳細」ボタンを押下すると、閲覧を行うことができます。

## (2) 営業者地位承継届の各項目を入力します

営業者地位承継届画面が表示されますので、『届出の種類』(相続、合併、分割)を選択し、承継元の各 項目を入力します。

必須入力項目は入力フィールドがオレンジ色になっていますので、必ず入力して下さい。

#### <営業者地位承継届>

| ひと、くらし、みら<br>で<br>「厚生き<br>Miniaty of Heath                                                                                                    | いのために<br>労働省<br>Labour and Welfare                |                                                                    | AWS                                                                                                    | <ul> <li>●株式会社タイトル/営業許可届出花子</li> <li>●ログアウト</li> <li>●マニュアル<br/>本文へ<br/>文字サイズの変更</li> <li>●株</li> <li>★</li> <li>●</li> </ul> |
|----------------------------------------------------------------------------------------------------|---------------------------------------------------|--------------------------------------------------------------------|----------------------------------------------------------------------------------------------------|----------------------------------------------------------------------------------------------------|
| メニュー 営                                                                                                    | 業許可・届出                                            | 食品リコール                                                             | マイアカウント管理                                                                                                    |                                                                                                    |
| <ul> <li>営業者地位</li> <li>地位承載届を作成<br/>届出の理想を選択</li> <li>整理番号</li> <li>ステータス</li> <li>届出の理類</li> </ul>                                                                                                    | 承継届                                               | の情報を登録して下さ<br>届<br>• 相続 <u>合</u> 件 ()                              | い。承継元の営業施設を全て追加して「登録」ボタンをクリックしてく<br>分割                                                                                                    | ださい。                                                                                                    |
| 届出年月日                                                                                                    | 20                                                | 021-03-03                                                          |                                                                                                    |                                                                                                    |
| 届出者情報——                                                                                                    |                                                   |                                                                    |                                                                                                    |                                                                                                    |
| 法人番号                                                                                                    | 9                                                 | 999998888777                                                       |                                                                                                    |                                                                                                    |
| 氏名(法人の場合                                                                                                    | 合は法人名) 核                                          | k式会社タイトル                                                           |                                                                                                    |                                                                                                    |
| フリガナ                                                                                                    | t.                                                | コブシキガイシャタイト                                                        |                                                                                                    |                                                                                                    |
| 法人の加速                                                                                                    | RZ                                                | ★★★●日届出太郎                                                          |                                                                                                    | ,                                                                                                    |
| Office of the second second s | <sub>戻る</sub><br>三労働省<br>eath, Labour and Welfare | F<br>F<br>F<br>F<br>F<br>F<br>F<br>F<br>F<br>F<br>F<br>F<br>F<br>F | 号 6000012070001) ① 食品偽生申請等システム ①<br>て ・利用規約 ・免責事項・著作権 ・ プライバシーポリシー<br>リティ ・ 御意見・問い合わせ<br>stry of Health, Labour and Welfare, All Rights reserved. | ТОР                                                                                                    |

『営業施設情報』の入力は「追加」ボタンを押下します。

■対象ファイル

対象ファイルは下記形式のファイルとなります。

- 画像系ファイル(png,jpg,gif,jpeg,bmp)
- Office 系ファイル(xls,xlsx,doc,docx,ppt,pptx)
- PDF 系ファイル(pdf)

・対象ファイルのアップロードのサイズは最大1MBとなります。

※対象ファイル(戸籍謄本、法定相続情報一覧図の写し、同意書、その他必要書類①~⑤)

## 営業者地位承継届営業施設情報画面が表示されますので、営業施設情報の各項目を入力します。 必須入力項目は入力フィールドがオレンジ色になっていますので、必ず入力して下さい。

#### <営業者地位承継届営業施設情報>

| と、くらし<br>う<br>Minis | 、みらいのために<br>夏生労働省<br>ayofHeath,Labour and Welfare                                                                                                    |                                                 |                                            | ELFAWS 受 株式会社ダイトル/宮葉計可届出化子 ●ログルワト ■マーユア<br>本文へ よくあるご質問(FAC<br>文字サイズの変<br>標準 大 特 |
|---------------------|----------------------------------------------------------------------------------------------------|-------------------------------------------------|--------------------------------------------|---------------------------------------------------------------------------------|
| <u></u>             | 営業許可・届出                                                                                                    | 食品リコール                                          | マイアカウント管理                                  |                                                                                 |
| 営業                  | 者地位承継届営業施                                                                                                    | 题情報                                             |                                            |                                                                                 |
| 地位承継る               | を行う承継元の営業施設                                                                                                    | の情報を設定します。                                      |                                            |                                                                                 |
| 承継元の調査研究            | S業施設の情報、及び、                                                                                                    | 承継9る呂葉の種類を                                      | 設定して「登録」ホタンをクリックしてくたさ                      | το τ <sub>ο</sub>                                                               |
| 名称、屋                | 号又は商号                                                                                                    |                                                 |                                            |                                                                                 |
| フリガナ                |                                                                                                    |                                                 |                                            |                                                                                 |
| 営業施設帽               | ■                                                                                                    |                                                 |                                            |                                                                                 |
| ステータ                | גי                                                                                                    |                                                 | 未届                                         |                                                                                 |
| 名称、屋                | 号又は商号                                                                                                    |                                                 |                                            |                                                                                 |
| フリガナ                |                                                                                                    |                                                 |                                            |                                                                                 |
| 郵便番号                | ł                                                                                                    |                                                 | 住所検索                                       |                                                                                 |
| 都道空                 |                                                                                                    |                                                 | 未選択                                        |                                                                                 |
| 受講した                | 講習会、資格取得年月                                                                                                    | 日等                                              |                                            |                                                                                 |
| 食品等の                | 指定                                                                                                    | 未選択                                             |                                            | ~                                                                               |
| 衛生管理帽               | 9報                                                                                                    | devalue .                                       |                                            |                                                                                 |
| 御生官理                |                                                                                                    | 木選択 ♥                                           |                                            |                                                                                 |
| HACCP0              |                                                                                                    | 不選択                                             | ~                                          |                                                                                 |
| 開示情報確               | <u></u><br>名                                                                                                    | ● 小問 ● 非小問                                      |                                            |                                                                                 |
| 届出者住                | 。<br>一                                                                                                    | <ul> <li>公開</li> <li>小問</li> <li>非公開</li> </ul> |                                            |                                                                                 |
| 営業施設                | :名称、屋号又は商号                                                                                                    | <ul> <li>公開</li> <li>小目</li> <li>非公問</li> </ul> |                                            |                                                                                 |
| 営業施設                | 所在地                                                                                                    | <ul> <li>○ 公開</li> <li>○ 非公開</li> </ul>         |                                            |                                                                                 |
| 営業施設                | 連絡先                                                                                                    | <ul> <li>公開</li> <li>非公開</li> </ul>             |                                            |                                                                                 |
|                     |                                                                                                    |                                                 | •                                          |                                                                                 |
| 登録                  | 戻る                                                                                                    |                                                 |                                            |                                                                                 |
|                     |                                                                                                    |                                                 |                                            |                                                                                 |
|                     |                                                                                                    |                                                 |                                            |                                                                                 |
| о 💊 п               | 百十兴康之                                                                                                    | 厚生労働省(法人種)                                      | 各 6000012070001) □ 食品衛生申請等シスラ              | 74 D                                                                            |
|                     | 字土力1割省<br>Inistry of Health, Labour and Welfs                                                                                                    | ・このサイトについ<br>・ウェブアクセシt                          | NT ・利用規約 ・免責事項・著作権 ・プ<br>ビリティ ・御意見・問い合わせ   |                                                                                 |
|                     | and a second second sec | Convright @ Mi                                  | nistry of Health Tabour and Welfare All Pi | inhts reserved                                                                  |

営業施設情報の入力が完了したら、「登録」ボタンを押下し、営業施設情報の登録を行います。 「戻る」ボタンを押下すると、登録を行わずに営業者地位承継届画面に戻ります。

#### ■対象ファイル

施設の構造及び設備を示す図面ファイルは下記形式のファイルとなります。

- 画像系ファイル(png,jpg,gif,jpeg,bmp)
- Office 系ファイル(xls,xlsx,doc,docx,ppt,pptx)
- PDF 系ファイル(pdf)

・施設の構造及び設備を示す図面ファイルのアップロードのサイズは最大 1MBとなります。

## (3) 入力内容を確認した後、登録します

営業施設情報の登録を行うと、営業者地位承継届画面に戻りますので、入力内容に問題ないか確認します。

#### <営業者地位承継届>

| ひと、くらし、                                                                        | 、みらいのために                               |                        |                                                  | E AWS O 株式会社 | タイトル/営業許可届出花子 🕞 | グアウト         |  |  |  |
|--------------------------------------------------------------------------------|----------------------------------------|------------------------|--------------------------------------------------|--------------|-----------------|--------------|--|--|--|
| () 厚                                                                           | 生労働省                                   |                        |                                                  |              |                 | 本文へ 文字サイズの変更 |  |  |  |
| Ministry                                                                       | of Health, Labour and Welfare          |                        |                                                  |              |                 | 標準大特大        |  |  |  |
| -ב=א                                                                           | 営業許可・届出                                | 食品リコール                 | マイアカウント管理                                        |              |                 |              |  |  |  |
| □ 営業者地位承継届                                                                     |                                        |                        |                                                  |              |                 |              |  |  |  |
|                                                                                |                                        |                        |                                                  |              |                 |              |  |  |  |
| 地位承継届を作成します。<br>届出の種類を選択した上で、承継元の情報を登録して下さい。承継元の営業施設を全て追加して「登録」ボタンをクリックしてください。 |                                        |                        |                                                  |              |                 |              |  |  |  |
| 整理番号                                                                           |                                        |                        |                                                  |              |                 |              |  |  |  |
| ステータス                                                                          |                                        | 未届(チェック済)              |                                                  |              |                 |              |  |  |  |
|                                                                                |                                        |                        | 分割                                               |              |                 |              |  |  |  |
| 届出年月日                                                                          |                                        | 2021-03-03             | 21-03-03                                         |              |                 |              |  |  |  |
| 届出者情報-                                                                         |                                        |                        |                                                  |              |                 |              |  |  |  |
| 法人番号                                                                           |                                        | 9999998888777          | $\frown$                                         |              |                 |              |  |  |  |
| FO                                                                             | - INVIA DA LI                          |                        | $\sim$                                           |              | $\sim$          |              |  |  |  |
|                                                                                |                                        |                        |                                                  |              |                 |              |  |  |  |
|                                                                                |                                        |                        |                                                  |              |                 |              |  |  |  |
|                                                                                |                                        |                        |                                                  |              | ~               |              |  |  |  |
| 営業施設情報                                                                         | 暇                                      |                        |                                                  |              |                 |              |  |  |  |
|                                                                                | < << < 1~1件目/1件中 > >> >                |                        |                                                  |              |                 |              |  |  |  |
|                                                                                | ステータ                                   | ス                      | 名称、屋号又は商号                                        | 郵便番号         | 所在地             | 也            |  |  |  |
| 詳細                                                                             | 未届(チェッ                                 | ク済)                    |                                                  |              | 埼玉県草加市          |              |  |  |  |
|                                                                                |                                        |                        |                                                  |              |                 |              |  |  |  |
|                                                                                |                                        |                        |                                                  |              |                 |              |  |  |  |
|                                                                                |                                        |                        |                                                  |              |                 |              |  |  |  |
|                                                                                |                                        |                        |                                                  |              |                 |              |  |  |  |
|                                                                                |                                        |                        |                                                  |              |                 |              |  |  |  |
|                                                                                |                                        |                        |                                                  |              |                 |              |  |  |  |
|                                                                                |                                        |                        |                                                  |              |                 | $\sim$       |  |  |  |
|                                                                                | <                                      |                        |                                                  |              |                 | >            |  |  |  |
| 追加                                                                             |                                        |                        |                                                  |              |                 |              |  |  |  |
| 登録 削除 戻る 一時保存                                                                  |                                        |                        |                                                  |              |                 |              |  |  |  |
|                                                                                |                                        |                        |                                                  |              |                 |              |  |  |  |
|                                                                                |                                        |                        |                                                  |              |                 |              |  |  |  |
|                                                                                |                                        |                        |                                                  |              |                 |              |  |  |  |
|                                                                                |                                        | 厚生労働省(法人番              | 号 6000012070001) 🗋 食品衛生申請等システム 🖸                 |              |                 |              |  |  |  |
|                                                                                | を上方側1<br>stry of Health, Labour and Wi | ・このサイトについ<br>・ウェブアクセシヒ | NT ・利用規約 ・免責事項・著作権 ・プライバ<br>「リティ ・御意見・問い合わせ      | シーポリシー       |                 |              |  |  |  |
|                                                                                |                                        | Copyright © Mir        | nistry of Health, Labour and Welfare, All Rights | reserved.    |                 | TOP          |  |  |  |

全て入力が完了し、問題がなければ、「登録」ボタンを押下して、営業者地位承継届の登録を行います。 管轄する保健所に対して、営業者地位承継届登録の旨をメールで通知します。

「戻る」ボタンを押下すると、営業者地位承継届一覧画面に戻ります。 「一時保存」ボタンを押下すると、入力内容を保存しておくことができます。 ※一時保存された情報は 30 日経過すると削除されます。 「削除」ボタンを押下すると、登録された営業施設情報を削除することができます。

#### <営業者地位承継届 >> 完了>

| ひと、くらし、<br>で<br>り<br>Ministry                                                                                                    | . みらいのために<br>生労働省<br>of Heath, Labour and Welfare |        |           | <ul> <li>■ AWS Ø 株式会社タイトル/営業許可届出花子 ゆログアウト @マニュアル<br/>本文へ<br/>文字サイズの変更</li> <li>株本 (株大)</li> </ul> |  |  |  |  |
|----------------------------------------------------------------------------------------------------|---------------------------------------------------|--------|-----------|---------------------------------------------------------------------------------------------------|--|--|--|--|
| -בבא                                                                                                    | 営業許可・届出                                           | 食品リコール | マイアカウント管理 |                                                                                                   |  |  |  |  |
| ご 営業者地位承継届 >> 完了         ③ 正常に登録しました。         地位承継届の届出が完了しました。         登録した地位承継届は、営業者地位承継届一覧から確認出来ます。         整理番号         SIF2021000000004 |                                                   |        |           |                                                                                                   |  |  |  |  |
|                                                                                                    |                                                   |        |           |                                                                                                   |  |  |  |  |

「戻る」ボタンを押下すると、営業者地位承継届一覧画面に戻ります。